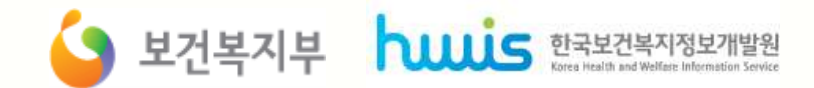

#### <u>'13년 사회복지시설정보시스템 고도화(1차) 사업</u>

## 주요 개선사항

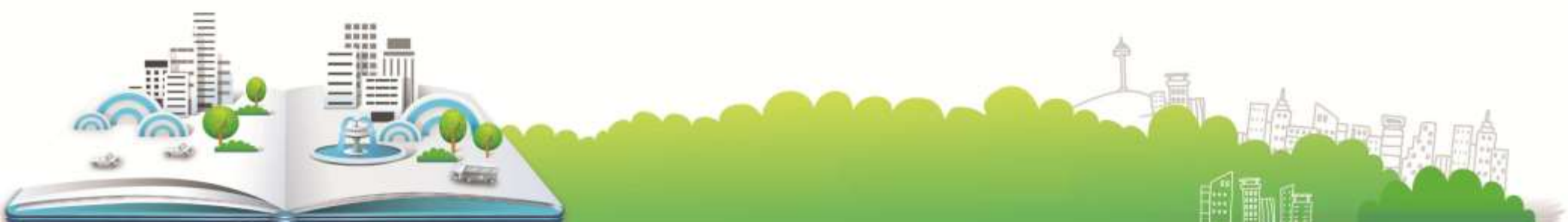

#### ▶ 주요 개선사항

#### ◈ 공통 부문

1. 시설내의 전자결재 기능 개선

2. 사용자 즐겨찾기 메뉴 기능 추가

3. 화면 '도움'기능 강화

4.홈페이지 예/결산/후원금 공시 기능 추가 5. 장애인을 위한 접근성 개선

#### \* 회계 부문

1.2014년도 부터 계정과목 표준 추진 2. 집계 NO! 실시간 집계로 장부에 바로 반영 3. 사업 분류 기능 추가로 사업관리 편의 향상 4. 각 업무 회계반영요청 기능으로 반영 일원화 4. 대상자 중심의 서비스 관리 체계 마련 5. 차수별 계정과목 관리 및 연결기능 제공

#### ◈ 인사/급여 부문

1. 사회복지시설 종별 급여기준자료 제공 2. 급여 원천별 관리

3. 급여내역 회계반영 프로세스 추가

#### ◆ 시군구보고 부문

1. 보고공문 내부결재를 공통 전자결재와 연동 2. 회계·시군구보고 계정연결 기능 제거로 편의 증대 3. 금융계좌 및 사업연결관리 회계 통합 관리 4. 사회복지법인 온라인보고 체계 마련(2014년) 5. 시설안전점검표 보고 서식 제공

#### ◈ 통합이력 부문

1. 시설평가지표를 고려한 기능 개선 2. 대상자/서비스 이력 관리체계 통합 3. 서비스/프로그램 분류체계 정비 5. 사례관리 기능 개선 및 현황 및 통계 보강

#### ◈ 후원금 부문

1.홈페이지를 통한 후원자 모집 가능 2. 후원자 전자동의와 다양한 결재 수단 제공 3. 후원자, 후원기관 스스로 후원내역 조회 및 영수증출력 가능 4. 후원금 내역과 회계내역 대조화면 제공

부문별

교육동영상

제공

## 1. 공통 부문

## ▶ 공통 부문 개선사항

| 구분        | 개선(전)                      |                   | 개선(후)                   |     |  |  |  |  |
|-----------|----------------------------|-------------------|-------------------------|-----|--|--|--|--|
| 메뉴구조      | -                          | 개선                | 공통관리, 나의 업무 메뉴 추가 및 통합  | 16P |  |  |  |  |
|           | 버튼위치가 모두 상단에 위치            | 개선                | 영역별로 관련 버튼 위치 조정        | 18P |  |  |  |  |
| 화면 구조     | -                          | 개선                | 장애인을 위한 접근성 개선          | 19P |  |  |  |  |
|           | -                          | 개선                | 내역은 화면크기에 맞추어 자동 조절     | 19P |  |  |  |  |
|           | -                          | 신규                | 접속유지 만료시간 알림 및 연장 기능 제공 | 19P |  |  |  |  |
| 사용자 편의 기능 | -                          | 신규                | 사용자 즐겨찾기 기능 제공          | 19P |  |  |  |  |
|           | -                          | 개선                | 화면 확대 기능 제공             | 19P |  |  |  |  |
| 기능 추가     | 시군구보고에 공문관련에 시설<br>내부결재 있음 | 신규 시설내 전자결재 기능 추가 |                         | 20P |  |  |  |  |
| 개인정보처리    | -                          | 개선                | 개인정보처리 강화               | 22P |  |  |  |  |
| 도움 기능     | 기능 단순 설명                   | 개선                | 유용한 설명으로 도움 기능 강화       | 24P |  |  |  |  |

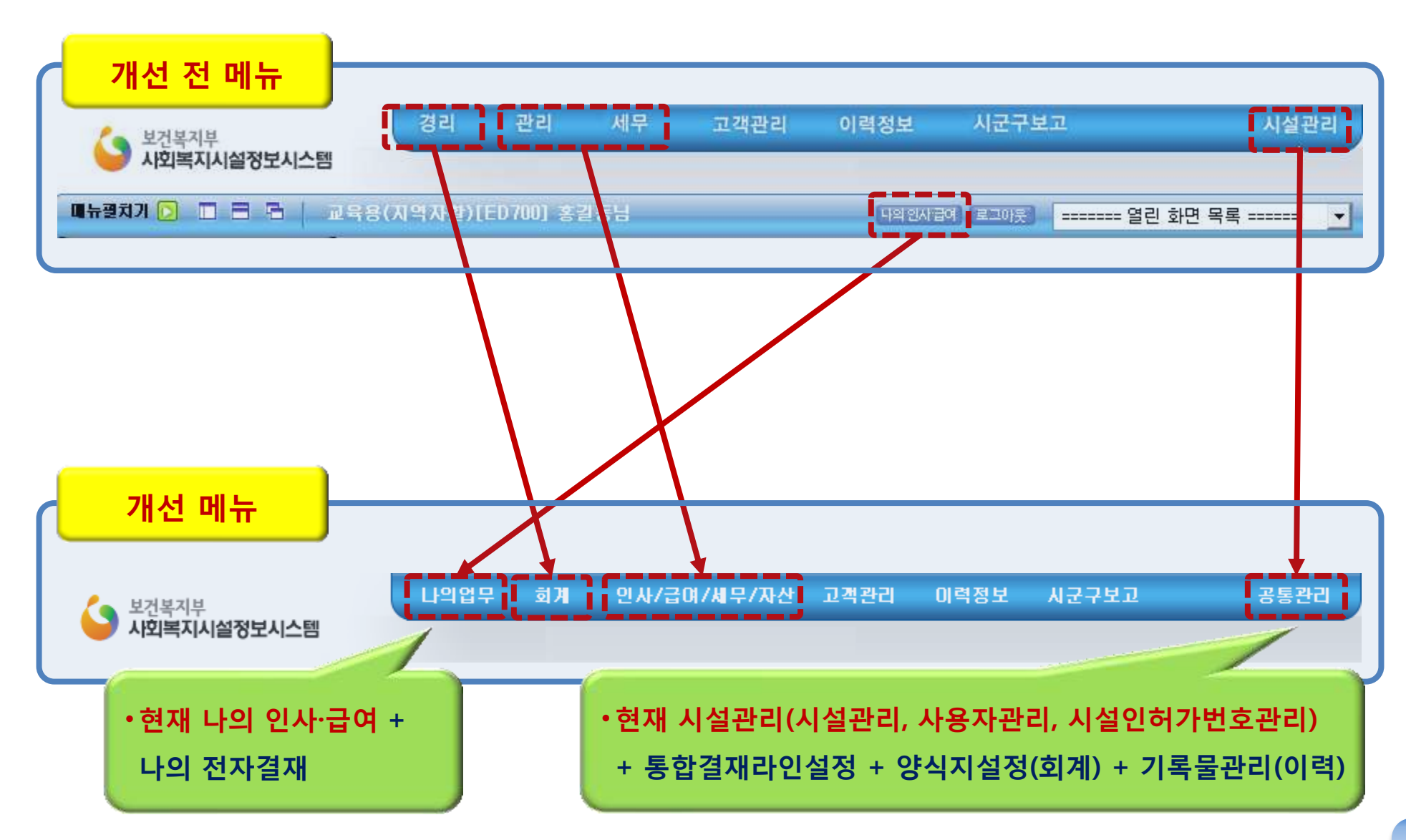

#### 1. 메뉴 구조 개선(공통관리, 나의 업무)

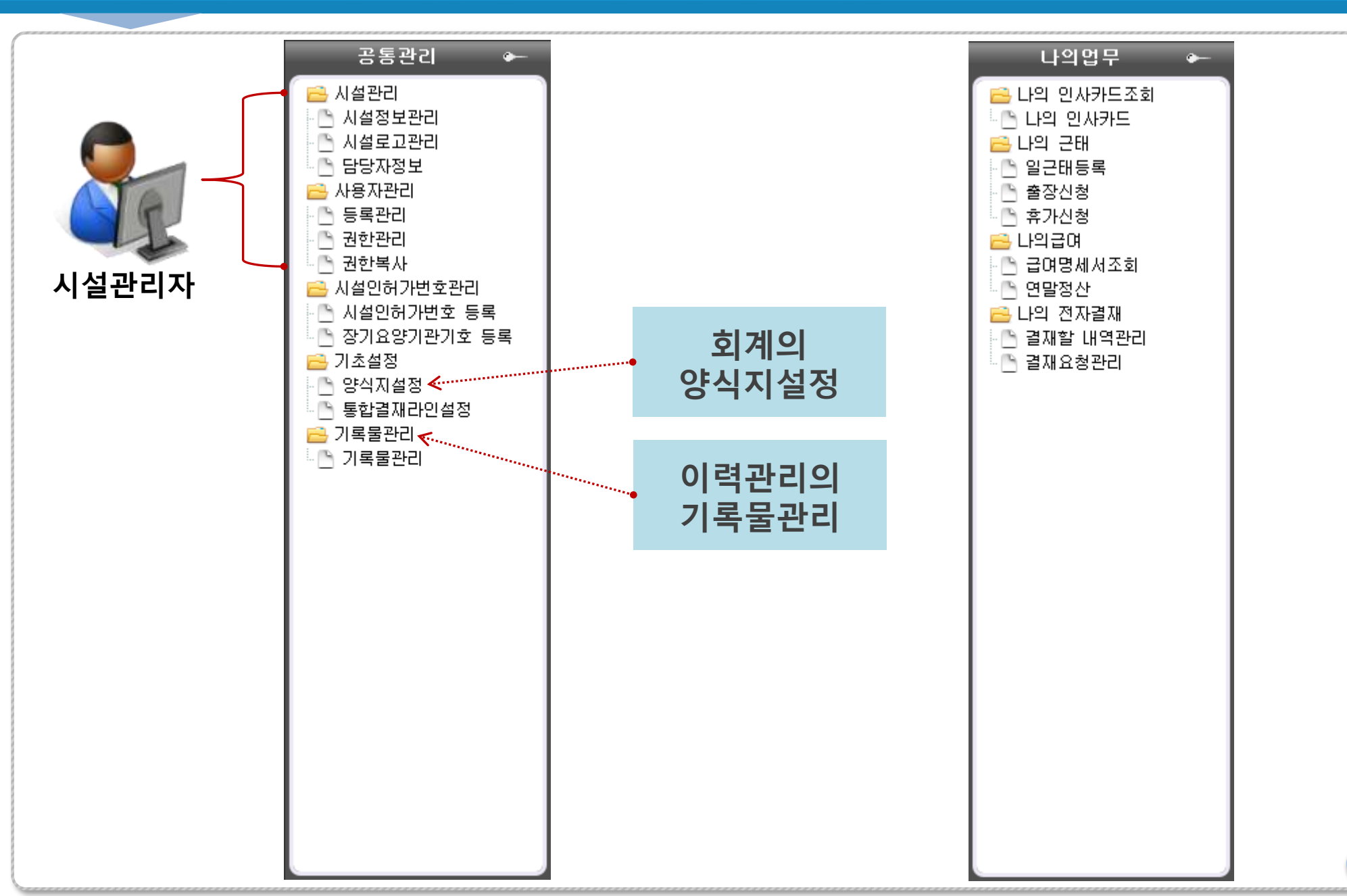

#### 2. 화면 구조 - 개선 전

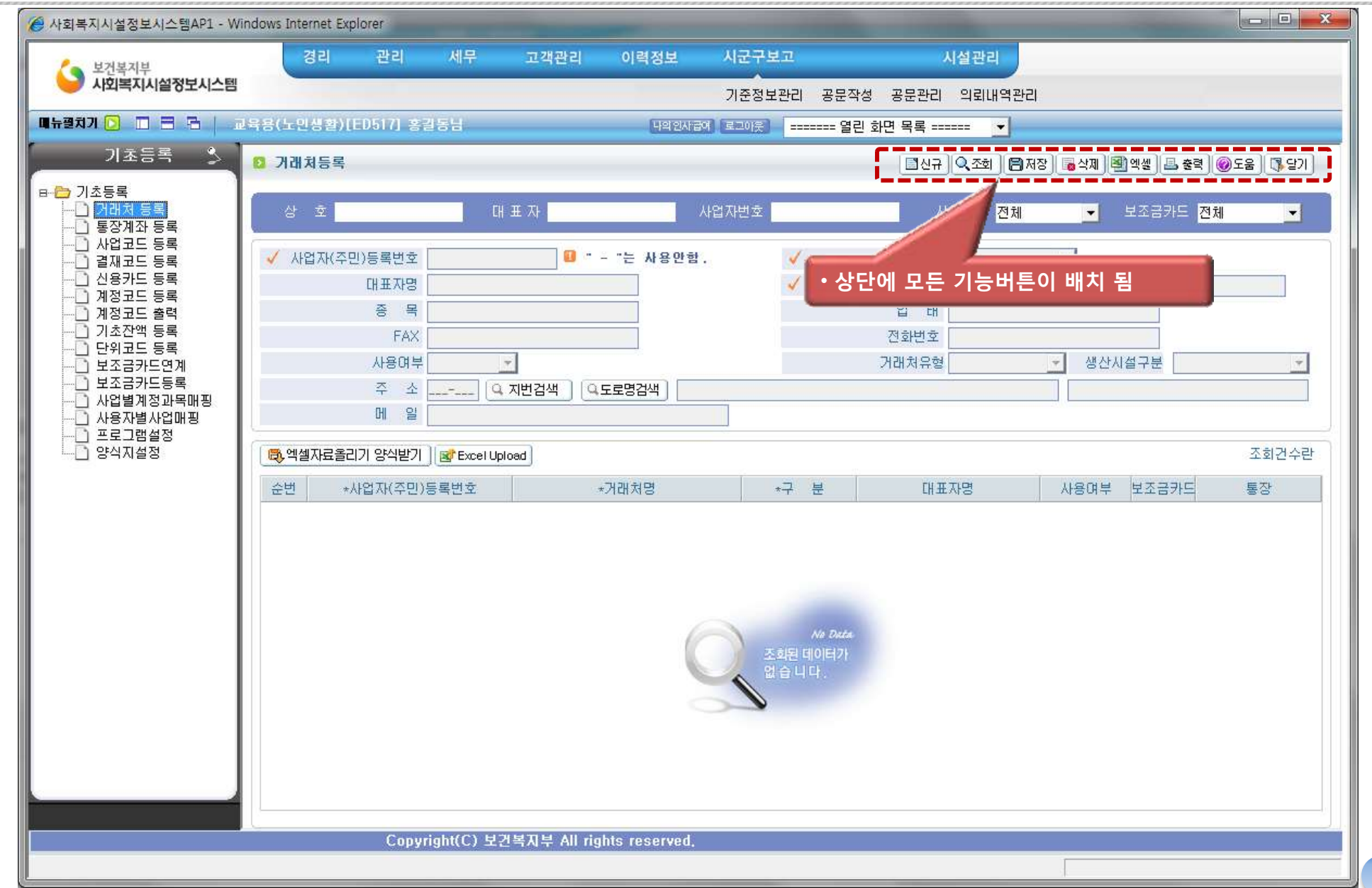

#### 2. 화면구조 – 개선 : 편의성, 접근성 기능 강화

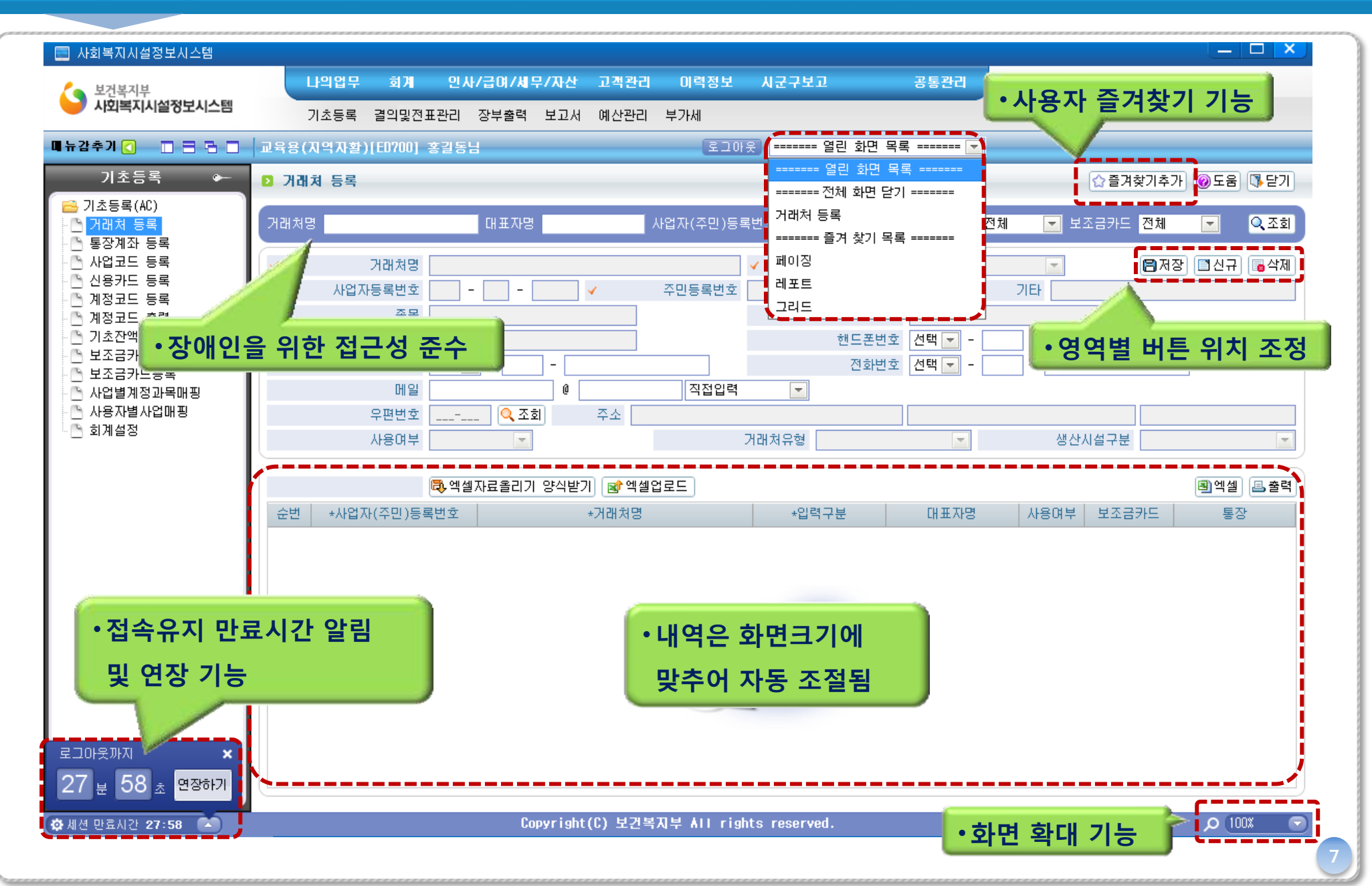

#### 3. 시설내 전자결재 기능 추가

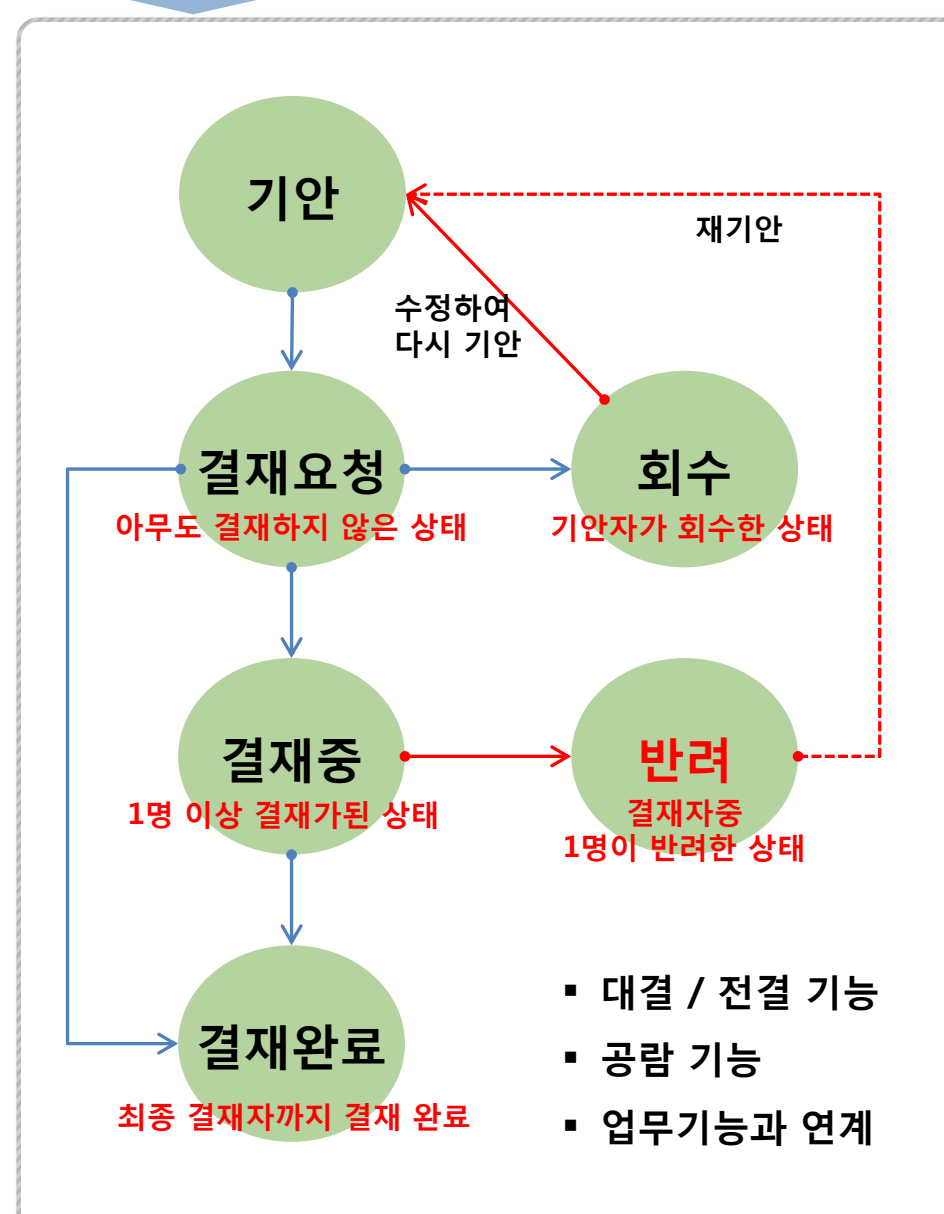

| 구분   | 전자결재와 연결된 각 업무화면 |
|------|------------------|
| 히게   | 품의서              |
| 지세   | 결의서              |
| 공문   | 시군구보고에서의 모든 공문   |
| 0111 | 출장관리 (출장신청)      |
| 친작   | 휴가관리 (휴가신청)      |
|      | 프로그램 및 서비스 관리    |
| 이려   | 상담관리 및 사례관리      |
| 이덕   | 회의록 및 각종 일지      |
|      | 금전출납부 등          |

## 3. 시설내 전자결재 기능 추가

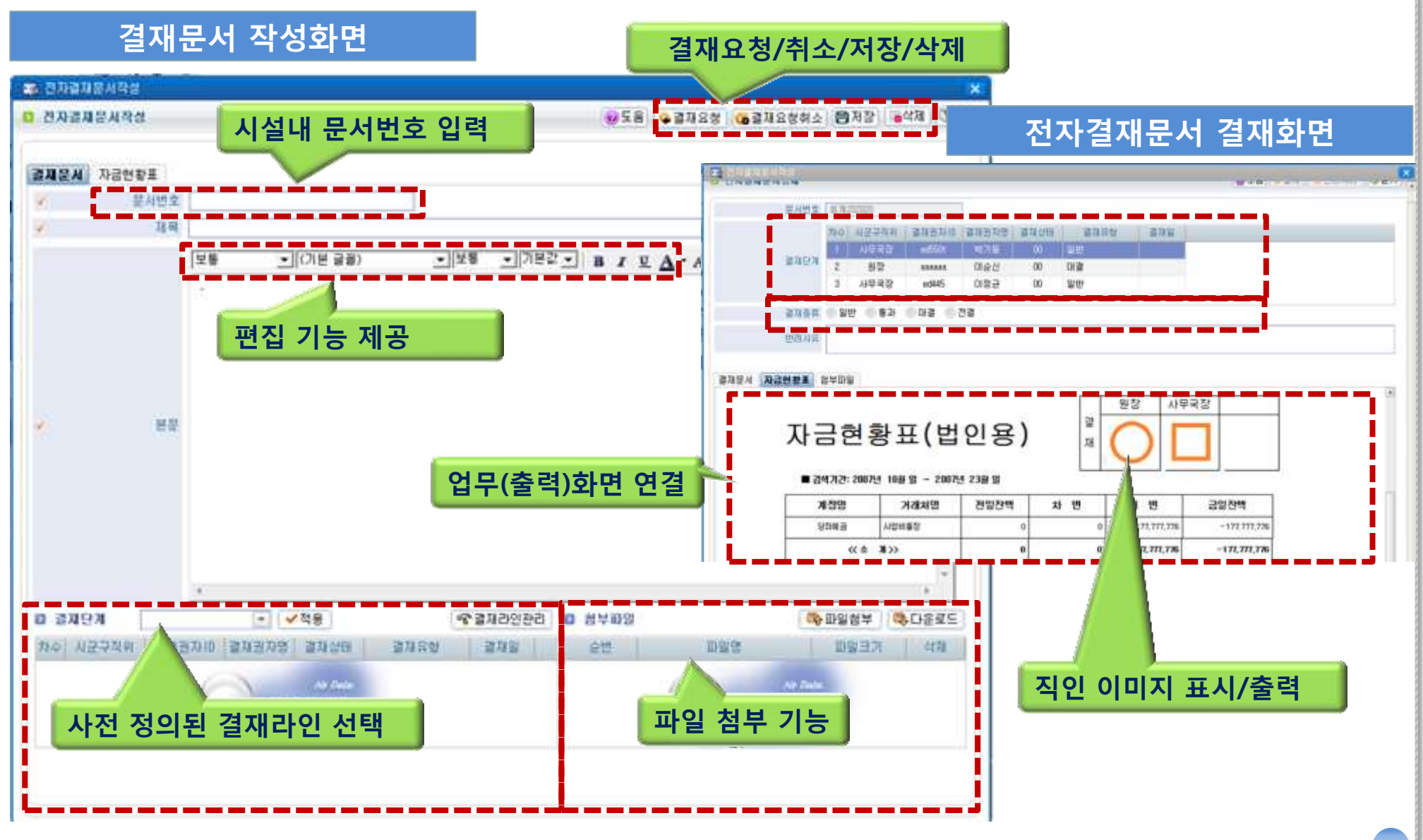

#### 4. 개인정보보호 처리 적용 (기본 \* 표시)

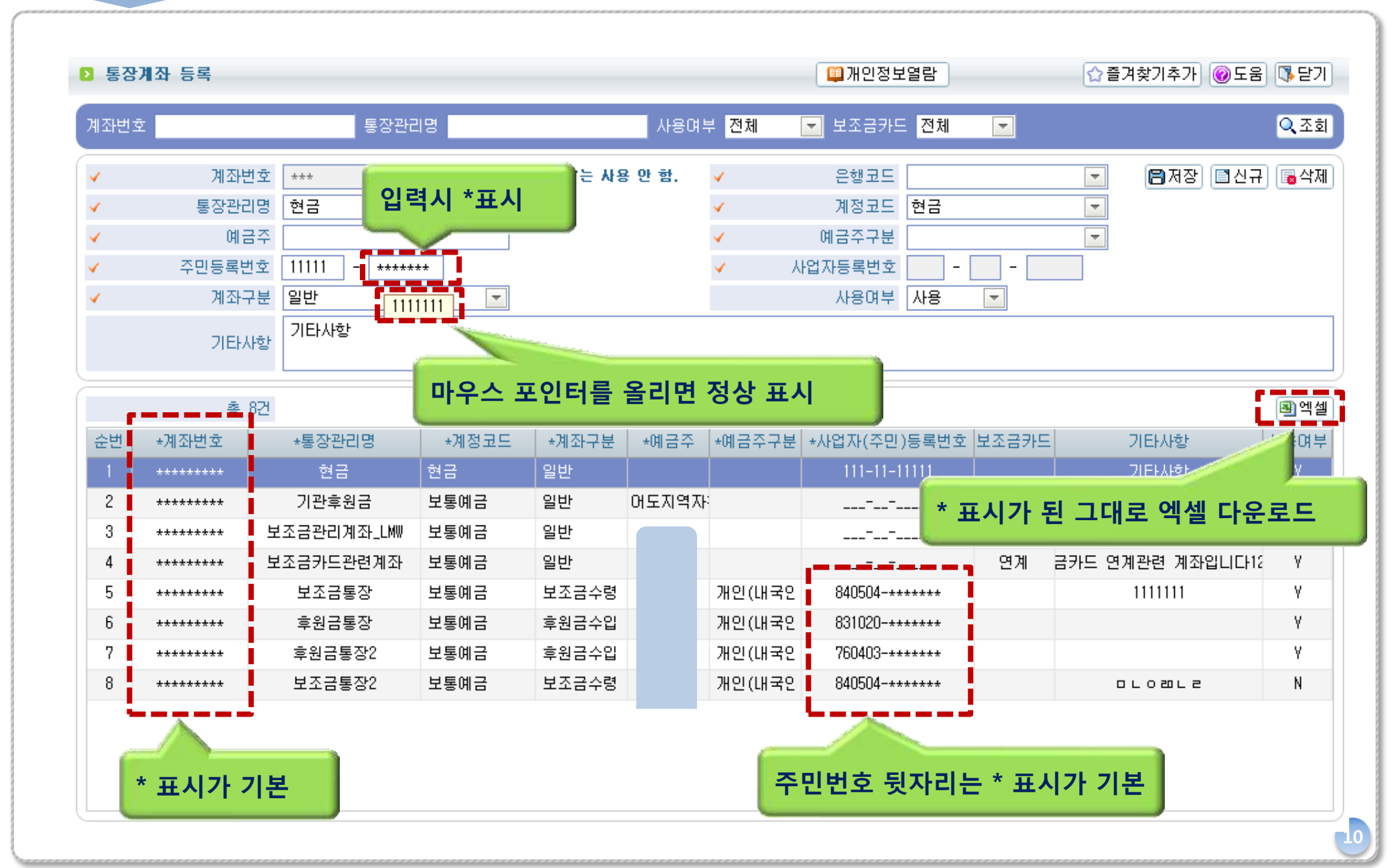

### 4. 개인정보보호 처리 적용 (정상표시 방법)

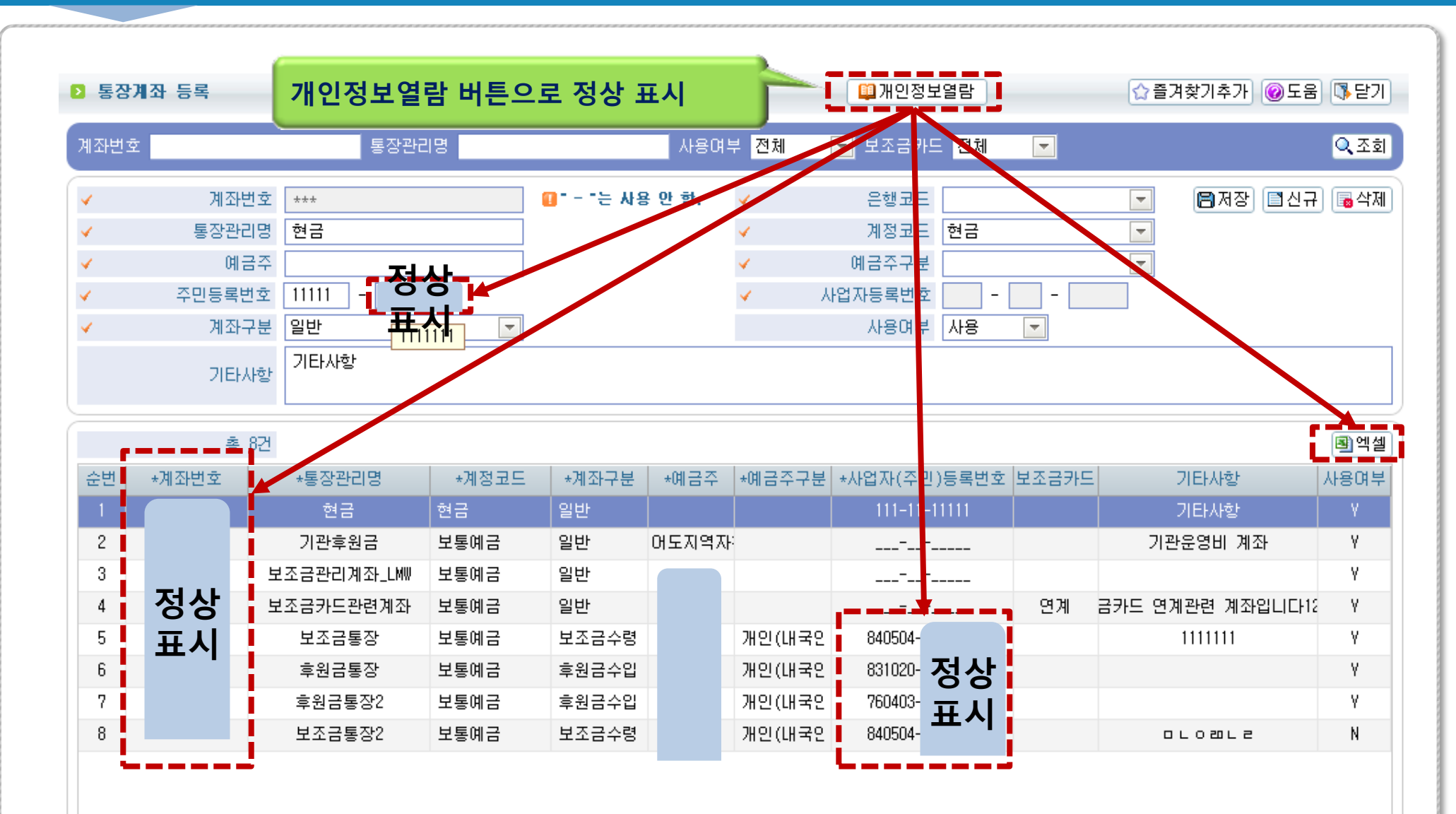

### 5. 화면 도움 기능

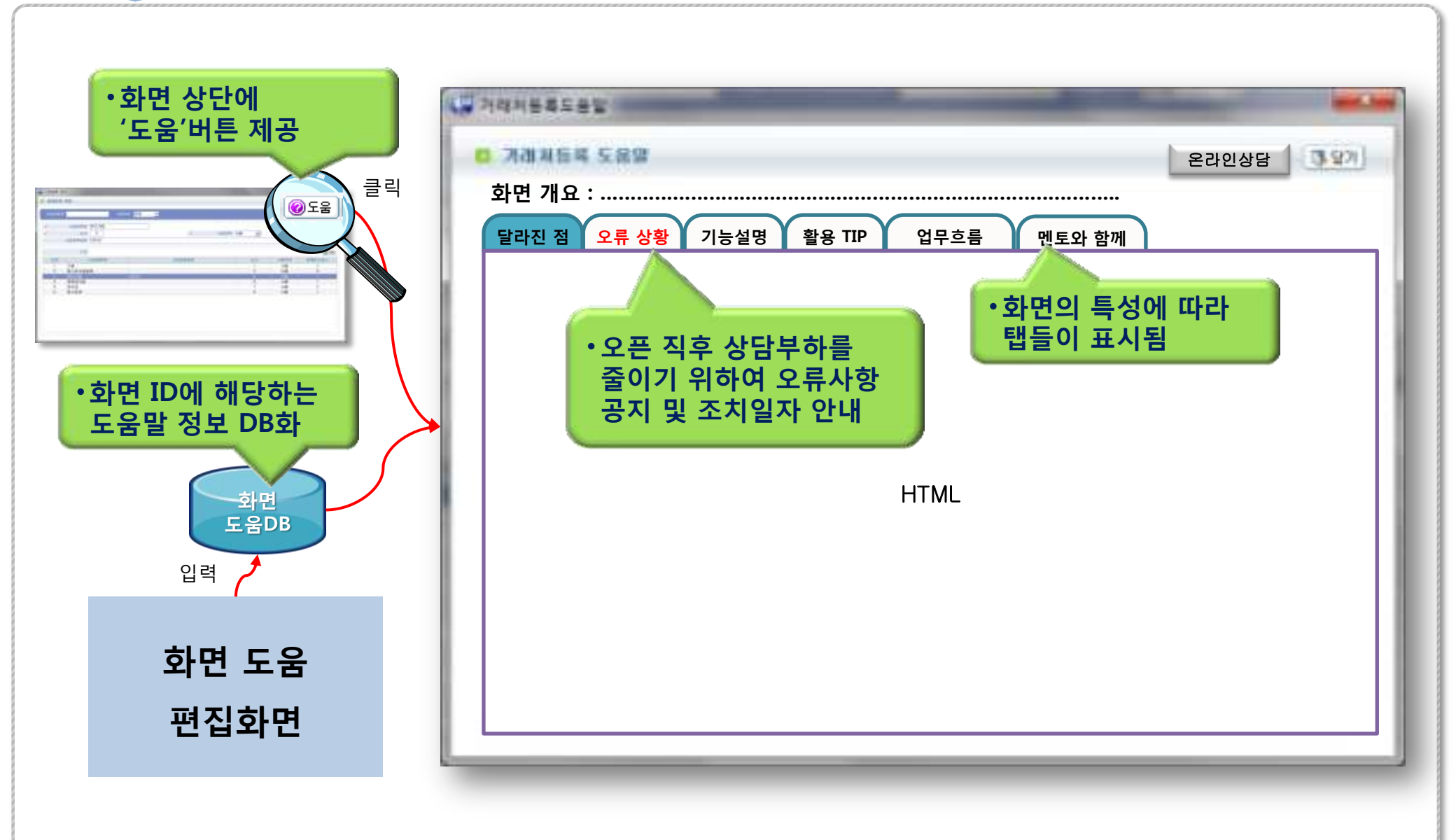

# 2. 회계 부문

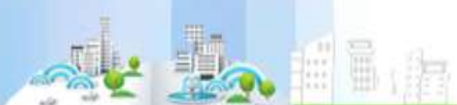

#### 1. 회계 부문 개선사항 - 개선된 업무흐름도

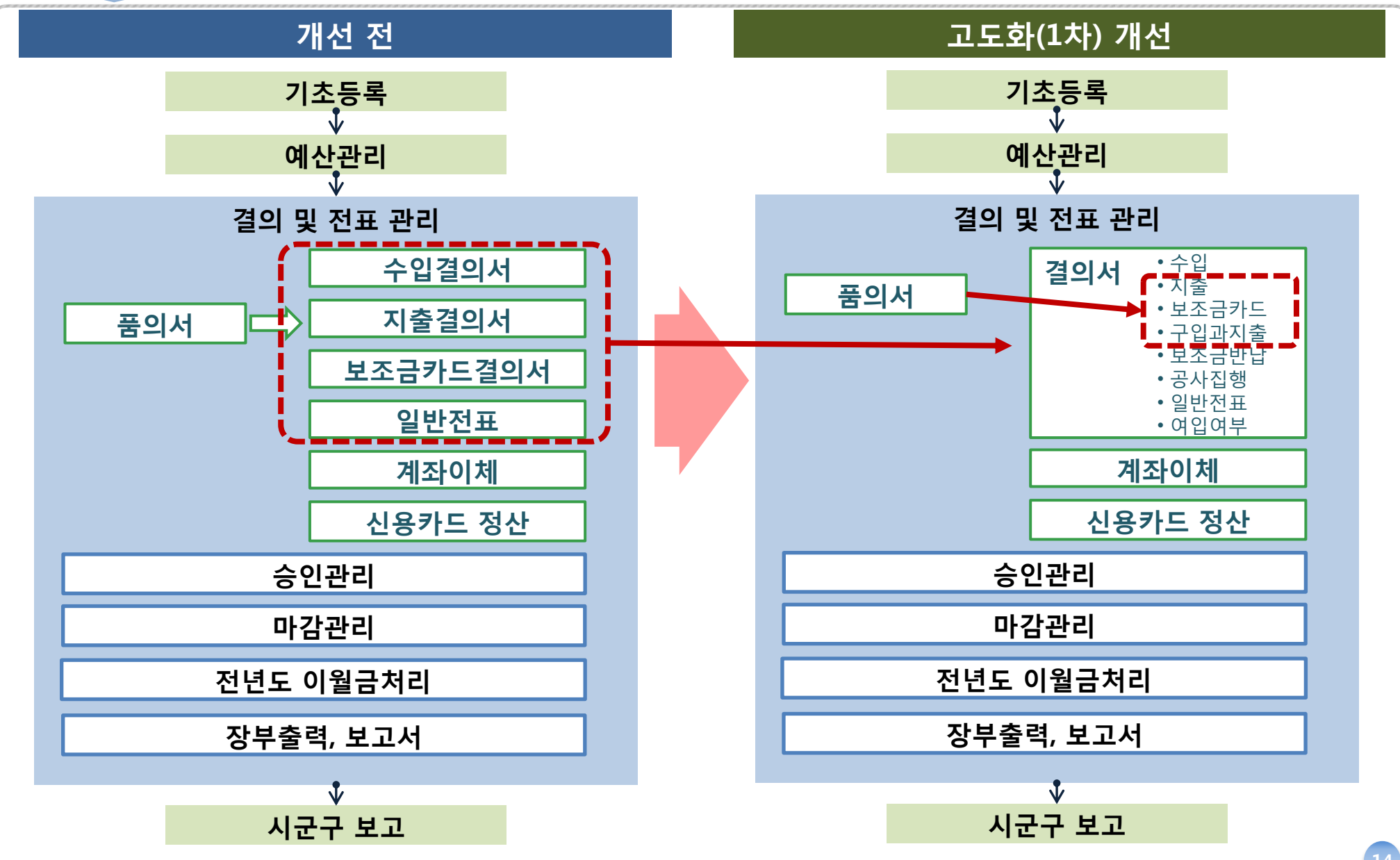

14

## ▶ 회계 부문 개선사항

| 구분         | 개선(전)                      |    | 개선(후)                           |     |
|------------|----------------------------|----|---------------------------------|-----|
| 기초등록(설정)   | 단일 설정 기능                   | 개선 | 연도별로 회계설정 가능                    | 29P |
| 기초등록(사업코드) | 사업코드 분류 불가                 | 신규 | 사업코드 분류기능 추가                    | 30P |
|            | 시설별 계정코드 관리                | 개선 | ′14년도부터 표준계정으로 통일               | 31P |
| 기초등록(계정코드) | 계정단축코드 설정 없음               | 신규 | 계정단축코드 설정 추가<br>(신속한 결의서 작성 가능) | 32P |
|            | 시군구보고 계정연결 필수              | 개선 | 시군구보고 계정연결 불필요                  | 33P |
|            | 특수한 결의화면 각 존재              | 개선 | 결의서 화면 기능 통합                    | 37P |
| 결의 및 전표관리  | 품의서와 결의서간 관계가 시스템<br>으로 연결 | 개선 | 품의서와 결의서를 유연한 관계로 개선            | 37P |
|            | 등록일자로 검색 불가                | 신규 | 등록일자로 결의서 검색 가능                 | 39P |
| 승인관리       | 승인/미승인 화면 각각 존재            | 개선 | 승인/미승인 화면 통합                    | 37P |
|            | 집계 후 장부 반영                 | 개선 | 집계 불필요                          | 41P |
| -마감관리      | 삭제된 결의서 복구 불가              | 신규 | 삭제된 결의서 복구 기능 제공                | 37P |
| 전년도이월금처리   | 전년도이월금처리 모호                | 개선 | 전년도이월금처리 모호함 제거                 | 42P |

2. 기초등록(설정) - 개선 전 설정화면(프로그램 설정)

#### 🔁 프로그램 설정 변경

조회 🛱 저장 🚯 달기

|              | 구 분        | 선 택               | ШД                                                                                                    |
|--------------|------------|-------------------|----------------------------------------------------------------------------------------------------|
| $\checkmark$ | 예산관리단위     | ○ 연단위 ⊙ 월단위       | 『월단위』로 선택 하시면, 예산을 월별로 관리할 수 있습니다.                                                                                                    |
| ∢.           | 세입보조금 분할여부 | ⊙ 사용 C 사용안함       | 사용안함에서 사용으로 변경할 경우 기존 입력된 결의서의 자금원천은<br>일괄적으로 기본값(국비)로 변경됩니다.                                                                                                    |
| 7            | 승인기능 사용여부  | C 승인              | ☞전표 승인』 : 결의서 및 전표 등록시 미승인권자가 등록한 경우 미승인전표로 처리되므로<br>승인권자가 경리/결의및전표관리/승인관리/미승인전표관리 프로그램에서 승인처리를 해야만<br>정상적인 전표로 등록되어 장부에 반영됨<br>[따라서, [ID 권한 설정 메뉴]에서 승인 권한자를 지정해야 함                                                                                                    |
|              |            | ⊙ 사용하지 않음         | 『사용안함』: 미승인권자가 결의서 및 전표 등록하더라도 자동으로 승인처리 되었다고 간주함,<br>즉, 별도의 승인처리가 필요 없음                                                                                                    |
| 1            | 회계입력 제한일자  | 2007 ▼년 1 ▼월 1 ▼일 | 설정일자 이전 회계전표는 수정할 수 없어집니다.<br>2007/01/01이전으로는 지정하실수 없습니다.                                                                                                    |
|              | 연도별 이월방식   | ○ 미월함 ⓒ 미월안함      | *이월함』: 자산(보통예금,현금 등), 부채(미지급금 등), 자본(당기순이익 등)이         다음년도로 이월처리됨.         단, 수익계정과 비용계정은 이월이 되지 않으므로, 경리/결의및전표관리/마감관리/전년도이월금처리         프로그램에서 자금원천별, 사업별로 전년도에서 넘어온 처분전이익잉여금(=수입합계-지출합계)을         이월처리해야 함.         이월방식 설정이 불필요합니다.             안 모르로 각 계정별 이월금액은 당해년도의 |
| 1            | 미래전표 사용여부  | ● 사용 ○ 사용안함       | 오늘 미후 날짜로 전표를 입력할 수 있습니다.                                                                                                    |
|              | 대표자 직위명    | 원장                | 후원금관리의 기부금 영수증 발행시 기부금수령인의 직위로 출력됩니다.                                                                                                    |
| 1            | 사업계정연결사용여부 | ○ 사용 ⓒ 사용안함       | 『사용』으로 설정 시 결의서 등록 화면에서 경리/기초등록/사업별계정과목매핑 에서<br>각 사업에 연결된 계정만 선택가능합니다.<br>『사용안함』으로 설정 시 결의서 등록 화면에서 사업마다 모든 계정을 선택하며<br>저장가능합니다.                                                                                                    |

## 2. 기초등록(설정) - 개선된 설정화면(회계 설정)

| 2 2      | ᆆ계설정                          |                                          | •회계연도<br>설정은 성 | .와는 관계읍<br>상단에 있습                                            | 없이 적용되는<br>니다.                                                                       | ☆즐겨찾기추가 @도움 \\<br>□ 문기                                                                                          |
|----------|-------------------------------|------------------------------------------|----------------|--------------------------------------------------------------|--------------------------------------------------------------------------------------|----------------------------------------------------------------------------------------------------|
| •        | 회계입력 제한일자                     | 2008-01-02 🛅                             | $\searrow$     | 『회계입력 제한                                                     | 일자』 이전의 회계전표;                                                                        | 는 수정할 수 없습니다.                                                                                                   |
|          | 조회일자 단위                       | ◎월단위 ◉일단위                                |                | 『일단위』로 선<br>* 장부출력 : 거<br>세출계정대 세입<br>* 보고서 : 현금             | 택하시면 아래 화면의 조<br>래처별 계정별원장, 계정<br>내역<br>출납부, 총계정원장॥, 등                               | 회일자를 일별로 조회할 수 있습니다.<br>별 거래처별원장, 계정별 원장, 세입계정대 세출내역,<br>총계정원장 보조부                                              |
| হাস      | 연도차수 <mark>2014년 - 02차</mark> | ··수 🔽                                    |                |                                                              |                                                                                      |                                                                                                    |
|          | 구분                            |                                          |                |                                                              |                                                                                      | 비고                                                                                                    |
| ¥ .      | 예산관리단위                        | • 회계연도별                                  | 로 설정값을         | 다르게                                                          | 하시면, 예산을 월별로                                                                         | ! 관리할 수 있습니다.                                                                                                   |
| × .      | 세입보조금 분할여부                    | 실정하여 관                                   | <u>-</u>       | 남니다.                                                         | 용으로 변경할 경우 기(<br>값(국비)로 변경됩니다.                                                       | 존 입력된 결의서의 자금원천은                                                                                                |
| ×        | 세출보조금 분할여부                    | ○ 사용 ● 사용안힘                              |                | 사용안함에서 /<br>일괄적으로 기병                                         | 사용으로 변경할 경우 기<br>본값(국비)로 변경됩니다.                                                      | 존 입력된 결의서의 자금원천은<br>·                                                                                           |
| *        | 승인기능 사용여부                     | <ul> <li>○ 사용</li> <li>● 사용안함</li> </ul> |                | ◎전표 승인』:<br>승인권자가 경려<br>청상적인 전표를<br>따라서, [10 권<br>및사용안함』: [2 | 결의서 및 전표 등록시 [<br>]/결의및전표관리/승인관<br>로 등록되어 장부에 반영<br>한 설정 메뉴]에서 승인<br>[]승입궠자간 결원성 및 { | 미승인권자가 등록한 경우 미승인전표로 처리되므로<br>덴/미승인전표관리 프로그램에서 승인처리를 해야만<br>됩.<br>권한자를 지정해야 함.<br>전표 등록하더라도 자동으로 승인처리 되었다고 간주함, |
|          |                               |                                          |                | 즉, 별도의 증반                                                    | 신저리가 필요 없음<br>ㅋ 제표로 이렇 <u>하</u> 는 상 이나                                               |                                                                                                    |
| <b>v</b> | 미대신표 사용대부                     | ● 사용 ● 사용안업<br>test                      |                | 조금 미우 날짜<br>승위근과리이 그                                         | ·도 신표할 입역할 수 있습<br>기보근 연스증 반해시 기법                                                    | 습니다.<br>브르스력이의 진위로 축력된니다                                                                                        |
| ¥ ,      | 사업계정연결 사용여부                   | <ul> <li>사용</li> <li>사용안함</li> </ul>     |                | 『사용』으로 설<br>각 사업에 연결<br>『 <u>사용압함』</u> 은특                    | 정 시 결의서 등록 화면(<br>된 계정만 선택가능합니[<br>로 설정 시 결의서 등록 3                                   | 에서 경리/기초등록/사업별계정과목매핑에서<br>다.<br>화면에서 사업마다 모든 계정을 선택하여                                                           |

#### 3. 기초등록(사업코드) - 사업분류 기능과 활용법

#### 설정한 사업분류의 활용 수입지출명세서 시 설 정보개발원(교육용) ▼ 회계연도차수 2013년 - 01차수 사업명 전체 🕞 🔽 전j ·☑ 기본 ☑ 보조사업 조회건수란 ♥ 후원금사업 . ♥ 보조금 관 늘- ☑ 테스트@ . 🔽 @@ 적용 사업분류에 의한 계층형으로 dame in the 사업코드를 선택할 수 있으므로 조회/출력 업무가 편리해졌습니다.

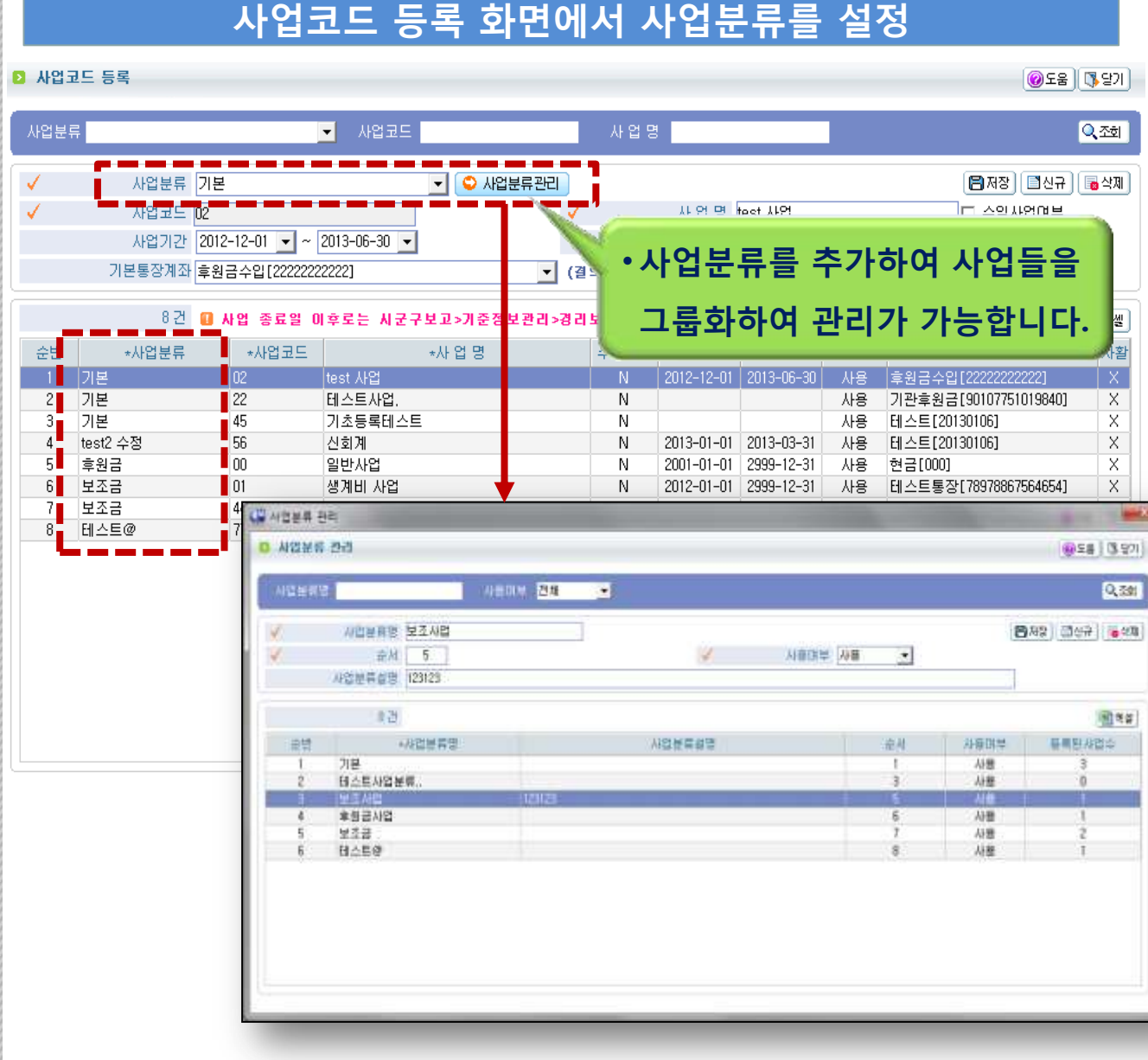

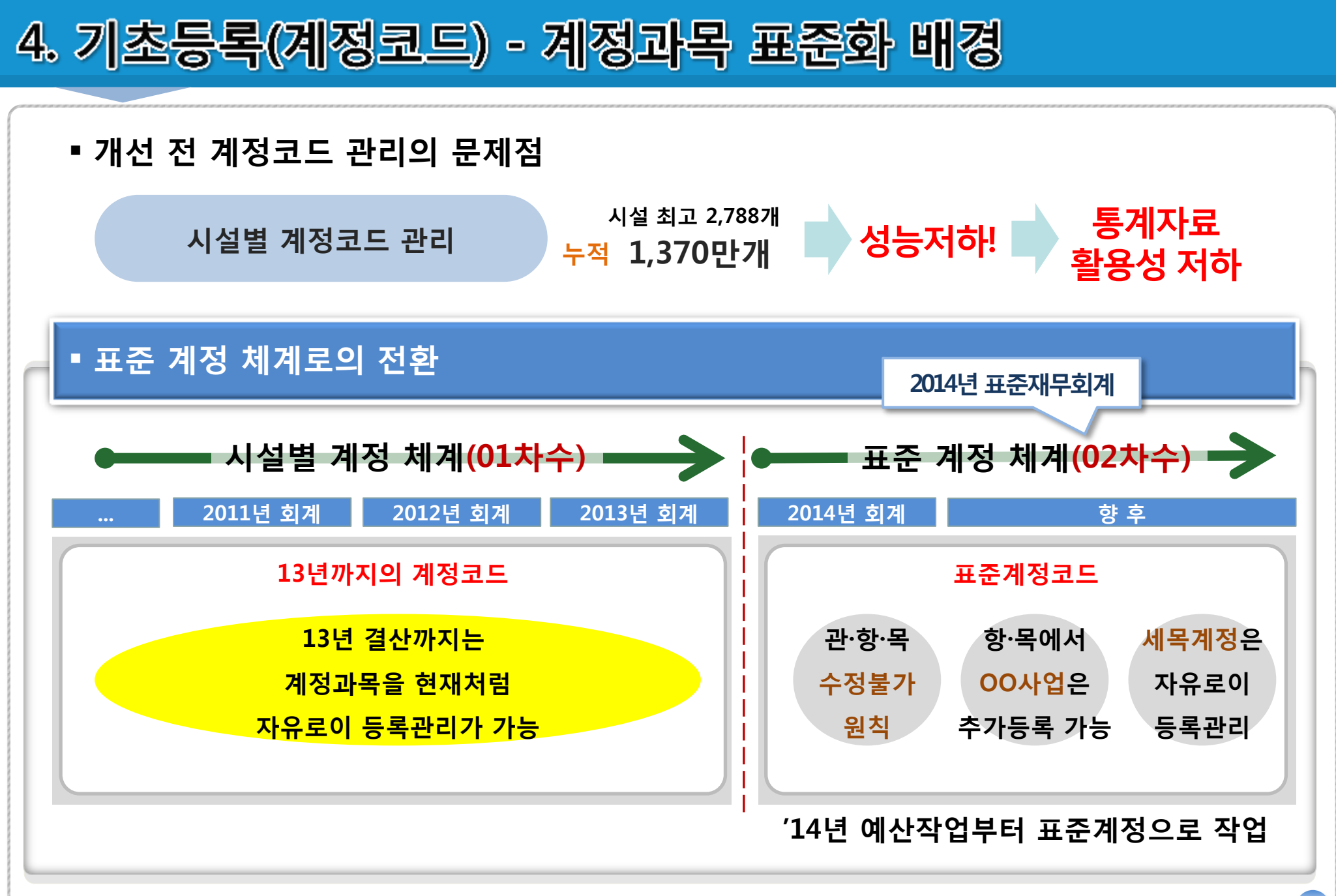

#### 4. 기초등록(계정코드) - 개선된 계정코드 등록 화면

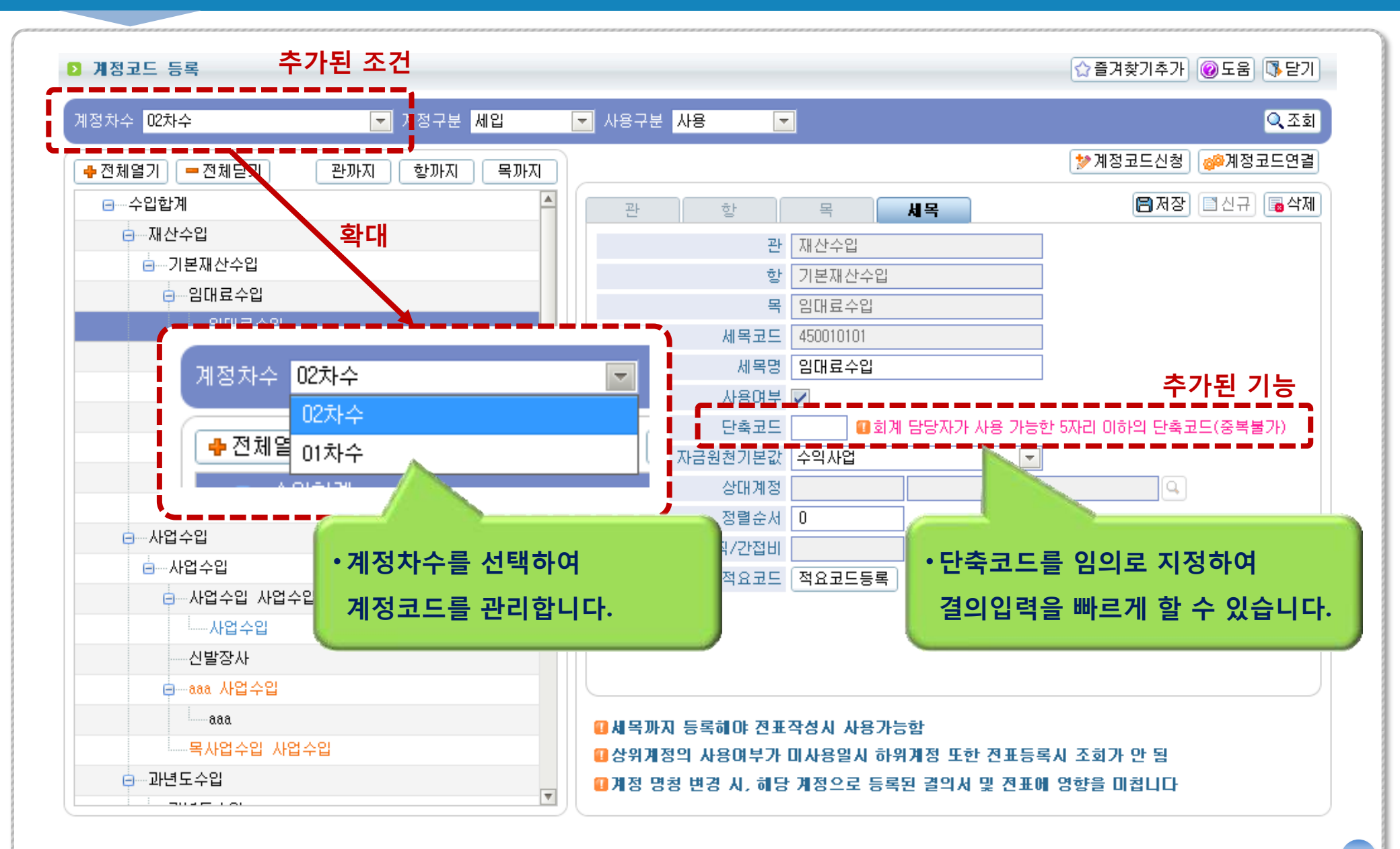

## ·'13년도 회계 결산시에는 계정연결을 사용하여야 합니다. ·'13년도 까지만 계정연결이 필요하며 이 후에는 필요가 없습니다.

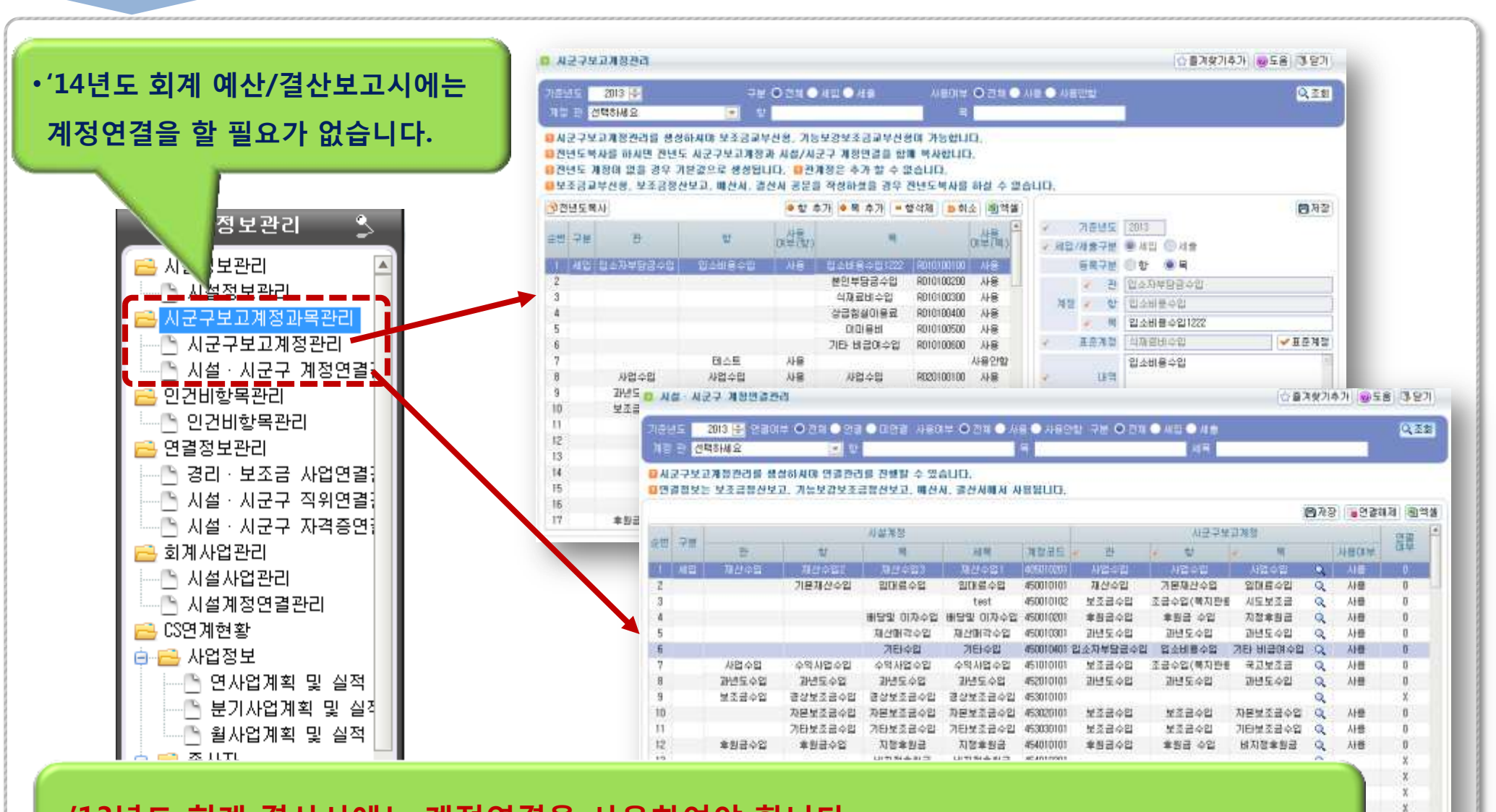

21

#### 4-2. 계정표준에 따른 '14년 예산작업 안내

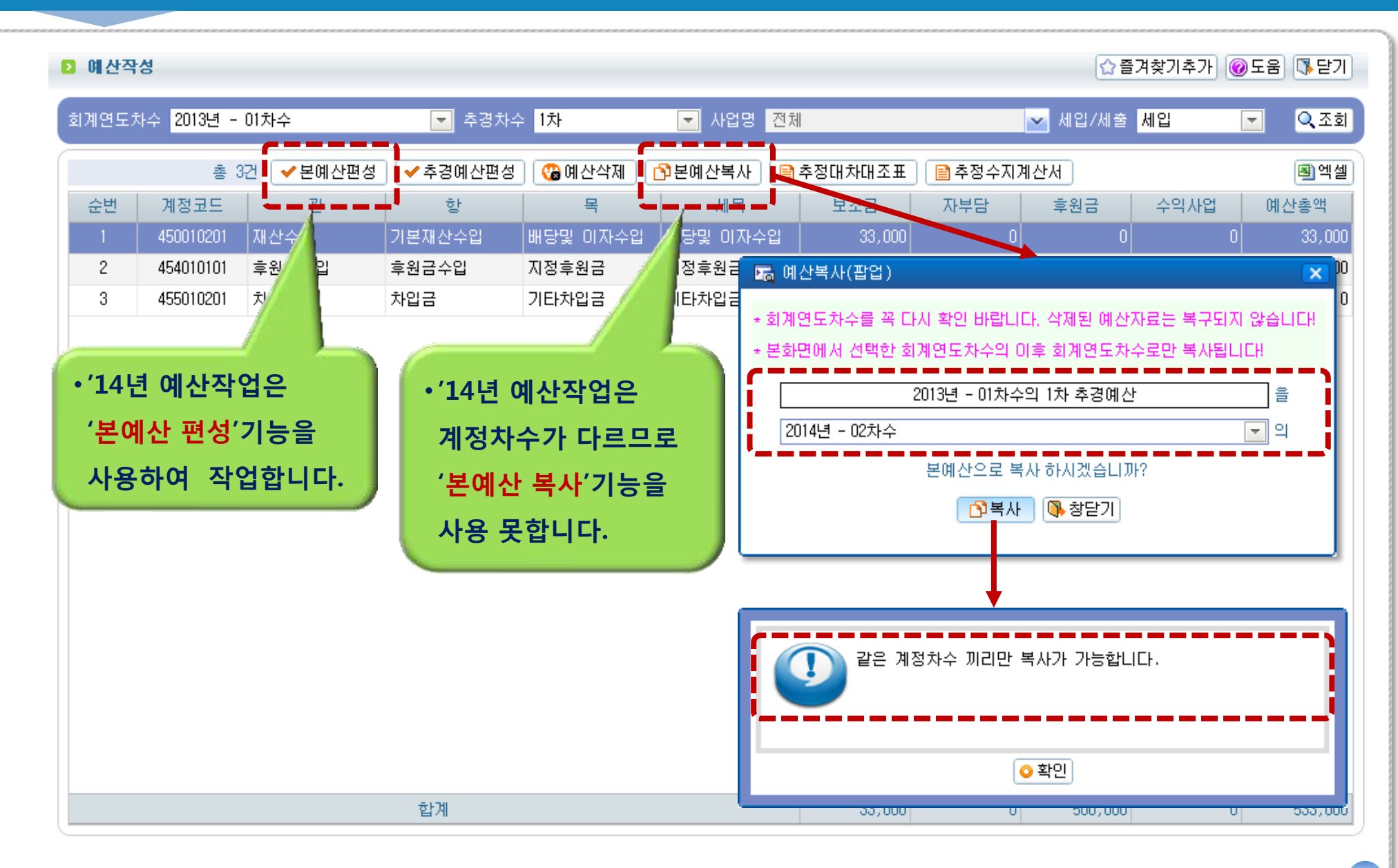

#### 4-3. 계정표준에 따른 '13년 계정과목연결 - 필요성

- 표준계정과목은 현재 시설에서 임의로 쓰고있는 계정코드와 자동으로 연결이 되지 않습니다.
- 이에 따라 계정과목을 기준으로 하는 일부 화면에서 전년도 금액이 표시되지 않습니다.
- 전년도 금액표시를 위해 계정과목연결 기능을 제공합니다. (뒷장 참조)

| ▶ 세입·세출명세서                                |                     |         |         |             |             | ☆즐겨찾기추가 도움 ॏॎॖ닫기 |
|-------------------------------------------|---------------------|---------|---------|-------------|-------------|------------------|
| 회계년도 <mark>2014 ▼</mark><br>사업면 <b>전체</b> |                     | ·그위처 저체 | ×       |             |             | Q. 조회            |
|                                           |                     |         |         |             |             | (화에세) (R 추려      |
|                                           |                     | >       | /       |             |             |                  |
|                                           | 과목                  |         | 저녁도에사애  |             | 즈가          | 사춘그거             |
| 관                                         | 생                   | 목       | 신신도에신드  | 501220125   | 00          | 0201             |
|                                           |                     | 시군구보조금  | 0       | 300,000,000 | 300,000,000 |                  |
|                                           | 보조금수입               |         | 14년도 이  | 300,000,000 | 300,000,000 |                  |
| 보조금수입                                     |                     |         |         | 300,000,000 | 300,000,000 |                  |
| /1 41 1 1                                 | ᆕᆓᆓᆀᆋᆿ              | 지정후원금   | 기준일때이   | 120,000,000 | 120,000,000 |                  |
| 14년                                       | <sup>重원</sup> 井운게싱고 | 부족 !    |         | 120,000,000 | 120,000,000 |                  |
| 후원금수입                                     |                     |         | エナ 7 ゼロ | 120,000,000 | 120,000,000 |                  |
|                                           | << 세입계 >>           | 7.01    | ㅇ루 퓨시뾘  | 420,000,000 | 420,000,000 |                  |
|                                           | 017111              | 급여      |         | 120,000,000 | 120,000,000 |                  |
|                                           | 인건비                 |         | 0       | 120,000,000 | 120,000,000 |                  |
| 사무비                                       |                     |         | U       | 120,000,000 | 120,000,000 |                  |
|                                           | << 세술세 >>           |         | U       | 120,000,000 | 120,000,000 |                  |

#### 4-3. 계정표준에 따른 '13년 계정과목연결 - 방법

#### •계정코드 등록화면에서 제공되는 계정코드연결 기능을 이용하여 '13년 계정과목을 표준계정과목으로 연결할 수 있습니다.

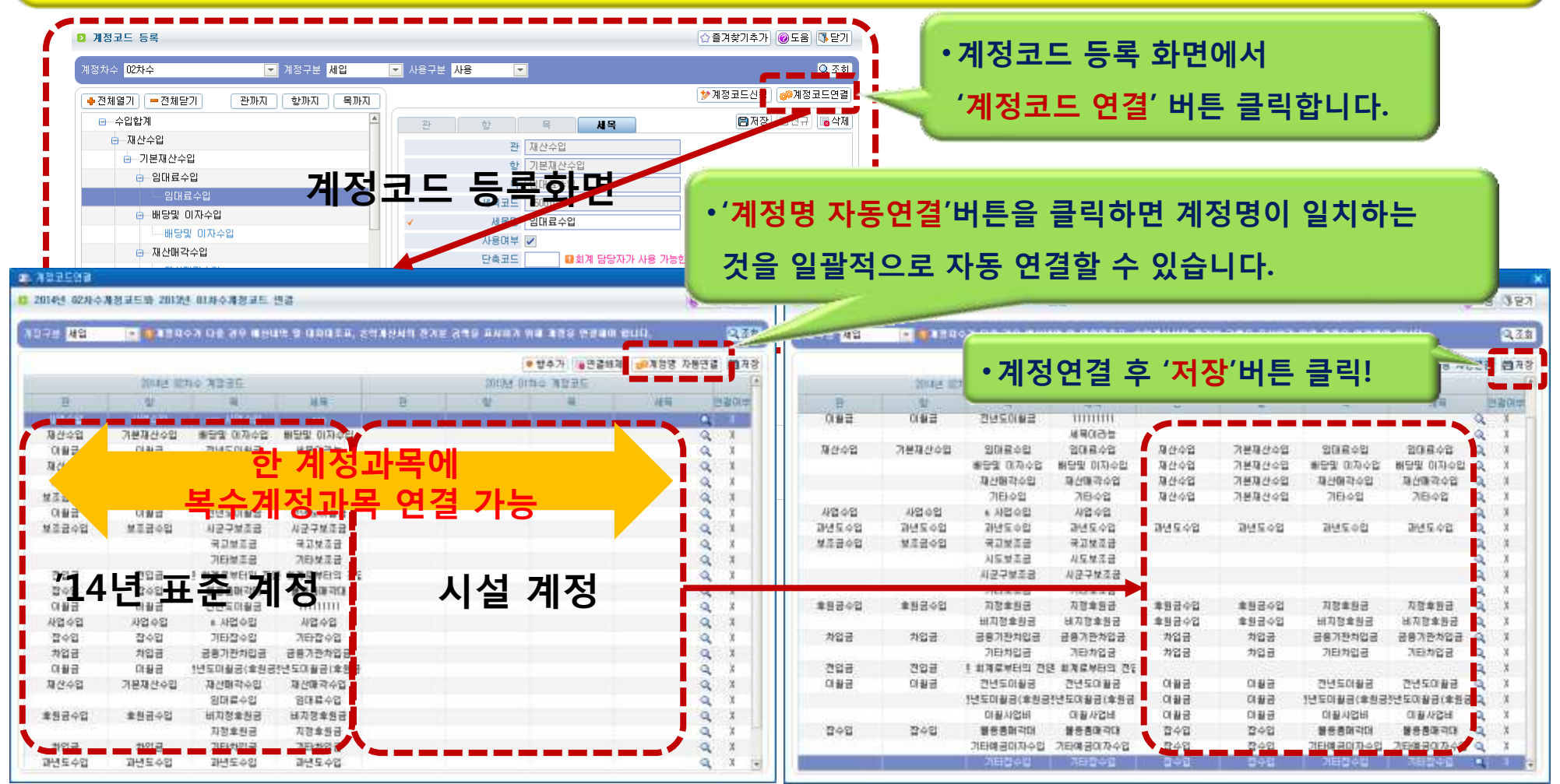

#### 5. 결의 및 전표관리 - 기능 통합('13년1월부터 신회계 사용)

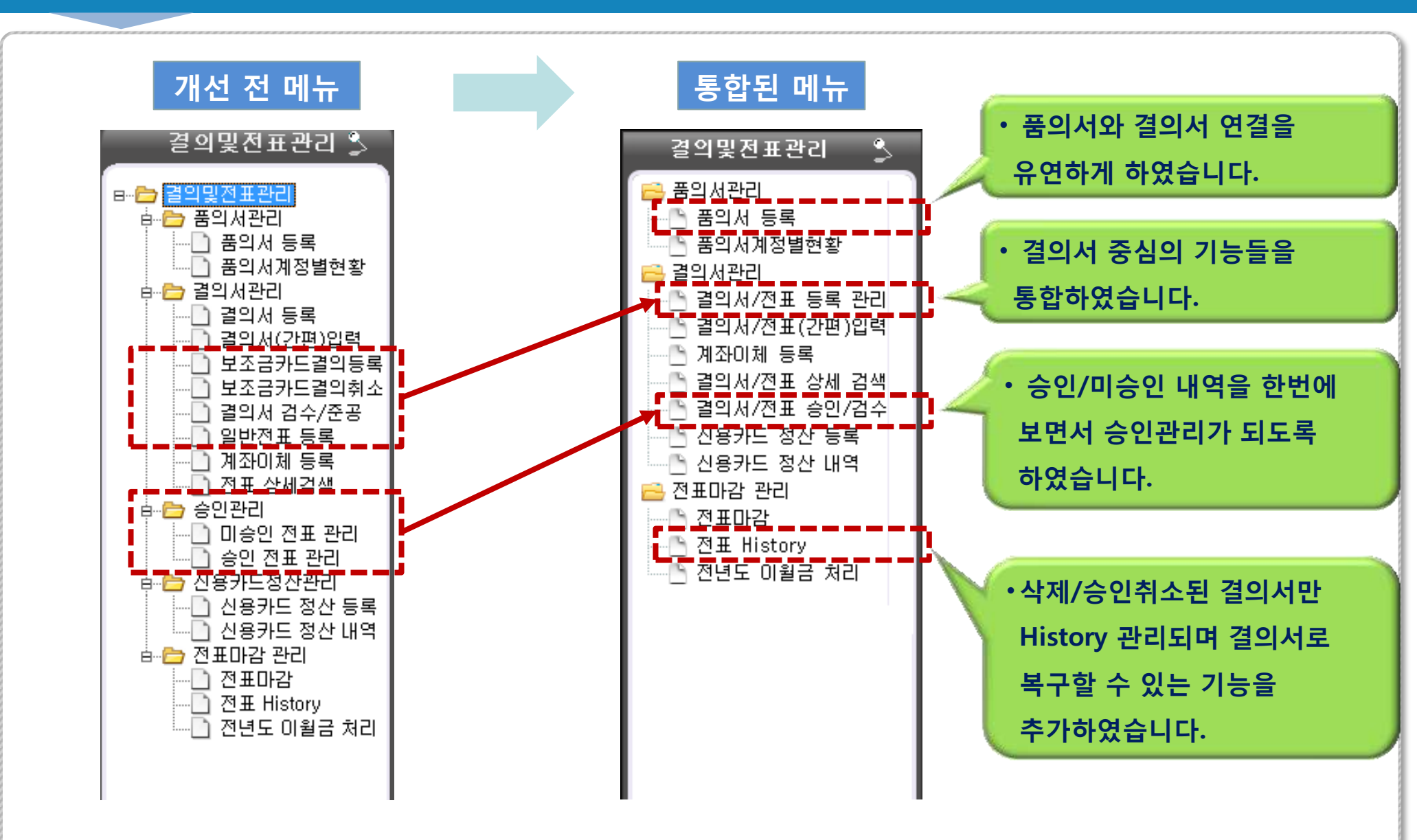

### 5. 결의 및 전표관리 - 개선 전의 결의서 등록 관리 화면

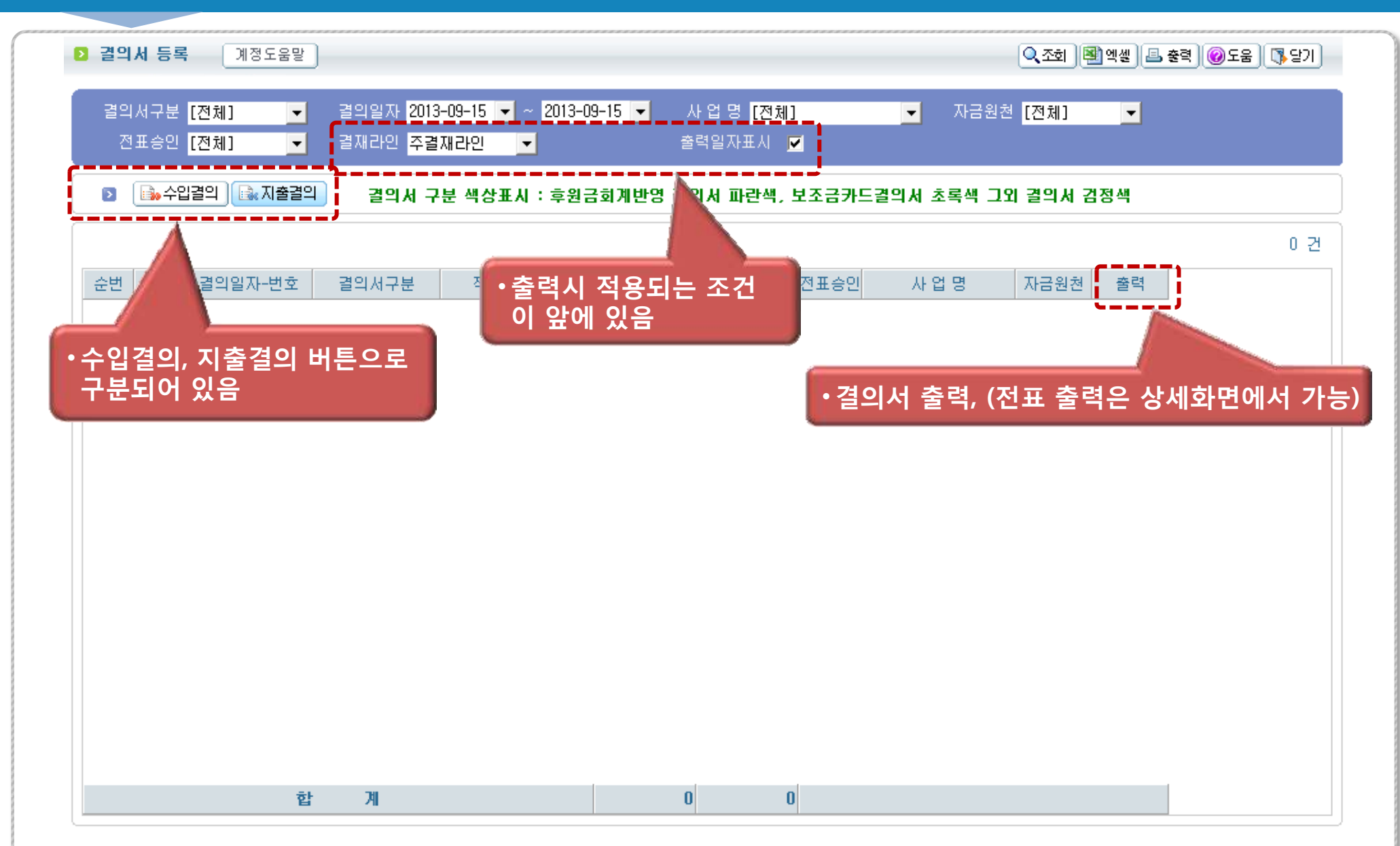

| 결의   | 서/전  | 표 등록 관리      |       |                 | ·결의일자는           | 기본, <del>등</del> | 릒일자로도      | 검산            | i이 가능 <mark>힡</mark> | 나다. ☆플         | 계찾기추가 🔞   | 도움 🚺 닫기           |
|------|------|--------------|-------|-----------------|------------------|------------------|------------|---------------|----------------------|----------------|-----------|-------------------|
|      |      |              |       |                 |                  |                  |            |               |                      |                |           |                   |
| 1계연! | 도차수  | 2013년 - 01차  | 수<br> |                 | · 결의서구분 전체       |                  |            | <u> </u> 길의일) | 자 🔽 2013-09          | -01 🛗 ~ 2013-0 | 09-10 🛗   | <mark>Q</mark> 조회 |
| /    | 사업명  | 전체           |       |                 | ∽ 자금원천 전체        |                  | ×          | 전             | 표승인 전체               | ▶ 물품검수         | 전체 📃 💌    |                   |
| 후원   | 금/결( | 변금 회개반영 결    | ግዛ 파  | 란색, 보조금카        | 드경의서 초록색, 신용카    | 드정산 분홍색, I       | 그 외 결의서 검정 | 3색.           |                      | 🥒 결의서등         | 록 📝 보조금카. | 드결의서등록            |
|      |      | 총 27건        |       |                 |                  |                  |            |               |                      |                |           | - 전표출력            |
| 순변   |      | 명의일자-번호      | *번호   | 결의서구분           | 적용(거래처)          | 수입금액             | 지출금액 7     | ष ⊞ 🚖 🏹       | AND B                | 자금원천           | 김수상태 결의   | 세전표               |
| 1    |      | 2013/09/10-4 | 4     | 구입과지출테          | ((주) 드림마트체인)     | 0                | 450        |               |                      | 후원금            | 해당없음 🛄 콜  | 5력 🛄 출력           |
| 2    |      | 2013/09/10-3 | 3     | 구입과지출달          |                  | -                |            |               |                      | 자부담            | 해당없 🛔 😃 클 | 5력 🖲 출력           |
| 3    |      | 2013/09/10-2 | 2     | 수입결의서           | * (710)          |                  |            |               |                      | 시도비            | 해당없용 😐 클  | 5력 🛄 출력           |
| 4    |      | 2013/09/10-1 | 1     | 지출결의서           | - 즐의서            | 등록', '모소         | 금카느걸       | 의서            | 등독                   | 자부담            | 해당없음 😐 콜  | 5력 🛄 출력           |
| 5    |      | 2013/09/09-2 | 2     | 결연금지출달          | 결연금 <b>버튼을</b> ? | 결의서 내의           | 벽 화면에 위    | 위치            | 시킴                   | 후원금            | 하기 없음 🛄 클 | 5력 😃 출력           |
| 6    |      | 2013/09/09-1 | 1     | 후원금수입달          | 25               |                  |            |               |                      | 후원구            |           | 5력 😃 출력           |
| 7    |      | 2013/09/06-1 | 1     | 결연금지출달          | 래 결연금지급(테스트통     | Z 0              | 10,000     | Y             |                      |                | 해당없음 😐 콜  | 5력 🛄 출력           |
| 8    |      | 2013/09/04-8 | 8     | 공사집행지를          | ㅋㅋㅋㅋㅋ(개별화물)      | 0                | 4,500      | Y             |                      | 구비             | 검수 📇 콜    | 5력 😃 출력           |
| 9    |      | 2013/09/04-7 | 7     | 수입결의서           | ㅇㄹㄴㅇㄹㄴㅇ(개별화물     |                  |            |               |                      |                | 해당없 🚔 📇 콜 | 5력 😃 출력           |
| 10   |      | 2013/09/04-6 | 6     | 구입과지출달          | 물품구입(개별화물)       | · 곀 0            | 서 춬련고      | 전표            | 포춬력읔 L               | 내역에서           | 미검수 📇 클   | 5력 😃 출력           |
| 11   |      | 2013/09/04-5 | 5     | 지출결의서           | ㅋㅋㅋㅋㅋ(개별화물)      |                  |            |               |                      |                | 비당없음 📇 콜  | i력 😃 출력           |
| 12   |      | 2013/09/04-4 | 4     | 지출결의서           | ㅋㅋㅋㅋㅋ(개별화물)      | 바로               | = 술덕알 ┤    | F 있·          | ž                    |                | 비당없음 📇 콜  | i력 😐 출력           |
| 13   |      | 2013/09/04-3 | 3     | 결연금지 <b>출</b> 달 | :트3 결연금지급(테스트통   |                  |            |               |                      |                |           | 함 🕮 출력            |
| 14   |      | 2013/09/04-2 | 2     | 결연금지 <b>출</b> 달 | :트3 결연금지급(테스트통   | <b>B</b> 0       | 11         | ۷             |                      | 후원금            | 해당없음 📇 콜  | i력 😐 출력           |
| 15   |      | 2013/09/04-1 | 1     | 후원금수입물          | 테스트3 후원금수입       | 111              | 0          | Y             |                      | 후원금            | 해당없음 📇 콜  | j력 😃 출력           |
| 16   |      | 2013/09/03-3 | 3     | 지출결의서           | (개별화물)           | 0                | 8,250      | Y             |                      | 시도비            | 해당없음 🛄 콜  | 5력 😐 출력           |

## 5. 결의 및 전표관리 - 개선된 등록/수정 화면

| 届 결의서/전표 등록/수정                                                                 |                       |                 |               |                 |             |                          | ×     |  |  |  |
|--------------------------------------------------------------------------------|-----------------------|-----------------|---------------|-----------------|-------------|--------------------------|-------|--|--|--|
| 2 결의서/전표 등록 (2                                                                 | .013년 - 01차수)         |                 | 직조회 [■신·      | 규) 🖪저장) 🐻삭제) 🚇  | 결의서출력 🛄전표출  | 력 @도움                    | 『달기   |  |  |  |
| ] 수정이 안 되는 경우 1.                                                               | 마감 2.후원금회개반경 3.신용키    | ト드정산 4.승인전표(미승인 | 권자) 5.회기입력제한일 | 자 6.기초잔액 7.결산전표 |             |                          |       |  |  |  |
| ✓ 결의구분 ○ 수입 ○ 지출 ○ 구입과지출 ○ 보조금반납 ◎ 공사집행 ○ 일반전표 □ 여입여부 집여입여부가 체크되면 여입결의서로 출력됩니다 |                       |                 |               |                 |             |                          |       |  |  |  |
| ✓ 결의일⊼                                                                         | ) 2013-09-10 🛅 🗇 일자변경 |                 | ·결의번호 5       | <b>~</b>        | · 지출원인행위일   | 자 2013-09-               | ·10 📑 |  |  |  |
| ✓ 사업명                                                                          | 일만사업[후원금]             | -               | 옥일동           |                 | 말의일.<br>격재의 | AF 2013-09-              | ·10 💼 |  |  |  |
| 첨언내용                                                                           | •결의서 종류를              | 한 화면에 통합        | 하였습니다.        |                 | 출합일:        | 자 2013-09-<br>자 2013-09- | ·10 📑 |  |  |  |
|                                                                                |                       |                 |               | <b>v</b>        | 등기일:        | 자 2013-09-               | ·10 🛗 |  |  |  |
| 전표내역 물품내역                                                                      | 공사내역 물품검수 분           | 差개내역            |               |                 |             |                          |       |  |  |  |
|                                                                                | ● 행추가 ■ 행삭제 결의        | 서템플릿            |               |                 |             |                          |       |  |  |  |
| 전표번호 *계좌                                                                       | *계정명                  | 거래처             | *금액           | 적요              | *상대계정       | *자금원천                    | VAT   |  |  |  |
| 현금[000]                                                                        | 시설비 🔍                 |                 | ۹ 🗌           | ৎ               | Q           | 시도비 🔤                    | 🗸 VAT |  |  |  |
| · 선택한 결의서 종류에 따라 하단 입력부분 탭이<br>결의서 특성에 맞게 변화됩니다.                               |                       |                 |               |                 |             |                          |       |  |  |  |
|                                                                                | 합계                    |                 | 0             |                 |             |                          |       |  |  |  |
|                                                                                |                       |                 |               |                 |             |                          |       |  |  |  |

#### 6. 마감관리 - 집계 처리 방안 개선

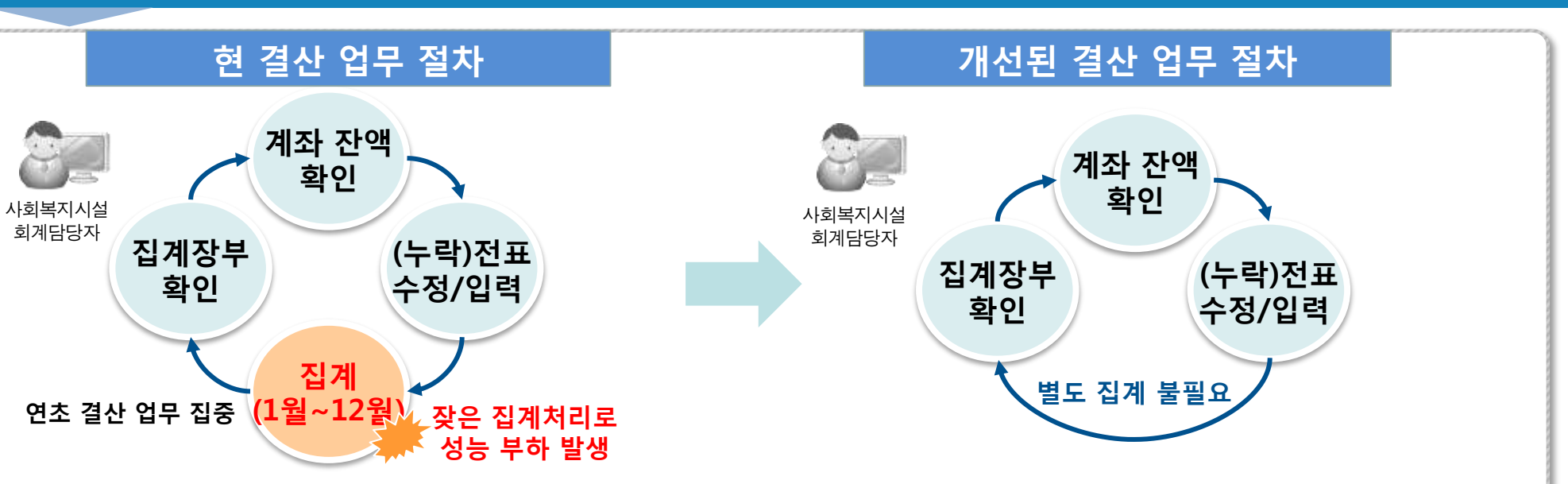

|         |             | 개선 전 미                                                                                                    | 나감 화면       |         |      |                                                              | 7                                                                                                    | 선된   | 마감 화면                 |                |                  |
|---------|-------------|----------------------------------------------------------------------------------------------------|-------------|---------|------|--------------------------------------------------------------|----------------------------------------------------------------------------------------------------|------|-----------------------|----------------|------------------|
| 0 2102  |             |                                                                                                    | (0,2a) ) 🖗  | 1227 82 | 0 23 | 0121                                                         |                                                                                                    |      |                       |                | · 물겨섞거추가 알도용 해당기 |
| ahus 20 | 3 •         |                                                                                                    |             |         | * 19 | 드레스 <mark>203년 - 01차</mark> 4                                |                                                                                                    | 1    |                       |                | 0,58             |
| 2 789   | 98 <u>-</u> | 98<br>988 9089± 809 80 00                                                                                  | NAMES NAMES | 12      | X    | 788 895<br>80050 8<br>9-0-2                                  | 3 <mark>00-2 0</mark>                                                                                                    | 아랍제소 | 12<br>99 02(62)83 025 | 01201#<br>2013 | 빅프               |
|         |             | 대부동, 등학동원씨)에 반응서주는 분위합니다.<br>G. 방무에 개운영과와 연합시합니다.<br>는 일무에 지운영과의 대응은 위나다.<br>(기능력과, [미문위소]은 위의 변경의 수 필습니다. | •'집계'버튼 없음( | (불필요)   |      | 0 02<br>0 02<br>0 02<br>0 02<br>0 02<br>0 02<br>0 02<br>0 02 |                                                                                                    |      |                       |                |                  |
|         |             |                                                                                                    |             |         | -    |                                                              | NAMES OF TAXABLE AND ADDRESS OF TAXABLE ADDRESS OF TAXABLE ADDRESS OF |      | AT 171                |                |                  |

●대경 가능한 1월부터 시작하며 미마경이 있는 불부터 가운전하지 (마감) 있니다. ●대경제소 가능은 전역한 가운질을 (마감세소) 있니다. ●대경된 달해는 입력, 수정이 불가능하고, (마감세소)을 하여 변경할 수 있습니다.

### 7. 전년도이월금 처리 방안 - 개선 전 이월방식설정으로 관리

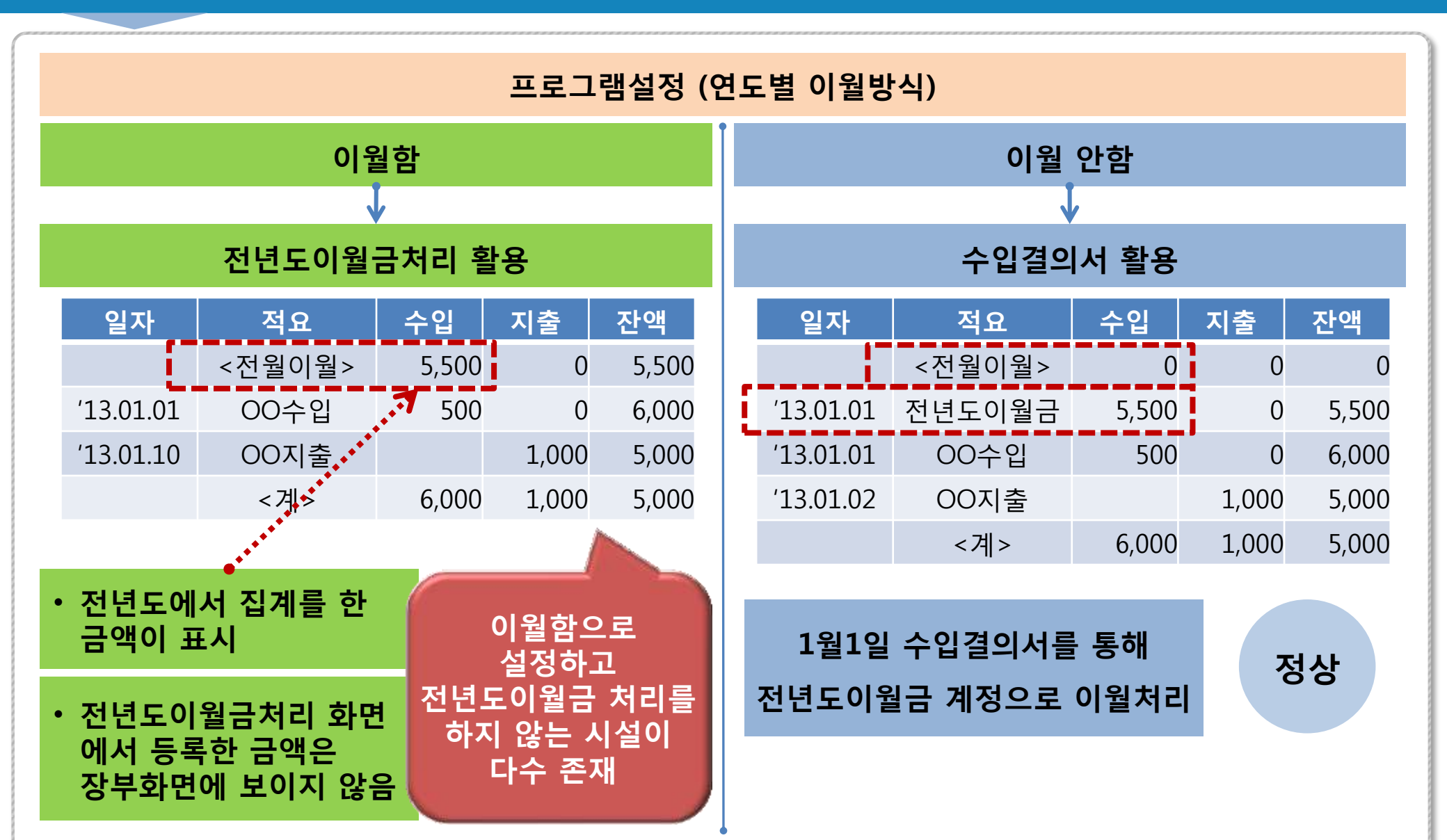

#### 7. 전년도이월금 처리 방안 개선

회계설정(현 프로그램설정) 연도별 이월방식 불필요

• 전년도이월금으로 처리된 금액을 전월이월에 표시

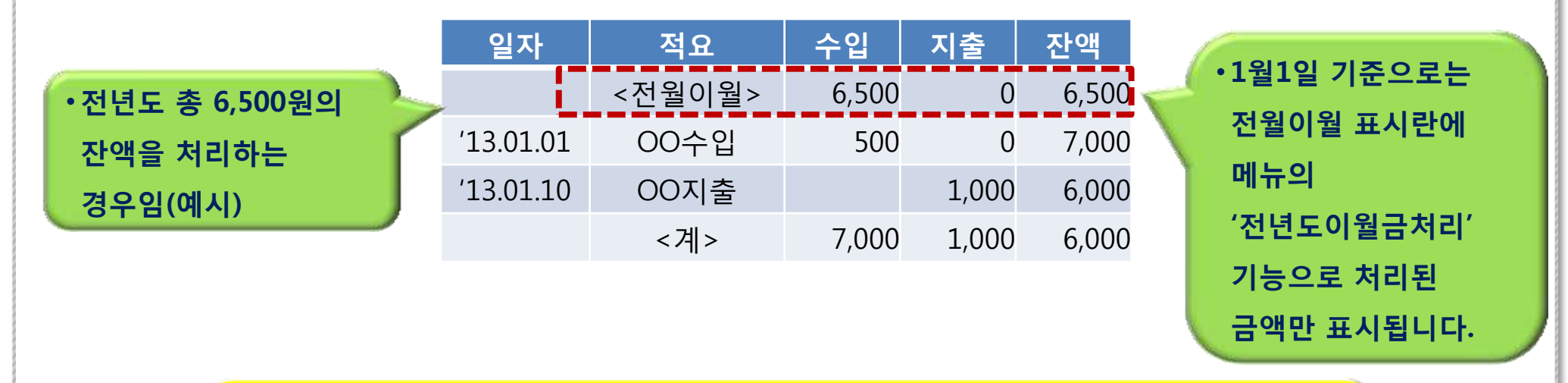

전년도이월금처리 화면을 통해 관리하던 시설은
 개선된 전년도이월금처리 화면에서 계좌정보를 입력하여야 합니다.

## 7. 전년도이월금 처리 방안 개선 – 계좌정보 입력

| 🐻 전년도미월금처리                                                    |                  |                   |                | X                 |
|---------------------------------------------------------------|------------------|-------------------|----------------|-------------------|
| 전년도이월금처리                                                      |                  |                   |                | ◎도움 집 닫기          |
| 사업명 전체 🖂 자금원천 전체                                              |                  |                   |                | ্ ক্রা            |
| 총 6건                                                          |                  |                   |                |                   |
| 순번 사업명                                                        | 자금원천             | 처분전 양여금<br>(2012) | 처분금액<br>(2013) | 잔존금액              |
| 1 [00] 일반사업[후원금]                                              | 자부담              | 139,905           | 750            | 139, 155          |
| 2 [00] 일반사업[후원금]                                              | 후원금              | -957,007          | 0              | -957,007          |
| 3 [00] 일반사업[후원금]                                              | 수익사업             | 111               | 0              | 111               |
|                                                               | 보조금              | -7,497,941        | 0              | -7,497,941        |
| • '계좌' 입력란이 추가되었으며,                                           | 수익사업             | -950              | 0              | -950              |
|                                                               | 보조금              | 6,900,000         | 10,000         | 6,890,000         |
| · 이글 중에 게외글 전국입니다.<br>총 1건 ▲ 주가 ■ 행삭제 결의일자 2013-01-01 화       | 사업명 선택           | ▼ 자금원쳔 선택         | · []신규         | (2) 지장 공삭제 (요) 출력 |
| 순번 	 계좌 계정코드(대변)<br>1 	 고도화 테스트 · 국 452010101 과년도수입<br>선택 	 ▲ | 거래처              | 금<br>Q 6,890      | 액<br>,000      | 적요<br><b>Q</b>    |
| 현금[000]<br>고도화 테스트 통장[123456789100]<br>기관후원금[90107751019840]  | •'저장' 버 <b>¦</b> | 튼을 눌러 입력힌         | 정보를 저징         | 합니다.              |
| 합계<br>합계                                                      |                  |                   |                |                   |
| 첨언내용<br>(한글 2000자 이내)                                         |                  |                   |                | 34<br>17          |

# 3. 인사/급여 부문

属康

## ▶ 인사/급여 부문 개선사항

| 구분 | 개선(전)                              |    | 개선(후)                                                     |     |
|----|------------------------------------|----|-----------------------------------------------------------|-----|
|    | 시군구보고에서 직위 연결                      | 개선 | 기초코드에서 표준직위 연결                                            | 48P |
|    | 시군구보고에서 자격증 연결                     | 개선 | 기초코드에서 표준자격증 연결                                           | 50P |
|    | 근태코드에서 코드 설정을 수기로 입력               | 개선 | 표준근태 선택으로 표준코드 자동 셋팅                                      | 52P |
| 인사 | 일근태 등록 시 수기로 입력                    | 개선 | 나의업무를 통해 원클릭으로 등록                                         | 54P |
|    | 일근태 관리 시 개별 등록, 일근태 날짜 개별로<br>선택입력 | 개선 | 엑셀 업로드 기능 추가, 평일 및 휴일 등<br>날짜 일괄로 선택가능                    | 56P |
|    | 인사카드 관리에서 교육관리                     | 신규 | 교육관리 별도 메뉴로 관리                                            | 58P |
|    | 시군구보고에서 인건비항목 연결                   | 개선 | 항목관리에서 시군구 인건비 항목 연결                                      | 60P |
|    | 호봉관리에서 호봉별 금액을 수기로 입력              |    | 표준호봉 제공으로 호봉금액 입력 간소화                                     | 62P |
|    | 급여별 자금원천 관리 불가                     | 개선 | 급여별 자금원천 관리 가능                                            | 64P |
|    | 원천별 현황 없음                          | 신규 | 원천별 현황 메뉴 신규 제공                                           | 66P |
| 그서 | 급여 회계반영 별도로 진행                     | 신규 | 급여 메뉴에서 바로 회계 반영                                          | 67P |
| цN | 급여수정에서 개별 관리                       | 신규 | 급여간편관리 메뉴를 추가해 직관적으로<br>확인 및 수정 가능. 급여수정에서 일괄수<br>정 기능 제공 | 69P |
|    | 세액계산방식은 연말정산으로 고정                  | 개선 | 근로소득간이세액표(국세청) 추가로 선택<br>가능                               | 72P |
|    | 소득세/주민세 시스템 자동계산                   | 개선 | 고정액관리(공제항목)에서 수정가능                                        | 74P |

#### 1. 직위코드 표준화(개선 전 화면)

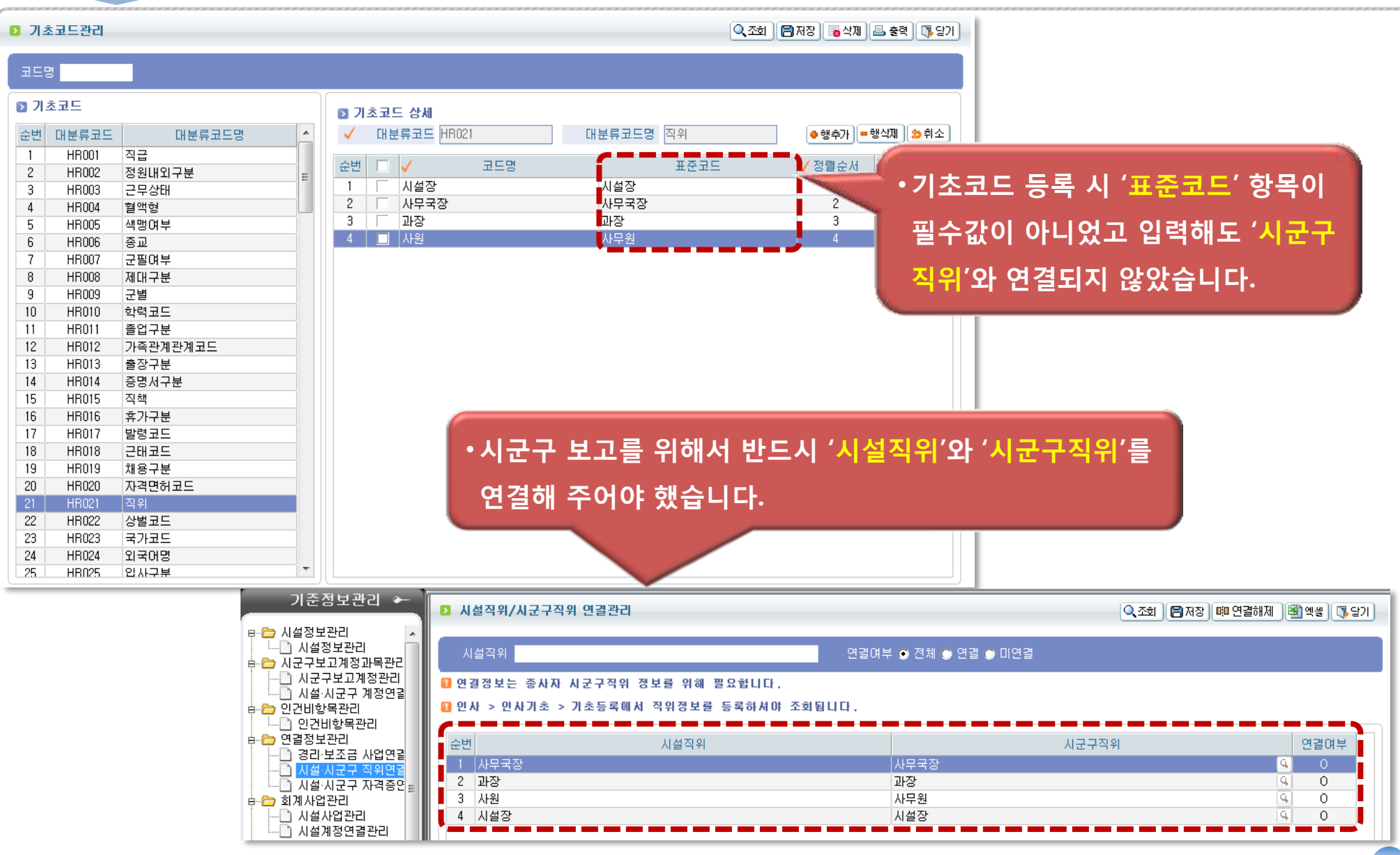
## 1. 직위코드 표준화(개선화면)

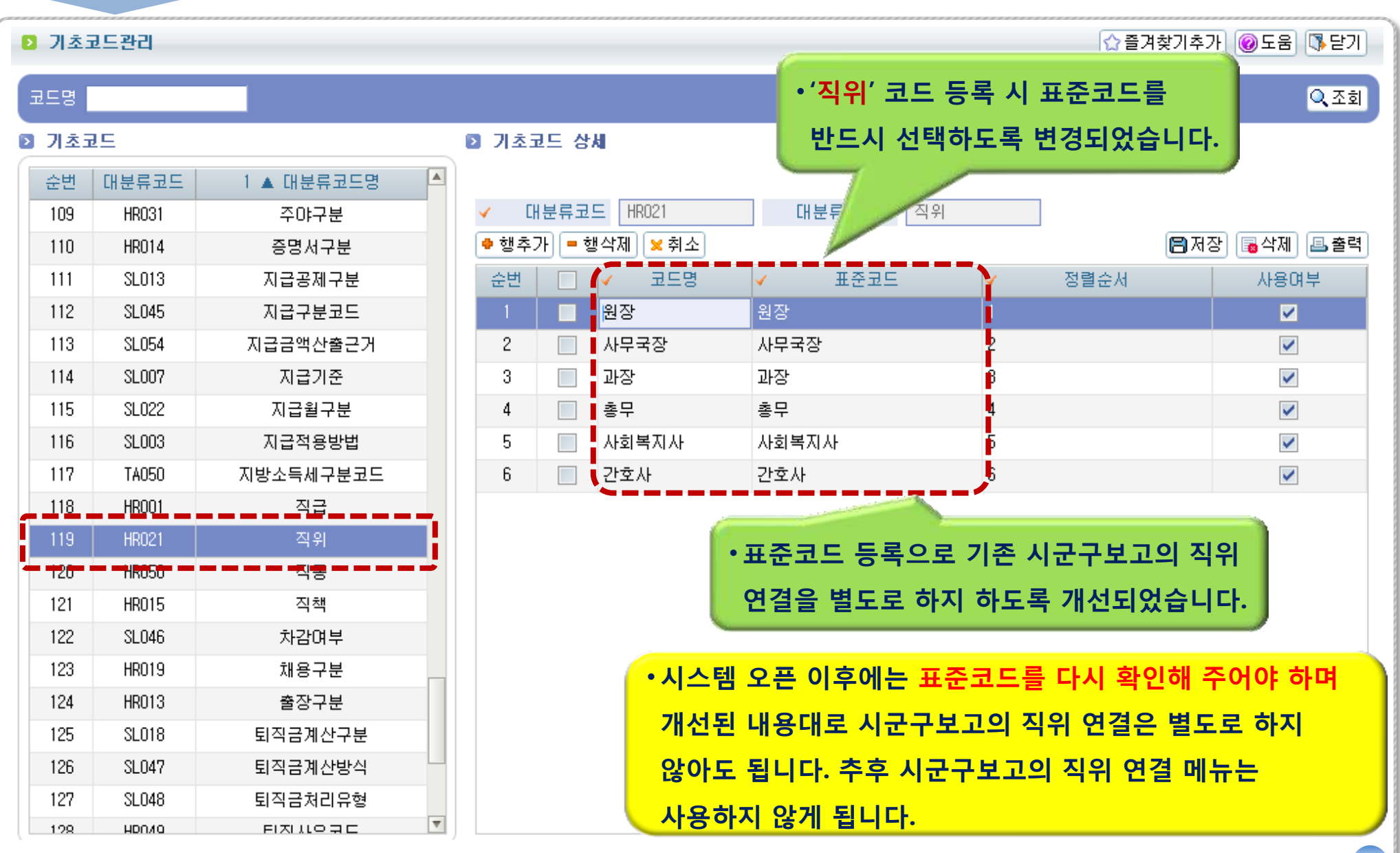

## 2. 자격면허코드 표준화(개선 전 화면)

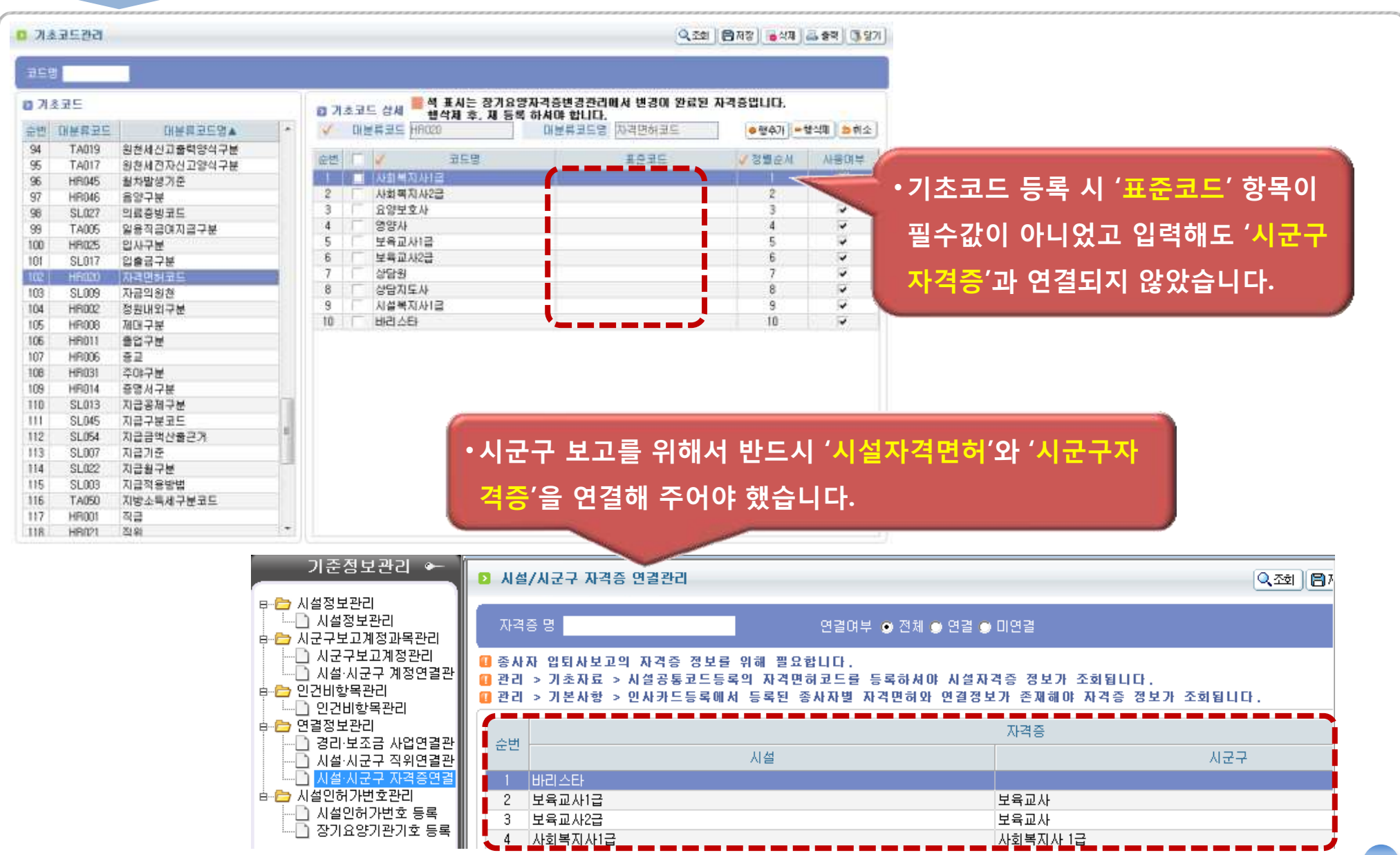

## 2. 자격면허코드 표준화(개선화면)

| ▶ 기초   | 코드관리  |            |                   |                           | ☆ 즐겨찾기추            | 가 🞯도움 👎닫기         |
|--------|-------|------------|-------------------|---------------------------|--------------------|-------------------|
| 코드명    |       |            |                   |                           |                    | <mark>Q</mark> 조회 |
| 기초:    | 25    |            | 기초코드 상세           |                           |                    |                   |
| 순번     | 대분류코드 | 1 ▲ 대분류코드명 | 색 표시는 장기요양자격증변경관리 | 에서 변경이 완료된 자격증입니          | 다. 행삭제 후, 제 등록 하셔( | 야 합니다.            |
| 100    | TA005 | 일용직급여지급구분  | ✔ 대분류코드 HR020     | 대분류코드명 자격면허크              | 2                  |                   |
| 101    | HR025 | 입사구분       | 🗣 행추가 💻 행삭제 🔀 취소  |                           | 🖹 ম                | 장 🐻 삭제 🖪 출력       |
| 102    | SL017 | 입출금구분      | 순변 📝 🗸 코드명 🗸      | 표준코드                      | ✔ 정렬순서             | 사용여부              |
| 103    | HR020 | 자격면허코드     | 1 📃 부기 🚦          | ‡7I                       | 0                  |                   |
| 104    | SEOOS | 자음의원천      | 2 📃 워드프로세어 원      | 비드프로세서                    | 1                  |                   |
| 105    | HR002 | 정원내외구분     | 3 📃 운전면허          |                           | 2                  |                   |
| 106    | HR008 | 제대구분       |                   |                           |                    |                   |
| 107    | HR011 | 졸업구분       |                   |                           |                    |                   |
| 108    | HR006 | 종교         | •표준코드를 등록         | 하면 기존 시군구보                | 고의 자격증 연결을         |                   |
| 109    | HR031 | 주야구분       | 비디크 취지 취디         | 르 개서리어스니리                 |                    |                   |
| 110    | HR014 | 증명서구분      | 길도도 아시 아노         | .녹 개신되었습니다                | · 시군구모고들 아/        | M                 |
| 111    | SL013 | 지급공제구분     | 않는 자격증은 표         | 준코드를 넣지 않이                | ト도 되고 표준코드         | <u></u>           |
| 112    | SL045 | 지급구분코드     | 서태치지 아우 지         | 겨즈으 부으새ㅇㄹ                 | 표기되니다              |                   |
| 113    | SL054 | 지급금액산출근거   | 전 귀에지 않는 시        | 여하는 힘드렸으로                 | 포기립니니·             |                   |
| 114    | SL007 | 지급기준       | •시스               | 템 오픈 이후에는 표               | 표준코드를 다시 확         | 인해 주어야            |
| 115    | SL022 | 지급월구분      |                   |                           |                    |                   |
| 116    | SL003 | 지급적용방법     | 하며                | 개선된 내용내로 사                | 시군구모고의 사격증         | 중 번설은             |
| 117    | TA050 | 지방소득세구분코드  | 별도                | <mark>로 하지 않아도 됩</mark> 니 | 니다. 추후 시군구보        | 고의 자격증            |
| 118    | HR001 | 직급         |                   |                           |                    |                   |
| L_110_ | HD021 | 지이         | 면걸                | 메큐는 사용아시 원                | 경계 됩니다.            |                   |

| ▶ 시설       | ġ근태코드                                        |                            |          |                                         |           |          | 🔍 কর্তা 🗐 মন্ড) 👼 🌢 | (제) 🕙 엑셀 📑 달기       |  |  |  |  |  |  |
|------------|----------------------------------------------|----------------------------|----------|-----------------------------------------|-----------|----------|---------------------|---------------------|--|--|--|--|--|--|
| _ ਦਾ       | 태명                                           | 표준근태 <mark>===선 택</mark> = | 💌        |                                         |           |          |                     |                     |  |  |  |  |  |  |
| 🖸 시설       | 》시설근태코드 ···································· |                            |          |                                         |           |          |                     |                     |  |  |  |  |  |  |
|            |                                              | ✔ 근태구분                     | 휴가여부     | 🧹 시간일수구분                                | ✔ 적용일(시간) | 정열순서     | ㅠㅈㄱ미                |                     |  |  |  |  |  |  |
| 문민미        | V = TH8                                      | 연장구분                       | 기본시간차감여부 | 연차생성여부                                  | 생리휴가생성여부  | 만근생성여부   | 포군근대                | VIGHT               |  |  |  |  |  |  |
| 1          |                                              | [09] 기타(일반)                |          | [1] 시간                                  | 0         |          | 연장근로                |                     |  |  |  |  |  |  |
|            |                                              | ✓                          |          | ✓                                       | ✓         | ✓        |                     |                     |  |  |  |  |  |  |
| 2          | 정상출근                                         | [09] 기타(일반)                |          | [7] 인스                                  | 10        |          | 정상                  |                     |  |  |  |  |  |  |
| 3          | 지각                                           | ¦을                         | 지각       | Г                                       |           |          |                     |                     |  |  |  |  |  |  |
| 4          | 휴가                                           | [01] 년차                    | 일일이      | 선택해야 했9                                 |           | - 년차휴가   |                     |                     |  |  |  |  |  |  |
| 5          | - 연장근무                                       | [09] 기타(일반)                |          | [1] 시간                                  |           |          | 연장근로                | <b>v</b>            |  |  |  |  |  |  |
| -          |                                              |                            |          | ✓                                       |           | ×        |                     |                     |  |  |  |  |  |  |
| <u>Б</u> [ | 시간외근무                                        | [09] 기타(일만)                |          | [1] 시간                                  |           | ~        | 연장근로                | <ul><li>✓</li></ul> |  |  |  |  |  |  |
| 7          | <br>오전반차                                     | [03] 반차                    |          | [2] 일수                                  | 0,5일      |          | 반차(오전)              |                     |  |  |  |  |  |  |
| 0          |                                              |                            |          | 10 년 10 년 10 년 10 년 10 년 10 년 10 년 10 년 |           | •        |                     |                     |  |  |  |  |  |  |
|            | 오후반차                                         |                            |          |                                         | 0,52      | <b>v</b> | ∎반차(오후)             |                     |  |  |  |  |  |  |
| 9          |                                              | [09] 기타(일반)                |          | [1] 시간                                  | 1일        |          | <b>TI 7</b> 1       |                     |  |  |  |  |  |  |
|            | 시작                                           |                            |          | <b>~</b>                                | ✓         | ✓        | 시각                  | ×                   |  |  |  |  |  |  |
| 10         | 저사그미                                         | [09] 기타(일반)                |          | [2] 일수                                  | 1일        |          | 저사                  |                     |  |  |  |  |  |  |
|            | 0017                                         | ✓                          |          | ✓                                       | ✓         | ✓        | 00                  | ÷                   |  |  |  |  |  |  |
| 11         |                                              | ===필수선택===                 |          | ===필수선택===                              |           |          |                     |                     |  |  |  |  |  |  |
|            |                                              |                            |          | ✓                                       |           | <b>v</b> |                     |                     |  |  |  |  |  |  |
|            |                                              |                            |          |                                         |           |          |                     | ,                   |  |  |  |  |  |  |

## 3. 근태 코드 관리(개선화면)

| ▶ 근태코드  | 관리         | -          |           |                                                                                                    |                                                                                                    |          | ☆ 즐겨추            | [기추가] @도움 [] 닫기   |
|---------|------------|------------|-----------|----------------------------------------------------------------------------------------------------|----------------------------------------------------------------------------------------------------|----------|------------------|-------------------|
| 근태명     |            | 표준 •자동 설정  | J된 각 항목은  | 시설에 맞거                                                                                                    |                                                                                                    |          |                  | <mark>Q</mark> 조회 |
| 🔲 야간/연장 | 장근무관련 근태명  | 명을 등 면경이 기 | r등압니나.    |                                                                                                    |                                                                                                    |          |                  | 🖪 저장 🐻 삭제 🔳 엑셀    |
| 🕈 행추가   | = 행삭제 🔀 취: | * <b>\</b> |           |                                                                                                    |                                                                                                    |          |                  | <b>—</b> ,        |
|         | 그미며        | ✓ 근태구분     | 후가여부<br>- | 시간일수구분                                                                                                    | ✔ 적용일(시간)                                                                                                    | 정열순서     | 파즈그대             |                   |
|         | 는대공        | 연장구분       | 기관시간차감여부  | 연차생성여부                                                                                                    | 보건휴가생성여부                                                                                                    | 만근생성여부   | 포군근대             | ALS HT            |
| 5       | 출장         | 기타(일반)     |           | 일수                                                                                                    | 0                                                                                                    | 0        | 출장               |                   |
|         |            |            |           |                                                                                                    | Y                                                                                                    | <u> </u> |                  |                   |
| 6       | 년차         | 년자         |           | 일수                                                                                                    | 1일                                                                                                    | U        | 선택하세요            |                   |
|         |            | 이 귀        |           |                                                                                                    | 101                                                                                                    | ✓        | 정상               |                   |
| 7       | 월차         | 절사         |           | 일수                                                                                                    |                                                                                                    | U        | 결근               |                   |
|         |            | 기타(일바)     |           | 인스                                                                                                    | 1일                                                                                                    | 0        | 교육               |                   |
| 8       | 경조휴가       |            |           |                                                                                                    |                                                                                                    | <u> </u> | 출장               | ▼                 |
|         |            | 기타(일반)     |           | 일수                                                                                                    | 0                                                                                                    | 0        |                  |                   |
| 9       | 하계휴가       |            |           | ×                                                                                                    | <ul> <li>Image: A start of the start of the start of</li></ul> |          | 카카               |                   |
| 10      | ᅖᇷᆓᄀ       | 기타(일반)     | <b>~</b>  | 일수                                                                                                    | 0                                                                                                    | 0        | -<br>til - A - J |                   |
| 10      | 세에슈가       |            |           | Image: Image: |                                                                                                    |          | TON # JP         |                   |
| 11      | 모금호가       | 기타(일반)     | <b>~</b>  | 일수 •                                                                                                    | 표준근태' 몇몇                                                                                                    | 및 항복은 선택 | 시                |                   |
|         | +8#21      |            |           |                                                                                                    | 가르 하모든이                                                                                                    | 자도 선정되다  | = 로              | ·                 |
| 12      | 포상휴가       | 기타(일반)     |           | 일수                                                                                                    |                                                                                                    |          |                  |                   |
|         |            |            |           |                                                                                                    | 개선되었습니디                                                                                                    | ł.       |                  |                   |
| 13      | 생리휴가       | 기타(일만)     |           | 말수 🛸                                                                                                    |                                                                                                    |          | 생리휴가             | ✓                 |
|         |            | 기타(잌바)     |           | 익스                                                                                                    | 0                                                                                                    | 0        |                  |                   |
| 14      | 휴직         |            |           |                                                                                                    |                                                                                                    |          | 휴직               |                   |
|         |            | 기타(일반)     |           | 일수                                                                                                    | 0                                                                                                    | 0        |                  |                   |

#### 근무기준관리

🔍 조회 🛛 🖪 저장 🕞 삭제 💷 출력 🗐 엑셀 🔍 당기

| Ⅰ 입력방법 시간:00~23, 분:00~59    |              |             |         |        |        |              |  |  |  |  |
|-----------------------------|--------------|-------------|---------|--------|--------|--------------|--|--|--|--|
| 일근태기준 잔업기준                  |              |             |         |        | 🔸 행추기  | 바 = 행삭제 🍅 취소 |  |  |  |  |
| 수비 🗖 🗸 근무조 🖌 근대형태 🏒         | (금무구분 근무시작일구 | 구분 근무종료일=   | 구분 휴    | 식사작일구분 | 휴식종료구분 |              |  |  |  |  |
|                             | 🧹 일 🗸 시      | 🗸 분 🏒 일 🖌 시 | 🗸 분 🛛 일 | 시 분    | 일      | 시 분          |  |  |  |  |
| 1 🔲 야근근무 연봉직 정              | 성근무 당일 18    | 00 익일 06    | 00      | 00 00  |        | 00 00        |  |  |  |  |
| 2 🗌 주간근무 연봉직 정              | ·상근무 당일 09   | 00 당일 18    | 00 당일   | 12 00  | 당일     | 13 00        |  |  |  |  |
| 3   - 주간문무 월급직 정            | 성근무 당일 09    | 00 당일 18    | 00      | 00 00  |        | 00 00        |  |  |  |  |
| · 근태설정이 '근무조'를 기준<br>하였습니다. | 돈으로 설정       |             |         |        |        |              |  |  |  |  |

## 4. 근무기준관리 - 대표근태설정(개선화면)

☆ 즐겨찾기추가 도움 집 닫기

|       |    |         |        |               |         |                       |     |     |        |     |      |              |      |      |       |         | 🔍 조회                                                                                                    |
|-------|----|---------|--------|---------------|---------|-----------------------|-----|-----|--------|-----|------|--------------|------|------|-------|---------|----------------------------------------------------------------------------------------------------|
| 일근태   | 기준 | 잔업기준    | 🚺 입력방법 | [ 시간:00~23, - | 분:00~59 |                       |     |     |        |     |      |              |      |      |       |         |                                                                                                    |
| 🔶 행 최 | ▶가 | - 행삭제 🔀 | 취소     |               |         |                       |     |     |        |     |      |              |      | 8    | 저장 🐻  | 삭제) 💷 🗄 | 출력 🔳 엑셀                                                                                                    |
|       |    |         |        |               | - 근     | 무시작일리                 | 구분  | Ē   | 근무종료일구 | 7분  | 휴    | 삭사작일두        | 2분   | 큠    | :식종료구 | 분       |                                                                                                    |
| 운민    |    | ✔ 근무소   | ✔ 급내영태 | ✔ 근무구문        | < 일     | <ul> <li>↓</li> </ul> | ✓ 분 | < 일 | 🖌 🖌    | ✓ 분 | 일    | Å            | 분    | 일    | Å     | 분       | 내표근대                                                                                                    |
| 1     |    | 근무3조    | 월급직    | 휴일(유급)        | 당일      | 9                     | 1   | 당일  | 23     | 1   |      |              |      |      |       |         |                                                                                                    |
| 2     |    | 근무1조    | 연봉직    | 휴무(무급)        | 당일      | 1                     | 0   | 익일  | 1      | 1   |      |              |      |      |       |         |                                                                                                    |
| 3     |    | 근무1조    | 연봉직    | 정상근무          | 당일      | 9                     | 0   | 당일  | 18     | 0   | 당일   | 12           | 10   | 당일   | 13    | 22      |                                                                                                    |
| 4     |    | 근무1조    | 지급직    | 정상근무          | 당일      | 9                     | 0   | 당일  | 18     | 0   | 당일   | 12           | 0    | 당일   | 13    | 0       | <ul> <li>Image: A set of the set of the</li></ul> |
| 5     |    | 근무2조    | 지급직    | 정상근무          | 당일      | 9                     | 0   | 당일  | 18     | 0   | 당일   | 12           | 0    | 당일   | 13    | 0       |                                                                                                    |
| 6     |    | 근무2조    | 월급직    | 정상근무          | 당일      | 13                    | 0   | 당일  | 21     | 0   |      |              |      | -    |       |         |                                                                                                    |
| 7     |    | 근무2조    | 연봉직    | 정상근무          | 당일      | 10                    | 0   | 당일  | 18     | 0   | 당일   | 12           | 0    |      | 13    | 0       |                                                                                                    |
| 8     |    | 근무3조    | 일급직    | 정상근무          | 당일      | 9                     | 0   | 당일  | 10     | 10  |      |              |      | /    |       |         |                                                                                                    |
| 9     |    | 근무3조    | 연봉직    | 정상근무          | 당일      | 9                     | 0   | 당 . | 설정한    | 근무  | 조 중  | 시설의          | '대표  | E근태' | 를     |         |                                                                                                    |
|       |    |         |        |               |         |                       |     |     | 서저하    |     |      | ч. — .<br>ч. |      |      |       |         |                                                                                                    |
|       |    |         |        |               |         |                       |     |     | 202    | ТŇ  | 급니니  | ۰ſ٠          |      |      |       |         |                                                                                                    |
|       |    |         |        |               |         |                       |     | •   | 대표근    | 태를  | 설정히  | 면나           | 의업두  | -에 있 | 는     |         |                                                                                                    |
|       |    |         |        |               |         |                       |     |     | 일근태    | 등록고 | 바 인시 | ·관리아         | ㅔ 있는 | ÷    |       |         |                                                                                                    |
|       |    |         |        |               |         |                       |     |     | 일근태    | 관리를 | 를 클릭 | 한번.          | 으로 着 | 출퇴근  |       |         |                                                                                                    |
|       |    |         |        |               |         |                       |     |     | 등록을    | 할 수 | 있게   | 됩니다          | ł.   |      |       |         |                                                                                                    |

## 5. 일 근태 관리 - 출퇴근 등록(개선 전 화면)

#### 👂 일근태관리

🔍 조회 🔚 저장 🖕 취소 🚺 🚯 닫기

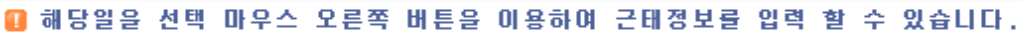

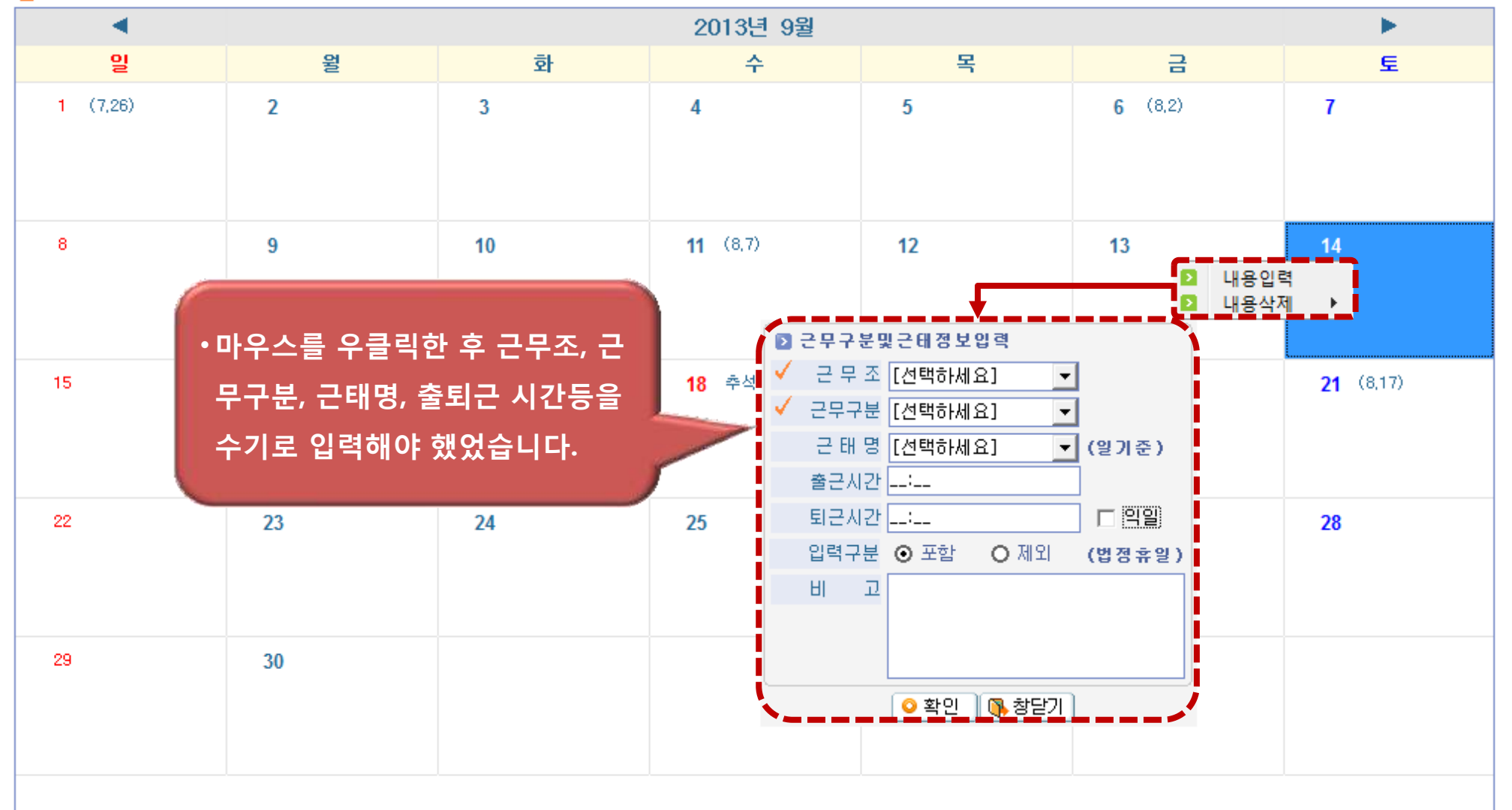

## 5. 나의 업무 > 일 근태 등록(개선화면)

### ▶ 일근태등록

☆ 즐겨찾기추가 ⑧도움 집 닫기

🔍 조회

|                 |                                                   |                 |          | <u> </u>                                                         |
|-----------------|---------------------------------------------------|-----------------|----------|------------------------------------------------------------------|
| 💶 해당일을 선택 마우스 . | 오른쪽 버튼을 이용하며 근                                    | 태정보를 입력 할 수 있습니 | 니다.      | ✔출근등록 ✔퇴근등록 🖪 저장 🖕 취소                                            |
| •               |                                                   |                 | 2013년 9  | 9월                                                               |
| 일               | 월                                                 | 화               | 수        |                                                                  |
| 1 (7.26)        | 2                                                 | 3               | 4        | 6 7                                                              |
| 8               | 9<br>구분: 정상근무<br>표정: 정상<br>출근: 09:00<br>퇴근: 18:00 | 10              | 11 (8.7) | ·출근, 퇴근 등록을 한번의 클릭으로<br>등록 가능하도록 개선되었습니다.<br>·출근등록과 퇴근등록 버튼을 클릭시 |
| 15              | 16 (8.12)                                         | 17              | 18 추석    | 출근 시간과 퇴근시간은 버튼을 클릭한       (8.17)         시스템 시간으로 저장되고 근무조는     |
| 22              | 23                                                | 24              | 25       | 대표근태로 설정된 근무조로<br>저장됩니다.<br>• 출근등록만 했을 경우 근태집계 시                 |
| 29              | 30                                                |                 |          | 근무현황에 포함되지 않으니<br>유의하시기 바랍니다.                                    |

## 5. 일 근태 관리(개선 전 화면)

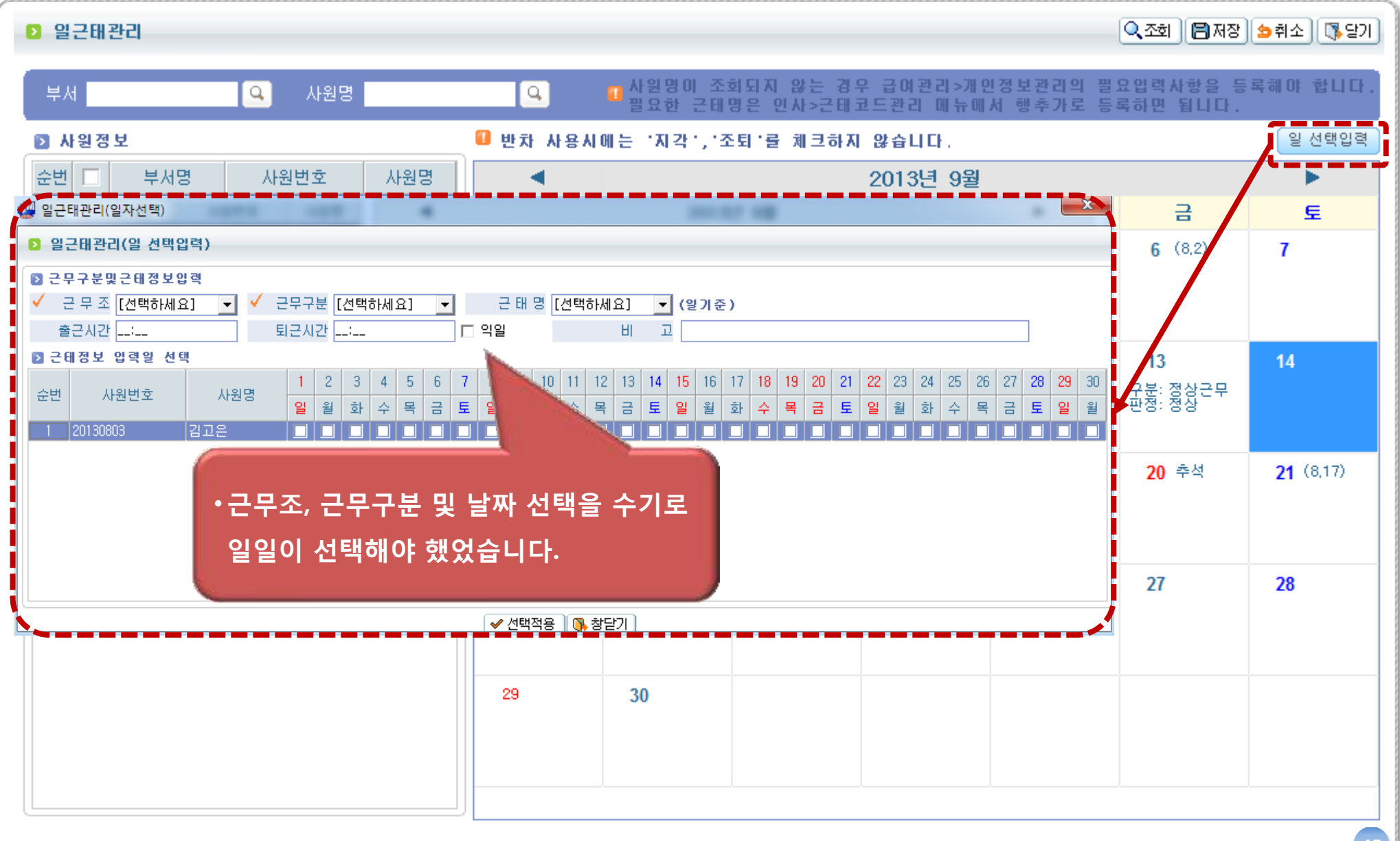

## 5. 일 근태 관리(개선화면)

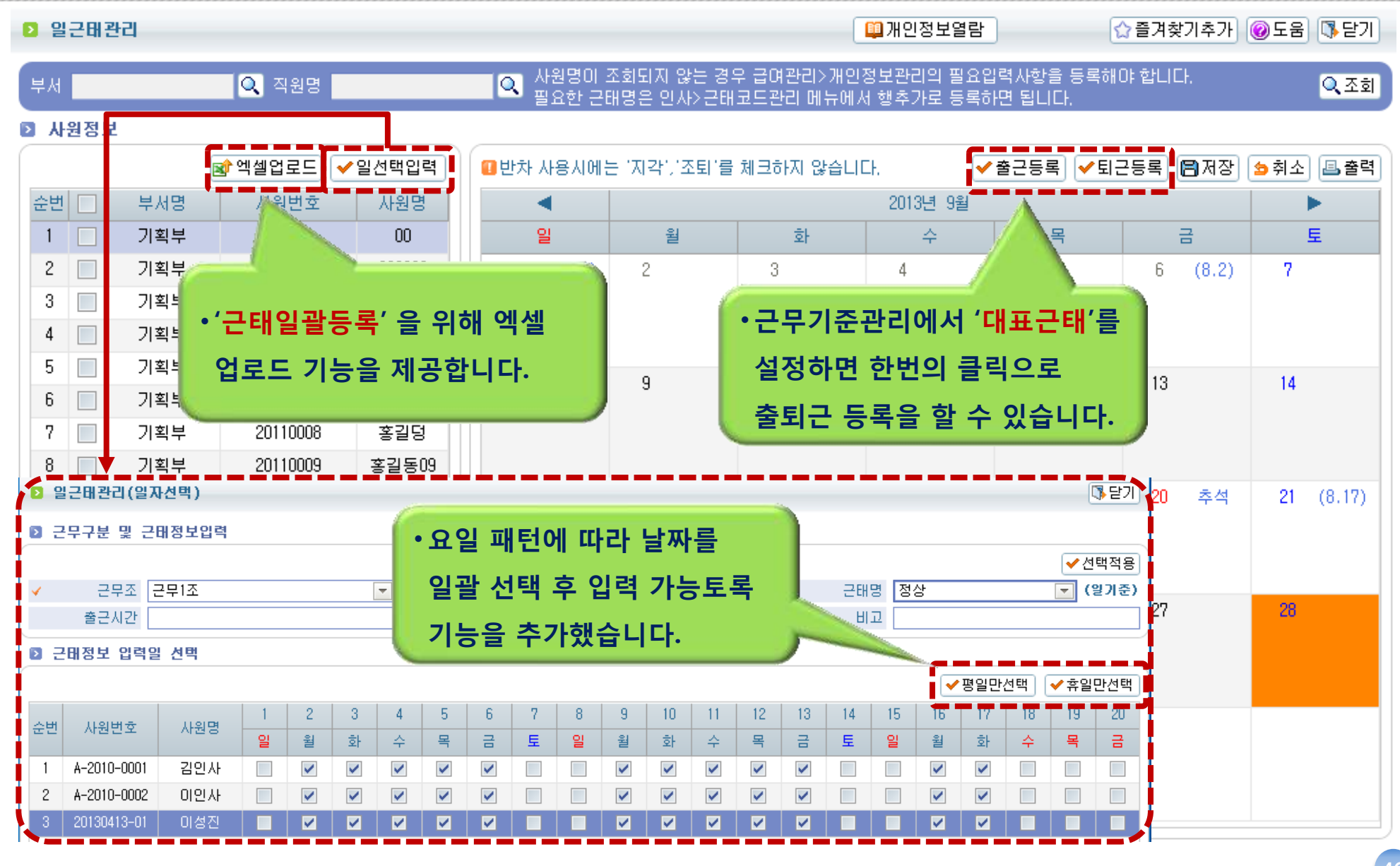

## 5. 일 근태 관리 - 엑셀업로드(개선화면)

🔜 그태 엔섹업로드 표

| 2 | 무조 선택하세요 | ▼ 근무구분      | 선택하세요 💌    | 근태명 선택히 | চাঁধাৱি 🖃 🖋 ব | 용 📵 엑설  | 녤양식다운로드 | ☞ 엑셀업로드 | 🖹 저장 📑 닫기 |
|---|----------|-------------|------------|---------|---------------|---------|---------|---------|-----------|
|   | 사원번호     | 이름          | 근무일자       | 근무조     | 근무구분          | 근태명     | 출근시간    | 퇴근시간    | 익일여부      |
|   | 00       | 00          | 2013-09-11 | 선택하세요   | 선택하세요         | 선택하세요   | 0900    | 1800    | N         |
|   | 0777     | 0777        | 2013-09-12 | 선택하세요   | 선택하세요         | 선택하세요   | 1800    | 0112    | Y         |
|   | 12345    | 12345       | 2013-09-18 | 선택하세요   | 선택하세요         | 선택하세요   | 0900    | 1907    | N         |
|   | 3        | 31          | 2013-09-18 | 선택하세요   | 선택하세요         | 선택하세요   | 0900    | 1907    | N         |
|   | 2        | 23332123221 | 2013-09-18 | 선택하세요   | 선택하세요         | 선택하세요   | 0900    | 1907    | N         |
|   | TEST1234 | 테스트직원       | 2013-09-18 | 선택하세요   | 선택하세요         | _ 선택하세요 | 0900    | 1907    | N         |

•엑셀양식다운로드를 클릭해 다운받아 사원번호, 이름,

근무일자, 출근시간, 퇴근시간, 익일여부를 입력한 후

•엑셀업로드를 한 후 등록하려는 사원 선택 후 근무조,

근무구분, 근태명을 설정해 적용 한 후 저장하면 됩니다.

엑셀업로드 버튼을 클릭해 등록합니다.

47

## 6. 교육 관리(개선 전 화면)

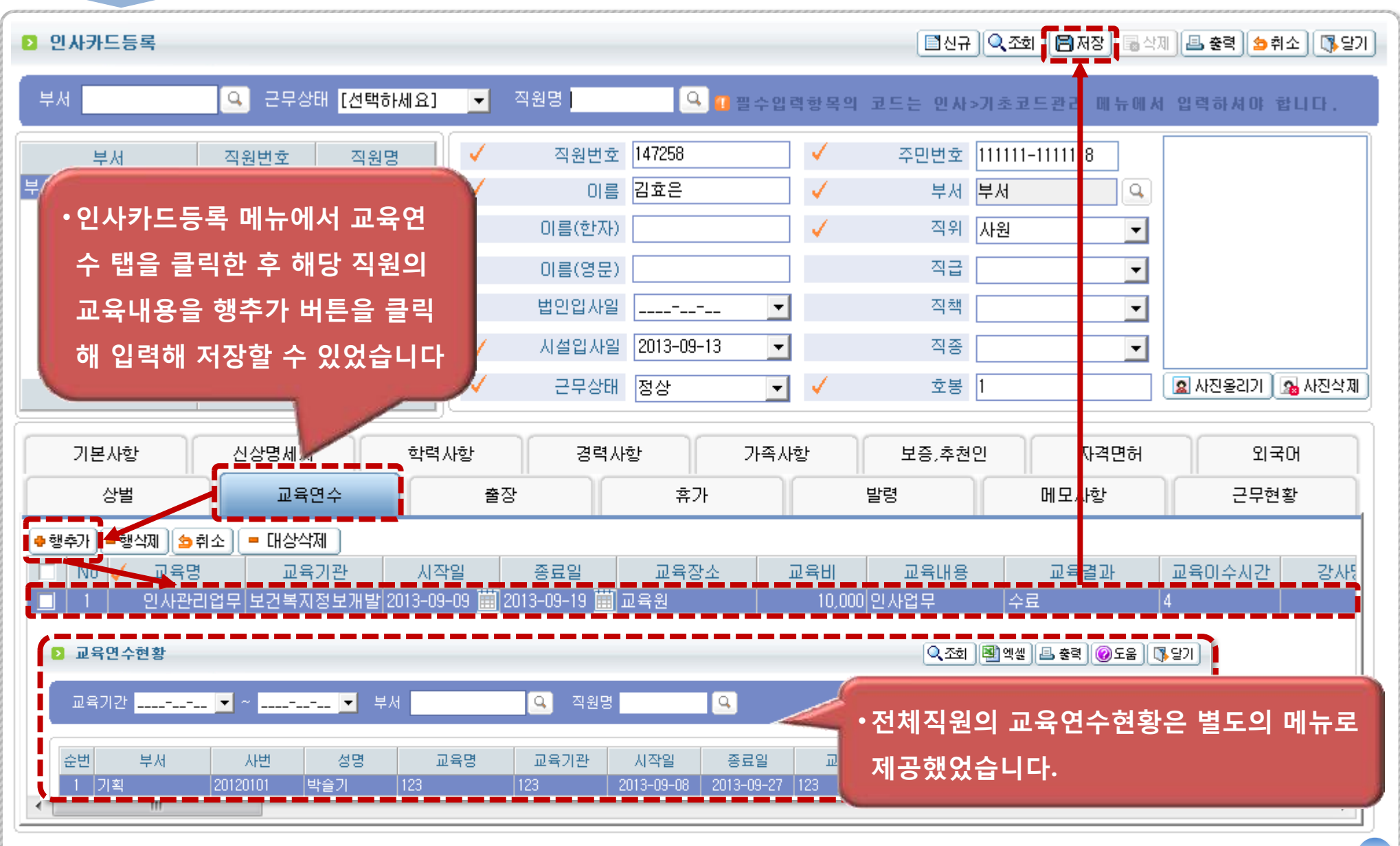

## 6. 교육 관리(개선화면)

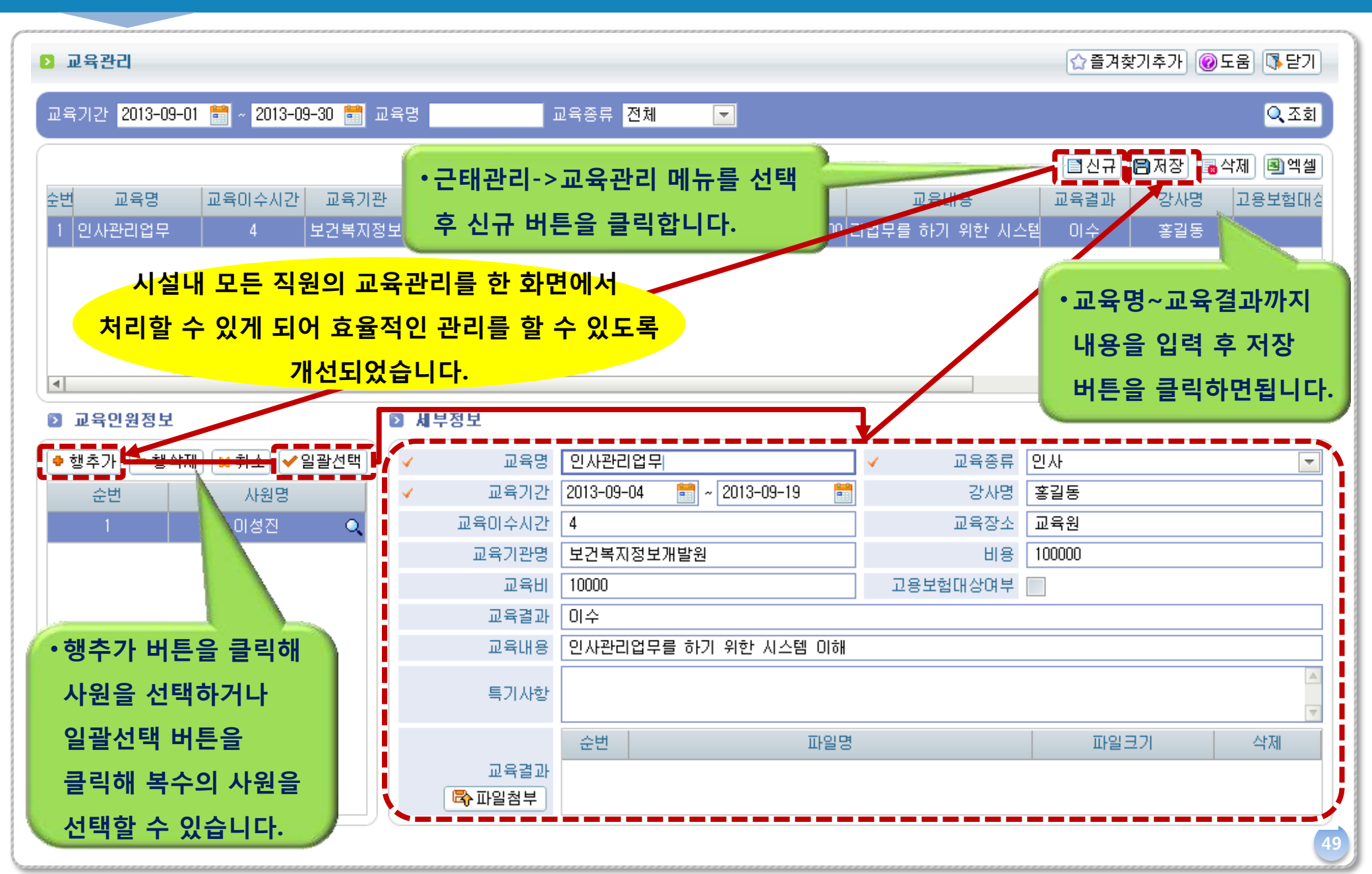

## 7. 급여 항목관리(개선 전 화면)

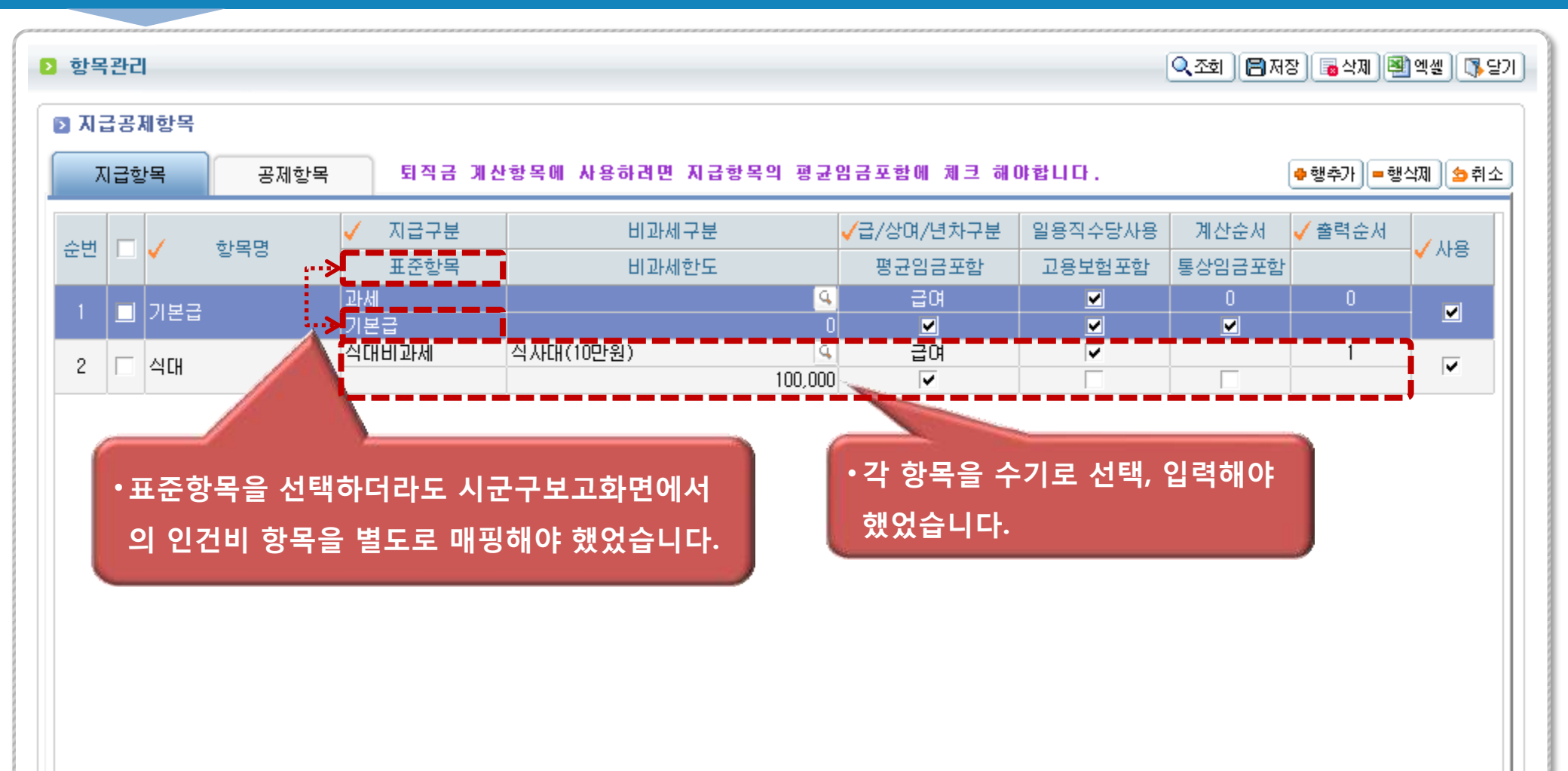

## 7. 급여 항목관리(개선화면)

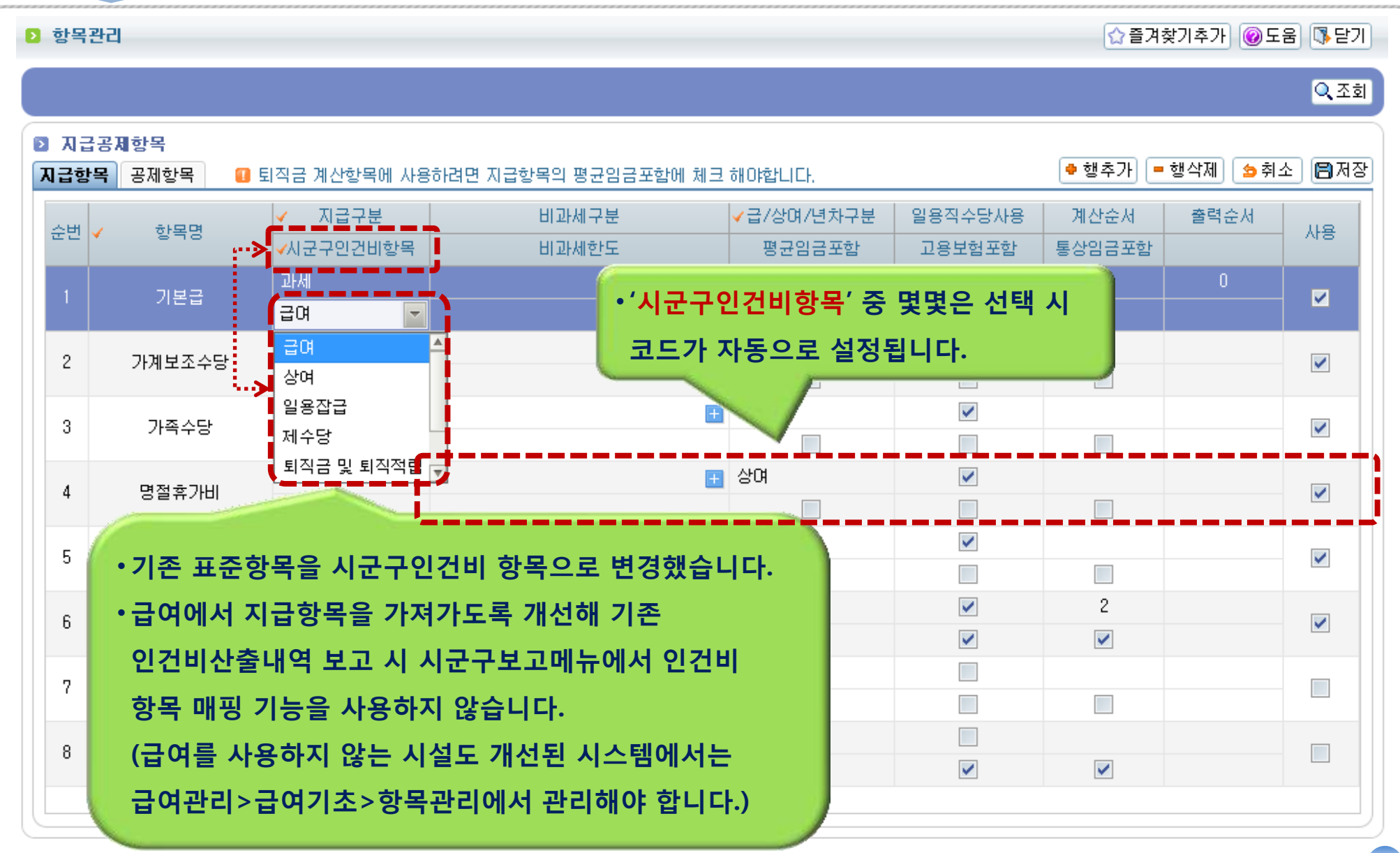

| 호 호 분    | 2 호봉관리 Q 조회 (월 저장) (월 석제) (월 취소) (집 당기)                                                                                                  |           |                 |           |           |           |           |           |           |  |  |  |  |  |  |
|----------|----------------------------------------------------------------------------------------------------|-----------|-----------------|-----------|-----------|-----------|-----------|-----------|-----------|--|--|--|--|--|--|
| 적용       | 적용년도 📶 🕂 🗗 복사 🛛 ※ 기초코드에 직위를 추가등록할 경우 자동으로 추가되어 조회됩니다.                                                                                    |           |                 |           |           |           |           |           |           |  |  |  |  |  |  |
|          | ▶ 호봉생성 ☐ 1. 기준금적용여부를 체크하고 저장하는 경우에만 급여관리>인사급여기본정보관리에 기준금이 변경되고 급여산출 시 반영됩니다.<br>2. 급여산출 시 지급항목증 표준코드가 기본급으로 설정된 항목으로 산출됩니다.(단, 호봉제만 해당됨) |           |                 |           |           |           |           |           |           |  |  |  |  |  |  |
| <b>√</b> | ✓ 생성기준 직위                                                                                                    |           |                 |           |           |           |           |           |           |  |  |  |  |  |  |
| 호통       | 호봉 물리치료사 부장 사원 시설장 실장 팀장 원장 사무국장 생활복지원                                                                                                   |           |                 |           |           |           |           |           |           |  |  |  |  |  |  |
| 1        | 2,080,000                                                                                                    | 2,080,000 | 2,080,000       | 2,080,000 | 2,080,000 | 2,080,000 | 2,080,000 | 2,080,000 | 2,080,000 |  |  |  |  |  |  |
| 2        | 2,080,000                                                                                                    | 2,080,000 | 2,080,000       | 2,080,000 | 2,080,000 | 2,080,000 | 2,080,000 | 2,080,000 | 2,080,000 |  |  |  |  |  |  |
| 3        | 2,080,000                                                                                                    | 2,080,000 | 2,080,000       | 2,080,000 | 2,080,000 | 2,080,000 | 2,080,000 | 2,080,000 | 2,080,000 |  |  |  |  |  |  |
| 4        | 0                                                                                                    | 0         | 0               | 2,080,000 | 0         | 0         | 0         | 0         | 0         |  |  |  |  |  |  |
| 5        | U                                                                                                    | 0         | Ű               | 0         |           | 0         | Ű         | 0         | Ū         |  |  |  |  |  |  |
| 6        | 0                                                                                                    | 0         | 0               | 0         |           | 0         | 0         | 0         | 0         |  |  |  |  |  |  |
| 7        | 0                                                                                                    | 0         | 0               | 0         |           | 0         | 0         | 0         |           |  |  |  |  |  |  |
| 8        | U                                                                                                    | U         | U               | U         |           | U         | U         | U         | U         |  |  |  |  |  |  |
| 9        | U                                                                                                    | U         | U               | U         |           | U         | U         | U         | 0         |  |  |  |  |  |  |
| 10       | U                                                                                                    | 0         | 0               | 0         |           | U         | 0         | U         |           |  |  |  |  |  |  |
| 11       | U                                                                                                    | 0         |                 |           |           |           | 0         | 0         | 0         |  |  |  |  |  |  |
| 12       | 0                                                                                                    | 0         | ·각 <sup>2</sup> | 직위별로 호·   | 봉을 수기로    | 모두 😽      | 0         | 0         | 0         |  |  |  |  |  |  |
| 14       | 0                                                                                                    | 0         |                 |           |           | 0         | 0         | 0         | 0         |  |  |  |  |  |  |
| 15       | 0                                                                                                    | 0         | 입르              | વ해야 했었싙   | 울니다.      | 0         | 0         | 0         | 0         |  |  |  |  |  |  |
| 16       | 0                                                                                                    | 0         | 0               | 01        | 0         | 0         | 0         | 0         | 0         |  |  |  |  |  |  |
| 17       | 0                                                                                                    | 0         | 0               | 0         | 0         | 0         | 0         | 0         | 0         |  |  |  |  |  |  |
| 18       | 0                                                                                                    | 0         | 0               | 0         | 0         | 0         | 0         | 0         | 0         |  |  |  |  |  |  |
| 19       | 0                                                                                                    | 0         | 0               | 0         | 0         | 0         | 0         | 0         | 0         |  |  |  |  |  |  |
| 20       | 0                                                                                                    | 0         | 0               | 0         | 0         | 0         | 0         | 0         | 0         |  |  |  |  |  |  |
| 21       | 0                                                                                                    | 0         | 0               | 0         | 0         | 0         | 0         | 0         | 0         |  |  |  |  |  |  |
| •        |                                                                                                    |           |                 |           |           |           |           |           | P         |  |  |  |  |  |  |

| ▶ 호봉관리                          |                                         |                                                          |                                    |                                             |                   |                                                                        | ☆ 즐겨찾기                | 추가 🔞도움 🖪 닫기                           |
|---------------------------------|-----------------------------------------|----------------------------------------------------------|------------------------------------|---------------------------------------------|-------------------|------------------------------------------------------------------------|-----------------------|---------------------------------------|
| 적용년도 201<br><b>호봉생성</b><br>생성기준 | 3 💽 🗗 복사<br>1. 기본급적용0<br>2. 급여산출시<br>직위 | ※ 기초코드에 직위<br>#부를 체크하고 저장<br>지급항목중 표준코드<br><b>(살생성</b> ) | •' <mark>사회</mark> 복<br>호봉표<br>있도록 | <mark>특지시설관리(</mark><br>.를 제공해 손<br>· 개선되었습 | 반영됩니다.<br>✔기본급재적용 | <ul> <li>조회</li> <li>중 전장</li> <li>중 삭제</li> <li>중 표준호봉불러오기</li> </ul> |                       |                                       |
| 호봉                              | 원장                                      | 사무국장                                                     | 과장                                 | 종부                                          | 사회복시사             |                                                                        |                       | <b>A</b>                              |
| 1                               | 1,746,800                               | 1,509,200                                                | 1,590,600                          | 1,668,700                                   | 1,597,000         |                                                                        |                       |                                       |
| 2                               | 1,785,300                               | 1,560,900                                                | 1,642,                             | E준호봉揚러오기                                    |                   |                                                                        |                       | · · · · · · · · · · · · · · · · · · · |
| 3                               | 1,837,000                               | 1,610,400                                                | 1,691,                             | ±895 2013 -                                 |                   |                                                                        |                       | Q.758                                 |
| 4                               | 1,890,900                               | 1,664,300                                                | 1,746,                             | No. THE PLAN IN THE                         |                   | 1848 <b>#</b> 191/(4) L                                                | 0 2000 20 20 20 20 20 | (2000)                                |
| 5                               | 1,942,600                               | 1,719,300                                                | 1,801,                             | 미방의위/여랍 원양                                  |                   | 표준모종 특시안(사회 그                                                          | (인·영매한) 역원 기본급 원고 기운  | (한리역) 🔳                               |
| 6                               | 2.032.800                               | 1.788.600                                                | 1.870                              | -                                           | 복지]<br>저용         | H(사회 노인 장애인) 직원 가본급 권고                                                 | 1 기중 (관리작)            | 42(7)22() 7/2                         |
| 7                               | 2 131 800                               | 1,963,400                                                | 1 9/5                              | 1                                           | 1,580,000         | 1,517,000                                                              | 1,446.000             | 1,372,000                             |
| ſ                               | 2,131,000                               | 1,003,400                                                | 1,343,                             | 2                                           | 1,623,000         | 1,558,000                                                              | 1,493,000             | 1,419,000                             |
| 8                               | 2,234,100                               | 1,933,800                                                | 2,020,                             | 3                                           |                   |                                                                        |                       | 1,454,000                             |
| 9                               | 2,324,300                               | 2,007,500                                                | 2,092,                             | 5                                           |                   | 선택한 호봉-금액물을 '원장' 데 적용                                                  | 바시겠습니까? 00            | 1,513,000                             |
| 10                              | 2,415,600                               | 2 004 400                                                | 2,170                              | 6                                           |                   |                                                                        | 00                    | 1,625,000                             |
| 11                              | 0,405,000                               | 0,101,500                                                | 0,040                              | 7                                           |                   |                                                                        | 00                    | 1,694,000                             |
|                                 | 2,495,900                               | 2,161,500                                                | 2,248,                             | 8                                           |                   | ③ 확인 × 취소                                                              | 00                    | 1,758,000                             |
| 12                              | 2,550,900                               | 2,207,700                                                | 2,322,                             | 9                                           | 2 105 000         | 2,050,000                                                              | 1.991.000             | 1,825,000                             |
| 13                              | 2,593,800                               | 2,250,600                                                | 2,361,                             | 11                                          | 2,259,000         | 2,125,000                                                              | 2,044,000             | 1,965,000                             |
| 14                              | 2 644 400                               | 2 300 100                                                | 2 413                              | 12                                          | 2.019.000         | 2,186,000                                                              | 2,111,000             | 2,007,000                             |
| 14                              | 2,044,400                               | 2,300,100                                                | 2,410,                             | 13                                          | 2.358.000         | 2,222,000                                                              | 2,147,000             | 2,046,000                             |
| 15                              | 2,686,200                               | 2,340,800                                                | 2,453,                             | 14                                          | 2.404.000         | 2,269,000                                                              | 2, 194,000            | 2,091,000                             |
| 16                              | 2,736,800                               | 2,387,000                                                | 2,501,                             | 15                                          | 2,442,000         | 2,311,000                                                              | 2,230,000             | 2,128,000                             |
| 17                              | 2 778 600                               | 2 434 300                                                | 2 546                              | 17                                          | 2,526,000         | 2,394,000                                                              | 2,315,000             | 2,213,000                             |
| 10                              | 2,110,000                               | 0,504,000                                                | 0,5940,                            | 16                                          | 2,573.000         | 2,434,000                                                              | 2,359,000             | 2,277,000                             |
| 10                              | 0.000.000                               | 0 504 500                                                | 0 004                              | 1000                                        |                   | 20.0400.000 AV                                                         |                       | ( ALL DEFINITION)                     |

## 9. 급여 기준 원천별 관리(개선 전 화면)

•고정액관리와 기간별관리에서는 원천별로 급여내역을 관리가 가능했지만, 기준별 관리 및 계산식 관리에서는 원천별로 관리를 할 수 없어

급여 내역을 바로 회계반영을 할 수 없었습니다.

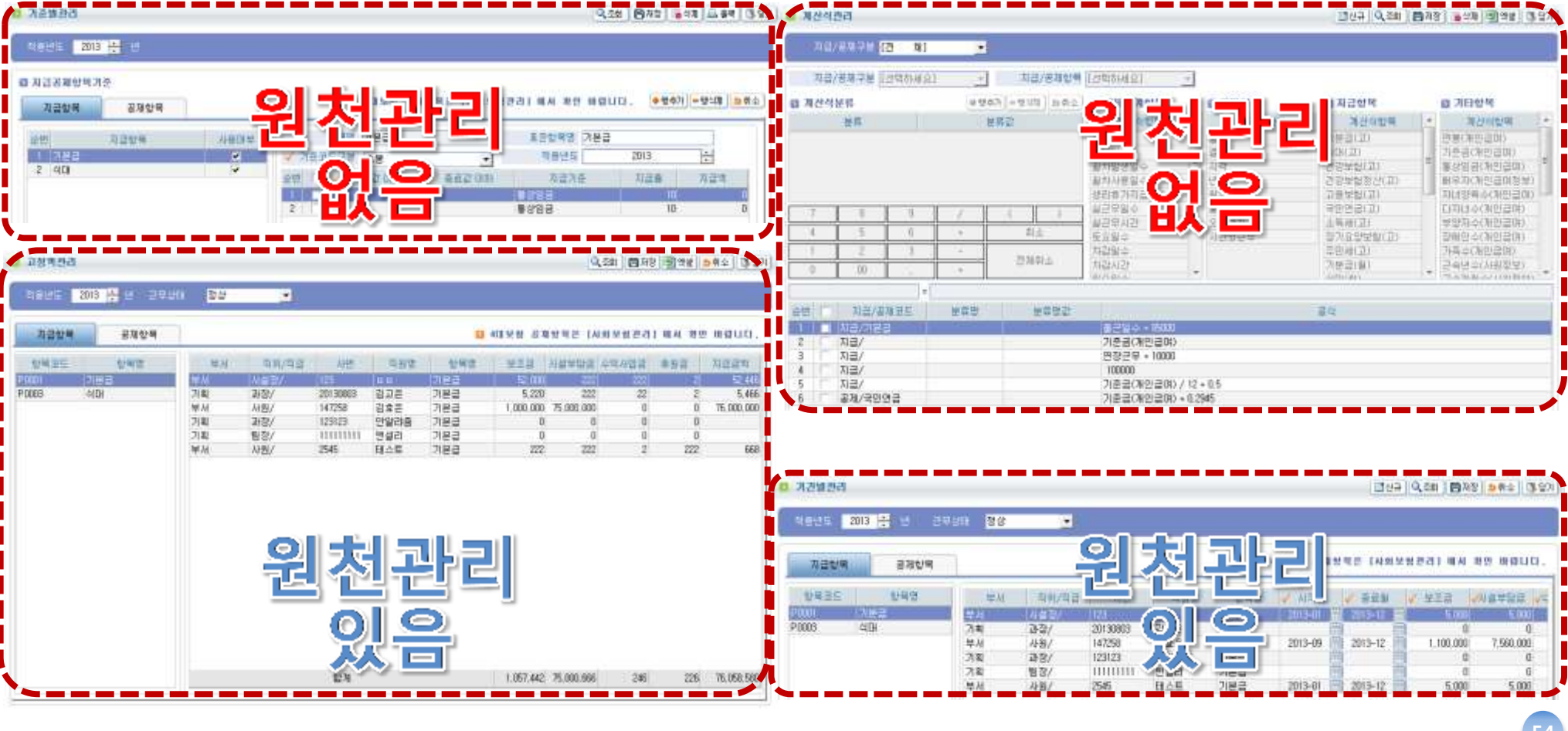

## 9. 급여 기준 원천별 관리(개선화면)

## •'급여기준' 모든 관리기준에 원천별 관리 기능을 추가하였습니다.

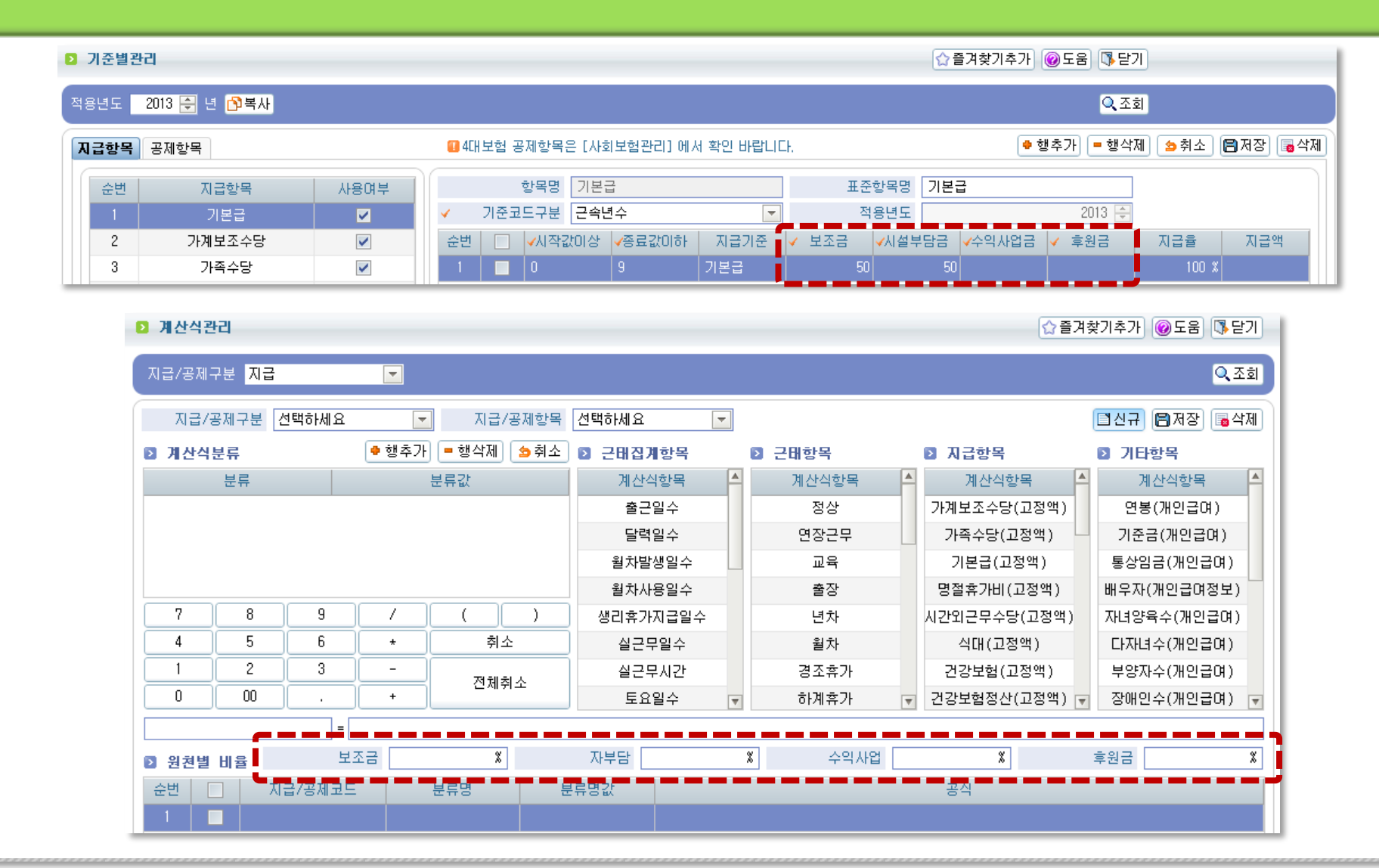

55

## 9. 급여 기준 원천별 관리(개선화면)

## •'급여기준' 모든 관리기준에 원천별 관리 기능을 추가하였습니다.

| ٥  | ▷ 고정액관리 ☆ 즐겨찾기추가 @도움   |                |   |     |       |             |              |          |           |          |         |      |                   |  |
|----|------------------------|----------------|---|-----|-------|-------------|--------------|----------|-----------|----------|---------|------|-------------------|--|
| ষঃ | 용년도 <mark>201</mark> 3 | 3 🗧 년 근무상태 🛛 😽 | 상 |     | ▼ 🗗 🔁 |             |              |          |           |          |         |      | <mark>Q</mark> 조회 |  |
| ম  | <b>급항목</b> 공자          | 해항목            |   |     |       |             | <b>11</b> 40 | H보험 공제항목 | 목은 [사회보험] | 관리]에서 확( | 인 바랍니다. | 🖕 취소 | 🖪 저장 🕞 삭제         |  |
|    | 항목코드                   | 항목명            |   | 부서  | 직위/직급 | 사번          | 직원명          | 항목명      | 보조금       | 시설부담금    | 수익사업금   | 후원금  | 지급금액 🔺            |  |
|    | P0001                  | 기본급            |   | 기획부 | 원장/1급 | A-2010-0001 | 김인사          | 기본급      | 0         | 0        | 0       | G    | 0                 |  |
|    | P0008                  | 가계보조수당         |   |     | 원장/   | 2013131313  | 박정현          | 기본급      | 0         | 0        | 0       | q    | 0                 |  |
|    | P0006 가족수당             |                |   |     | 원장/   | 2313        | 박정현          | 기본급      | 0         | 0        | 0       | C    | 0                 |  |
|    | P0007                  | 명절휴가비          |   | 총무부 | 원장/1급 | 20130413-01 | 미성진          | 기본급      | 0         | 0        | 0       | 6    | 0                 |  |
|    | P0005                  | 시간외근무수당        |   | 기획부 | 총무/   | A-2010-0002 | 이인사          | 기본급      | 0         | 0        | 0       |      | 0                 |  |

| 기간별관리     | 기간별관리       ☆ 즐겨찾기추가 @도움                        |     |          |            |     |     |        |     |      |        |        |      |        |                   |
|-----------|-------------------------------------------------|-----|----------|------------|-----|-----|--------|-----|------|--------|--------|------|--------|-------------------|
| 적용년도 2013 | 3 🚔 년 근무상태 🛛 정                                  | 상   | <b>D</b> | 복사         |     |     |        |     |      |        |        |      |        | <mark>Q</mark> 조회 |
| 지급함목 공자   | 지급항목 공제항목 3 3 3 3 3 3 3 3 3 3 3 3 3 3 3 3 3 3 3 |     |          |            |     |     |        |     |      |        |        |      |        |                   |
| 항목코드      | 항목명                                             | 부서  | 직위/직급    | 사번         | 직원명 | 항목명 | ✔시작월 🔍 | 종료월 | ✔보조금 | ₩설부담금수 | 억사업금✔후 | 원금 지 | 급금액 지급 | 상유 🔺              |
| P0001     | 기본급                                             | 기획부 | 브 원장/1급  | -2010-000  | 김인사 | 기본급 | 🛗      |     | 0    | 0      | 0      | 0    | 0      |                   |
| P0008     | 가계보조수당                                          |     | 원장/      | 2013131313 | 박정현 | 기본급 | 🛗      | 💼   | 0    | 0      | 0      | 0    | 0      |                   |
| P0006     | 가족수당                                            |     | 원장/      | 2313       | 박정현 | 기본급 | 🛗      | 💼   | 0    | 0      | 0      | 0    | 0      |                   |
| P0007     | 명절휴가비                                           | 총무벽 | 의 원장/1급  | 0130413-0  | 이성진 | 기본급 | 📑      | 💼   | 0    | 0      | 0      | 0    | 0      |                   |
| P0005     | 시간외근무수당                                         | 기획부 | ! 총무/    | -2010-000  | 이인사 | 기본급 | 🛅      | 💼   | 0    | 0      | 0      | 0    | 0      |                   |

## 10. 원천별 현황 (개선화면) - 신규

| 지급년월       2013-09       2013-09       급여그로       전체       Image: Constraint of the state of the state of the |
|----------------------------------------------------------------------------------------------------|
| 지급년월       부서명       직위       직원번호       직원명       지급차수       지급함목       보조금       시설부담금       수익사업금       후원금       지급함목         2013-09       총무부       원장       201300001       미성진       1       기본급       892,650       892,650       0       0       1,785,30         2013-09       총무부       원장       201300001       미성진       1       식대       0       0       0       0       1,785,30         2013-09       총무부       원장       201300001       미성진       1       식대       0       0       0       0       0       0       0       0       0       0       0       0       0       0       0       0       0       0       0       0       0       0       0       0       0       0       0       0       0       0       0       0       0       0       0       0       0       0       0       0       0       0       0       0       0       0       0       0       0       0       0       0       0       0       0       0       0       0       0       0       0       0       0       0       0       0<                                                                                                    |
| 2013-09       冬무부       원장       201300001       이성진       1       기본급       892,650       892,650       0       0       1,785,30         2013-09       총무부       원장       201300001       이성진       1       식대       0       0       0       0       0       0       0       0       0       0       0       0       0       0       0       0       0       0       0       0       0       0       0       0       0       0       0       0       0       0       0       0       0       0       0       0       0       0       0       0       0       0       0       0       0       0       0       0       0       0       0       0       0       0       0       0       0       0       0       0       0       0       0       0       0       0       0       0       0       0       0       0       0       0       0       0       0       0       0       0       0       0       0       0       0       0       0       0       0       0       0       0       0       0       0       <                                                                                                    |
| 2013-09       총무부       원장       201300001       이성진       1       4대       0       0       0       0         2013-09       총무부       원장       201300001       이성진       1       시간외근무상       0       0       0       0       0       0       0         2013-09       총무부       원장       201300001       이성진       1       가족수당       0       0       0       0       0       0       0       0       0       0       0       0       0       0       0       0       0       0       0       0       0       0       0       0       0       0       0       0       0       0       0       0       0       0       0       0       0       0       0       0       0       0       0       0       0       0       0       0       0       0       0       0       0       0       0       0       0       0       0       0       0       0       0       0       0       0       0       0       0       0       0       0       0       0       0       0       0       0       0       0       0                                                                                                    |
| 2013-09       총무부       원장       201300001       이성진       1       시간외근무수당       0       0       0       0       0       0       0       0       0       0       0       0       0       0       0       0       0       0       0       0       0       0       0       0       0       0       0       0       0       0       0       0       0       0       0       0       0       0       0       0       0       0       0       0       0       0       0       0       0       0       0       0       0       0       0       0       0       0       0       0       0       0       0       0       0       0       0       0       0       0       0       0       0       0       0       0       0       0       0       0       0       0       0       0       0       0       0       0       0       0       0       0       0       0       0       0       0       0       0       0       0       0       0       0       0       0       0       0       0       0                                                                                                    |
| 2013-09       총무부       원장       201300001       이성진       1       가족수당       0       0       0       0       0         2013-09       총무부       원장       201300001       이성진       1       명절휴가비       0       0       0       0       0       0       0       0       0       0       0       0       0       0       0       0       0       0       0       0       0       0       0       0       0       0       0       0       0       0       0       0       0       0       0       0       0       0       0       0       0       0       0       0       0       0       0       0       0       0       0       0       0       0       0       0       0       0       0       0       0       0       0       0       0       0       0       0       0       0       0       0       0       0       0       0       0       0       0       0       0       0       0       0       0       0       0       0       0       0       0       0       0       0       0       0                                                                                                    |
| 2013-09       총무부       원장       201300001       이성진       1       명절휴가비       0       0       0       0       0         2013-09       총무부       원장       201300001       이성진       1       가계보조수당       0       0       0       0       0       0       0       0         ・'급여기준' 에 추가도 원천별       -       -       -       -       -       -       -       -       -       -       -       -       -       -       -       -       -       -       -       -       -       -       -       -       -       -       -       -       -       -       -       -       -       -       -       -       -       -       -       -       -       -       -       -       -       -       -       -       -       -       -       -       -       -       -       -       -       -       -       -       -       -       -       -       -       -       -       -       -       -       -       -       -       -       -       -       -       -       -       -       -       -       -       -       <                                                                                                    |
| 2013-09       총무부       원장       201300001       미성진       1       가계보조수당       0       0       0       0       0       0         · '급여기준' 에 추가된 원천별         급여내역 관리를 통해 원천별         그여 내용은 하이하 수 이노                                                                                                    |
| ·'급여기준'에 추가된 원천별<br>급여내역 관리를 통해 원천별<br>그여 내영은 하이하 수 이노                                                                                                    |
| 입어 대학을 확진을 수 있는 메뉴가 추가되었습니다.                                                                                                    |
| 총 건수 : 6 건 892,650 892,650 0 0 1,785,30                                                                                                    |

# 11. 급여 회계반영 - 신규

| Ð        | 급여회계반영                 | 1                                     |            |           |          |                  |             | 算개인정       | 보열람        | ☆즐겨찾기추:        | 가 @도움 [] 닫기  |
|----------|------------------------|---------------------------------------|------------|-----------|----------|------------------|-------------|------------|------------|----------------|--------------|
| ম        | 급년월 <mark>2010-</mark> | -01 🛗 ~ 2013-                         | 09 🛗 급여그를  | 전체 [      | 🗾 급여형태   | 해 전체 [           | ▼ 부서명       | <b>्</b> व | 원명         | Q 반영상태 미반      | ও 🔽 🔍 তর্ত্র |
|          | 총 33 3                 | 건 🔲회계반영 취                             | 소는 경리> 결의; | ↓전표관리 > 결 | 의서등록 > 지 | 미출결의서를 삭기        | 웹 해야합니다.    |            |            |                |              |
|          | 지급년월                   | 부서                                    | 직원번호       | 직원명       | 지급차수     | 지급총액             | 기본급         | 연장근무수당     | 항목         | 원천             | 금액           |
|          | 2013-09                | 총무부                                   | 2011000002 | 홍길동02     | 1        | 1,050,865        | 1,000,777   | i i        | 가계보조수당     | 수익사업금          | 594,030      |
|          | 2013-06                | 기획부                                   | 2009000001 | 일용직       | 1        | 2,000,000        | 2,000,000   |            | 가계보조수당     | 시설부담금          | 594,030      |
|          | 2013-09                | 기획부                                   | 2010000001 | 김인사       | 1        | 9,648,415        | 1,000,777   |            | 가계보조수당     | 후원금            | 396,020      |
| 1        |                        |                                       |            |           |          | 0,010            | 1,850,000   | 200,000    | 수당10       | 보조금            | -2           |
|          | •급여지;                  | 급 내역 중                                | 회계반영       | 대상을 조     | 회합니      | <b></b> ,000     | 2,500,000   | 200,000    | 수당11       | 보조금            | -22          |
|          |                        | ····································· | 건수 : 33 건  |           |          | 61,657,528       | 48,860,258  | 4,089,646  | 공제액        |                | -1,515,560   |
|          |                        |                                       |            |           |          |                  |             |            |            | 합계             | 11,183,720   |
|          | 급여 회계반영                | 겸                                     |            |           |          |                  |             |            | 🕈 행추가 🕛    | = 행삭제) [🍽 회계반영 | 명 🏳 회계반영요청   |
|          | 결의일자                   | 2013-09-28 🗎                          | 지출         | 원 김길동     | <b>~</b> | 계좌 🗸             | 계정명         | 거래처        | ✓ 금액       | 적요 🗸 상대기       | 예정 🗸 자금원천    |
| <b>v</b> | ' 회계년도차수               | 2013년 - 01차                           | 수          |           | 로 추운     | 원금통장[ <b>'</b> 급 | 30          | Q          | 5,000,000  | 🔍 지정후원         | 실금 🔍 후원금     |
| ~        | / 사업명                  | 종사자인건비[                               | LMW_테스트]   |           | 보2       | 조금관리계 등          | 30 <b>Q</b> | ۹.         | 6,183,720  | ● 상보조금         | 음수 🔍 국비 📃    |
| i        |                        |                                       |            |           |          |                  |             |            |            |                |              |
|          | 첨언내용                   |                                       |            | · 회기      | 붸반영힐     | · 각 항목·          | 을 선택, '     | 입력합니다.     |            |                |              |
|          |                        |                                       |            |           | <b>T</b> |                  | 합계          |            | 11,183,720 |                |              |
|          | 생성 결의서                 |                                       |            |           | _        |                  |             |            |            |                | 1            |
|          | / · ·                  | 격이버슝                                  |            |           | 이러티      | 가저고르             | 리이하         |            | 4          |                | 자근위처         |
|          | 2-12                   | 2467                                  | <u>• ১</u> | 비한경우      | 입덕관      | 김 신표를            | s 확인알       | 구 있습니니     | ·F•        |                | NACE         |
|          |                        |                                       |            |           |          |                  |             |            |            |                |              |

## 12. 급여 수정(개선 전 화면)

| Þ | 급여 | 수정 |
|---|----|----|
|---|----|----|

🔍 조회 📄 저장 📑 삭제 📑 달기

| 지급년월 <mark>201</mark>            | 13-09 📰                                      | 급여그룹       | [전체]                            |                            | - 급여형                                      | 형태 <mark>[전</mark> | 1체] 🔽                                 |                                  |                                 |                                               |                                       |                         |                                      |
|----------------------------------|----------------------------------------------|------------|---------------------------------|----------------------------|--------------------------------------------|--------------------|---------------------------------------|----------------------------------|---------------------------------|-----------------------------------------------|---------------------------------------|-------------------------|--------------------------------------|
| 부서명<br>부서<br>기획<br>기획            | 직원번호<br>123<br>2545<br>111111111<br>123123   | 직원명        | 급여형태<br>연봉직<br>연봉직<br>연봉직       | 차수<br>3<br>3<br>3<br>3     | 실지급액<br>119,800<br>119,800<br>0<br>100,000 |                    | 부서 부서<br>세금 재계산 및<br>원단위 기준관리<br>지급항목 | 지급치<br>고용보험 적<br>이에 의해 총의<br>보조금 | 사수 3<br>용을 할 경<br>백과 재원별<br>자부담 | 급여지급일<br><b>우에는 체</b><br><b>합계 차이</b><br>수익사업 | 2013-09-11<br>크 한 후에<br>I가 발생할<br>후원금 | 3                       | :득세 10%인하<br>▼ 재계산<br>□ 고용보험<br>산출근거 |
| 부서<br>부서<br>부서<br>기획<br>기획<br>부서 | · 명씩 선<br>·정할 수 (<br>147258                  | 택하여<br>있도록 | 급여의<br>되어 있<br><sup>연봉직</sup>   | 각 L<br>었습                  | 내용을<br>†니다.<br>830                         | 기<br>식<br>(<br>)   | 본급<br>H                               | 5,000<br>100,000                 | 5,000<br>0                      | 5,000<br>0                                    | 5,000<br>0                            | 20,000 기간<br>100,000 기준 | 별관리<br>별관리                           |
| 부서<br>부서<br>기획<br>기획<br>부서       | 123<br>2545<br>111111111<br>123123<br>147258 |            | 연봉직<br>연봉직<br>연봉직<br>연봉직<br>연봉직 | 2<br>2<br>2<br>2<br>2<br>2 | 119,800<br>0<br>100,000<br>7,448,760       |                    | 합계                                    | 105,000                          | 5,000                           | 5,000                                         | 5,000                                 | 120,000                 |                                      |
|                                  |                                              |            |                                 |                            |                                            | 국민                 | 공제항목<br>민연금                           | 공제금액                             | 산물<br>시스템계산                     | 출근거                                           |                                       | 급여총액<br>비과세총액           | 120,000                              |
|                                  |                                              |            |                                 |                            |                                            | 건경<br>장기<br>건경     | 3모험<br>기요양보험<br>강보험정산                 |                                  | 지스템계산<br>시스템계산<br>기준별관리         |                                               |                                       | 과세분금액<br>과세제외금액         | 20,000                               |
|                                  |                                              |            |                                 |                            |                                            | 고용<br>소득<br>주단     | 용보험<br>특세<br>인세                       | 200<br>0<br>0                    | 시스템계산<br>시스템계산<br>시스템계산         |                                               |                                       | 공제총액<br>실지급액            | 200                                  |
|                                  | 합계                                           |            | 15 명                            |                            | 16,715,560                                 |                    | 합계                                    | 200                              |                                 |                                               | 자<br>자료제                              | 료제출비과세금액<br>출제외비과세금액    | 0                                    |

## 12. 급여 수정(개선화면)

| D 급                                                                                                    | 며수정                       |            |     |      |      |                    |           |                   |                              |                              | ☆ 즐겨찾기추기          | 까 @도움 [통닫기] |
|----------------------------------------------------------------------------------------------------|---------------------------|------------|-----|------|------|--------------------|-----------|-------------------|------------------------------|------------------------------|-------------------|-------------|
| 지급                                                                                                    | 1월 <mark>2013-08 (</mark> | 🛅 급여그를     | 전체  | -    | ] 급0 | 형태 <mark>전체</mark> |           | -                 |                              |                              |                   | Q.조회        |
|                                                                                                    | 부서명                       | 직원번호       | 직원명 | 급여형태 | 차수   | 실지급액               | 개별수정      | 일괄수정              |                              |                              |                   |             |
|                                                                                                    | 관리과                       | 20120101-0 |     | 전체   | 4    | 2,600,550          | ×         | 지급항목              | 가족수당                         | -                            |                   | 🖪 저장        |
|                                                                                                    | 관리과                       | 20120101-( |     | 전체   | 3    | 2,717,740          | ×         | 대상원천              | 후원금                          | -                            |                   |             |
| <ul> <li>Image: A start of the start of the start of</li></ul> | 관리과                       | 20120101-( |     | 전체   | 2    | 2,717,740          |           | 재계산               | · 🗸                          |                              |                   |             |
|                                                                                                    | 관리과                       | 20120801-( |     | 전체   | 3    | 2,244,140          |           | 고용보험              |                              |                              |                   |             |
| <b>~</b>                                                                                                    | 인사과                       | 20130101-( |     | 전체   | 3    | 5,052,110          | ×         | 수정방식              | ◉ 금액적용(=)                    | ◎ 금액추가(+)                    | ◎ 금액차감(-)         |             |
|                                                                                                    | 인사과                       | 20130101-( |     | 전체   | 2    | 5,052,110          | ×         | 금액                |                              |                              |                   |             |
| <ul> <li>Image: A start of the start of the start of</li></ul> | 인사과                       | 20130801-( |     | 전체   | 3    | 3,200,910          | ` <b></b> |                   |                              |                              |                   | /           |
|                                                                                                    |                           |            |     |      |      |                    |           | ・일괄=<br>선택하<br>있는 | ት정 탭을 추<br>해 공통된 항<br>기능이 추가 | 가하여 여러당<br>목에 대해 일<br>되었습니다. | 병의 직원을<br>괄 수정할 수 |             |
|                                                                                                    |                           | 합계         |     |      |      |                    |           |                   |                              |                              |                   |             |

# 12. 급여 간편관리 - 신규

| D 급( | 여간편관리                   |           |            |                                                                                                  |       |            |            |            |                       |         | 즐겨찾기추가  | @도움 [ॏ닫기]         |
|------|-------------------------|-----------|------------|--------------------------------------------------------------------------------------------------|-------|------------|------------|------------|-----------------------|---------|---------|-------------------|
| 지급별  | 년월 <mark>2010-01</mark> | 🛗 ~ 2013- | 09 🛗 부서명   |                                                                                                  | Q 직원  | B          | 🔍 급여그룹     | 급여그룹1 💌    | ] 급여형태 <mark>7</mark> | 현체 💌    |         | <mark>Q</mark> 조회 |
|      |                         |           |            |                                                                                                  |       |            |            |            |                       | 🔽 재계산   | 🗌 고용보험  | 🖹 저장 🕫 삭제         |
|      | 지금녀윜                    | 부서명       | 진원번호       | 직원명                                                                                              | 지금차수  | 지근초액       |            |            | 기본급                   |         |         | 연장근무수당 🔺          |
|      | ЛЕСЕ                    | +/18      |            | 120                                                                                              | ЛЕЛТ  |            | 총액         | 보조금        | 시설부담금                 | 수익사업금   | 후원금     | 총액                |
|      | 2010-11                 | 기획부       | 201000001  | 김인사                                                                                              | 1     | 3,300,000  | 3,000,000  | 3,000,000  |                       |         |         | 300,000           |
|      | 2010-12                 | 기획부       | 2010000001 | 김인사                                                                                              |       | P          | 3,000,000  | 3,000,000  |                       |         |         | 300,000           |
|      | 2011                    |           |            | 고 취이되                                                                                            |       |            | 000        | 2,000,000  |                       |         |         | 200,000           |
|      | 21 • 급 9                | 기내억을      | 식판적으       | 토 왁인아                                                                                            | 여 금액  | 을 식섭석      | 으로 p       | 2,000,000  |                       |         |         |                   |
|      | <sup>20</sup> 수경        | 정이 가능     | 합니다.       |                                                                                                  |       |            | D          | 2,000,000  |                       |         |         | 200,000           |
|      | 21                      |           |            |                                                                                                  |       |            | p p        | 2,000,000  |                       |         |         | 200,000           |
|      | 21 • 소·                 | #모 시설     | 의 경우, 특    | 록삽한 기                                                                                            | 순을 가  | 지고 금액      | Ξ p        | 2,000,000  |                       |         |         | 200,000           |
|      | 2 설7                    | 정하지 않     | 고 이 화면     | ·<br>-<br>-<br>-<br>-<br>-<br>-<br>-<br>-<br>-<br>-<br>-<br>-<br>-<br>-<br>-<br>-<br>-<br>-<br>- | 용하여 - | 급여를 입      | 력이 🛛       | 2,000,000  |                       |         |         | 200,000           |
|      | 21                      |           |            |                                                                                                  |       |            | • • • •    | 2,000,000  |                       |         |         | 200,000           |
|      | 201                     | 등압니다.     |            |                                                                                                  |       |            | 00         | 2,000,000  |                       |         |         | 200,000           |
|      | 2011-09                 | 기획부       | 2010000001 | 김인사                                                                                              | 1     | 2,200,000  | 2,000,000  | 2,000,000  |                       |         |         | 200,000           |
|      | 2011-10                 | 기획부       | 2010000001 | 김인사                                                                                              | 1     | 2,200,000  | 2,000,000  | 2,000,000  |                       |         |         | 200,000           |
|      | 2011-11                 | 기획부       | 2010000001 | 김인사                                                                                              | 1     | 2,700,000  | 2,500,000  | 2,000,000  | 100,000               | 300,000 | 100,000 | 200,000           |
|      | 2011-12                 | 기획부       | 2010000001 | 김인사                                                                                              | 1     | 2,050,010  | 1,850,000  | 1,000,000  | 50,000                | 300,000 | 500,000 | 200,000           |
|      | 2010-10                 | 기획부       | 2010000002 | 이인사                                                                                              | 1     | 1,500,000  | 1,500,000  | 1,500,000  |                       |         |         | 0                 |
|      | 2010-11                 | 기획부       | 2010000002 | 이인사                                                                                              | 1     | 0          | 0          | 1,500,000  |                       |         |         | 0                 |
|      | 2013-09                 | 총무부       | 2013000001 | 미성진                                                                                              | 1     | 1,785,300  | 1,785,300  | 892,650    | 892,650               |         |         |                   |
|      |                         | 초 2       | 1수 : 21 건  |                                                                                                  |       | 48,635,310 | 44,635,300 | 43,892,650 | 1.042.650             | 600,000 | 600.000 | 4,000,000         |
|      |                         | 3.        |            |                                                                                                  |       |            |            | ,,,        | .,                    |         |         |                   |

## 13. 인사급여기본정보관리(개선 전 화면)

#### 인사급여업무설정 🔍 조회 🗋 🖾 신규 🗋 🖪 저장 🐻 삭제 📗 🚯 닫기 ▶ 기본정보 시설번호 ED550 호봉관리기준 ④ 직위 ○ 직급 근태관리여부 <u>이 아니오</u> 예 체액계산방식 연말정산 •세액 계산방식이 연말정산으로 고정되어 있었습니다. 은 하너오 물차게 한 너 부 • 배 보건휴가계산대부 💿 (ii) 이 아니오 주차계산며부 ⊙ ØI. 이 아니오 1 하루근무시간 8 퇴직금계산방식 👩 1.평균임금(퇴직처리일부터 3개월 전 일수의 임금을 3으로 나눈금액) \* 총근속개월 / 12 1 평균임금★근속개월/12 ▼ 2.평균임금(퇴직처리일부터 3개월 전 일수의 임금을 3으로 나눈금액) \* 총근속일수 / 365 3.년/월/일 퇴직금(퇴직처리일부터 3개월 전 일수의 임금을 3으로 나눈금액 \* 근속개월의 년월일수) 일수의 임금을 91으로 나눈금액) \* 30 \* 총근속일수 / 365 4.일평균임금(퇴직처리일부터 3개월 전 ▶ 건강보험( 2013 ) 개인부담율 2,945 % 시설부담율 2,945 0 % % 시설추가지원율 ▶ 국민연금( 2013 ) 개인부담율 4,5 % 시설부담율 4,5 0 % % 시설추가지원율 ▶ 고용보험 1 % 고용보험부담율 고용보험시설부담율 1 % 산재보험 산재보험부담율. 1 %

## 13. 인사급여기본정보관리(개선화면)

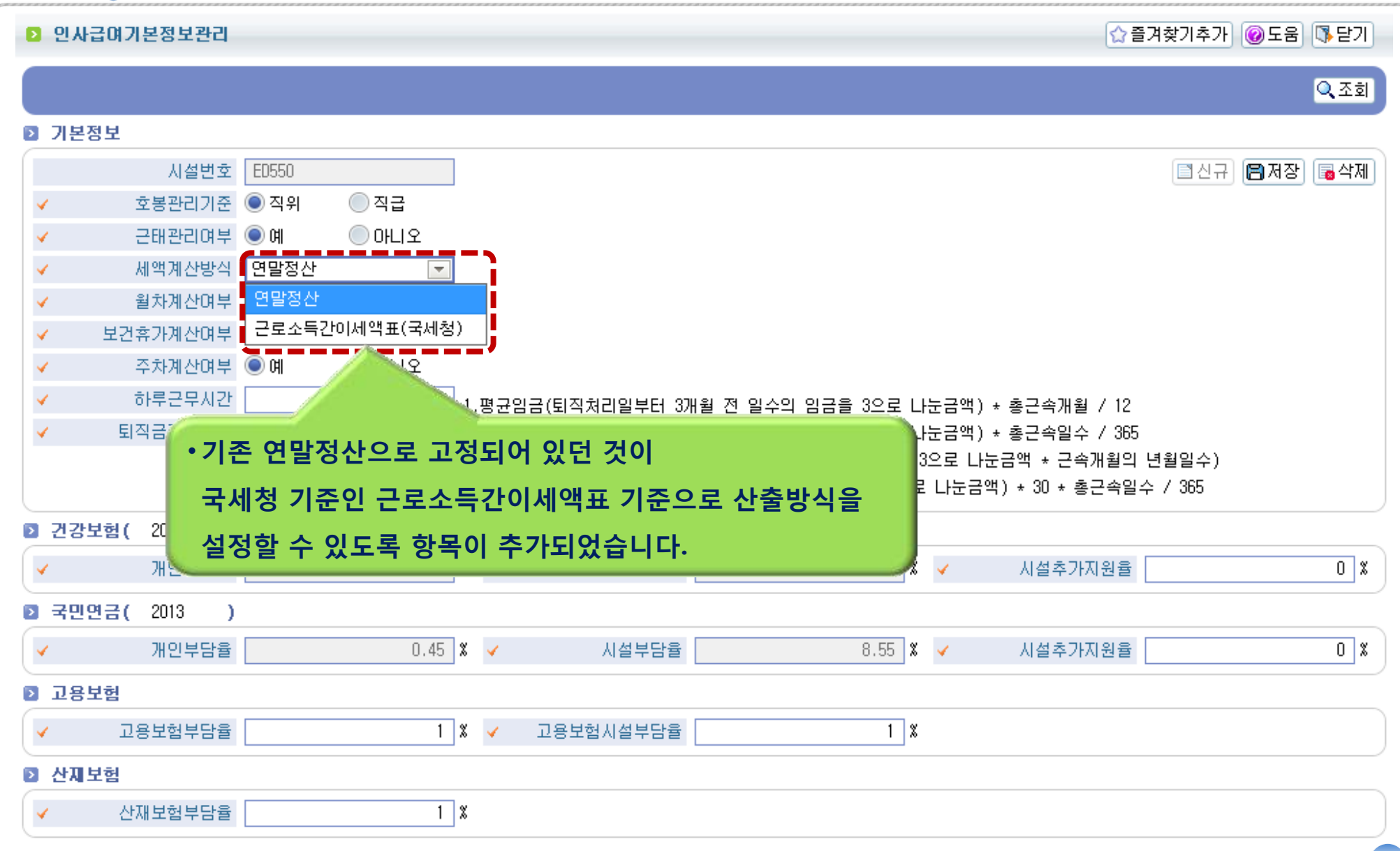

## 14. 고정액관리(공제항목)-(개선 전 화면)

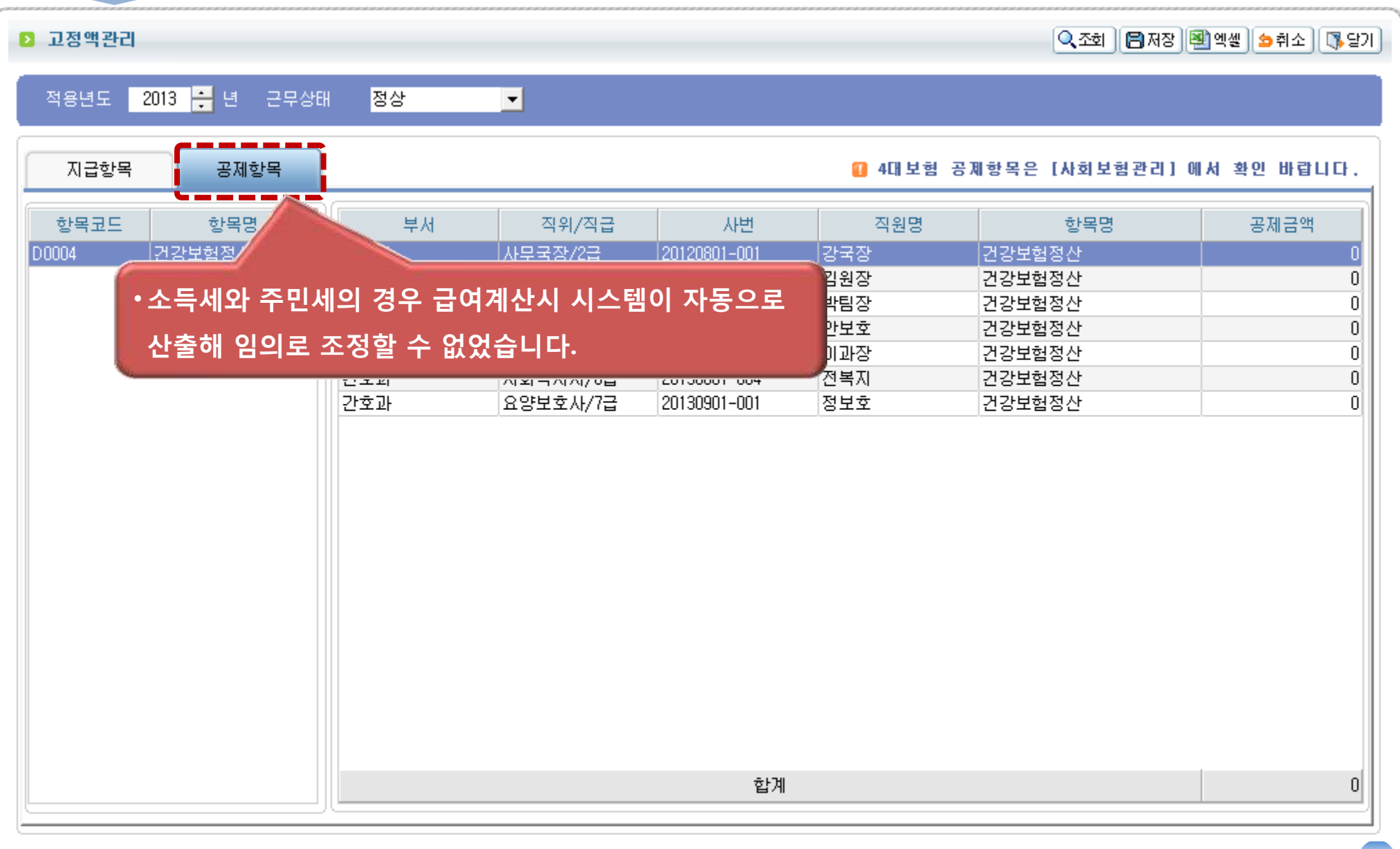

## 14. 고정액관리(공제항목)-(개선화면)

| 작용별도       2013 값 년 리우상해 정상       중복       중복       중복       중복       중복       중복       중복       중복       중복       중복       중복       중복       중복       중복       중복       중복       중복       중복       중복       중복       중복       주석         13 전 년 22 25 월 26 / 12 2 1       13 적 14 / 12 / 2013       0000 00 00 00 00 00 00 0000 009902       주면서       0       0       0       0       0       0       0       0       0       0       0       0       0       0       0       0       0       0       0       0       0       0       0       0       0       0       0       0       0       0       0       0       0       0       0       0       0       0       0       0       0       0       0       0       0       0       0       0       0       0       0       0       0       0       0       0       0       0       0       0       0       0       0       0       0       0       0       0       0       0       0       0       0       0       0       0       0       0       0       0       0       0       0                                                                                                    | 🖸 고정액관i | 3                 |            |          |             |               | (☆ 즐)      | 계찾기추가 🞯 도움 👎 닫기   |
|----------------------------------------------------------------------------------------------------|---------|-------------------|------------|----------|-------------|---------------|------------|-------------------|
| 지금한목         관취한복용         4411년철 중제한복은 (사회보험관리) 에서 확인 바랍니다.         승취소         증취소         증취소         증취소         증취소         증취소         증취소         증취소         증취소         증취소         증취소         증취소         증취소         증취소         증취소         증취소         증취소         증취소         증취소         증취소         증체         증체         증체         증체         증체         증체         증체         증체         증체         증체         증체         증체         증체         여 ਪ           00004         건강보철정산         기획부         원장/         009902         009902         주면세         0         0           00006         소득세         기획부         원장/         2013         2013         주면세         0         0         0         0         0         0         0         0         0         0         0         0         0         0         0         0         0         0         0         0         0         0         0         0         0         0         0         0         0         0         0         0         0         0         0         0         0         0         0         0         0         0         0         0         0 <th>적용년도</th> <th>2013 🚑 년 근무상태 🛛 🗃</th> <th>(상 💽 🖸</th> <th>복사</th> <th></th> <th></th> <th></th> <th><mark>Q</mark> 조회</th>                                                      | 적용년도    | 2013 🚑 년 근무상태 🛛 🗃 | (상 💽 🖸     | 복사       |             |               |            | <mark>Q</mark> 조회 |
| 한목권         한목명         부세         직위/직급         시변         직원명         한목명         광제금액           00004         건강보험정산         11박         원장/1급         00         00         조인세         0           00005         소득세         기획부         원장/         009902         009902         조인세         0         0           00007         주민세         응무부         원장/         2013         2013         조인세         0         0           00008         상조회비         기획부         원장/         213123123         213123123         조주면세         0         0           1개부         원장/         213123123         213123123         조주면세         0         0           1개부         원장/1금         A-2010-0001         김인사         조주면세         0         0           1개부         원장/1금         A-2010-0001         김인사         조면세         0         0           1개부         원장/1금         A-2010-0001         김인사         조면세         0         0           1 서성장/1금         20110005         홍길당         조면세         0         0         0           1 서성장/1금         20110005         홍길당03         조면세         0         0         0                                                                                                    | 지급항목    | 공제항목              |            |          | 🛙 4대보험 공제항목 | 은 [사회보험관리] 에서 | † 확인 바랍니다. | 🖕 취소) 🖪 저장) 🐻 삭제  |
| 0004         2강보험정산<br>0006         기획부         원장/1급         00         00         주면세         00           0006         소득세         기획부         원장/1 009902         009902         주면세         0           0007         주면세         초등무부         원장/1 2013         2013         주면세         0           0008         상조회비         기획부         원장/1 2         2132123         213123123         주면세         0           * 소득세/주면세를 당고 금액을 성정 가능하도 문         원장/1 2         * 2010-0001         김인사         주면세         0           * 소득세/주면세를 당고 금액을 성정 가능하도 문         박정현         주면세         0         0         0           * 소득세/주면세를 당고 리액을 감약 가능하도 문         박정현         주면세         0         0         0           * 소득세/주면세를 당고 이 입号 시 자동 계산한 값이 적용됩니다.         이성진         주면세         0         0           * 전성한 주면세         0         1         2010008         홍길당         주면세         0           * 전성가1급         20110008         홍길당03         주면세         0         0         0           * 기획부         환수기         2011001         홍길등03         주면세         0         0           * 기획부         환사         2011001         홍길등16         주면세         <                                                                                                    | 항목코드    | E 항목명             | 부서         | 직위/직급    | 사번          | 직원명           | 항목명        | 공제금액 🎴            |
| 00006         소득세         기획부         원장/         009902         099902         주면세         000000000000000000000000000000000000                                                                                                    | D0004   | 건강보험정산            | 기획부        | 원장/1급    | 00          | 00            | 주면세        | 0                 |
| 00007         주면세         총주부         원장/         2013         2013         주면세         0           00008         상조회내         기획부         원장/         21         21         주면세         0         0           호무부         원장/         213123123         213123123         주면세         0         0           기획부         원장/1금         A-2010-0001         김인사         주면세         0         0           ·소득세/주면세를 당당 로 금액을 성정 가능하도 문         비행한         지성진         주면세         0         0         0           ·소득세/주면세를 당당 로 금액을 성정 가능하도 문         비행한         지성진         주면세         0         0         0         0         0           ·사업되었고 미입 ···································                                                                                                    | D0006   | 소득세               | 기획부        | 원장/      | 009902      | 009902        | 주민세        | 0                 |
| 00008         상조회반         기획부         원장/         21         21         주민세         0           · 초무부         원장/         213123123         213123123         주민세         0           · 기획부         원장/1금         A-2010-0001         김인사         주민세         0           · 소득세/주민세를 임-J-로 금액을 실정 가능하도 문         1 박정현         주민세         0         1         1         0           · <b>가석되었고 미 입 · J · 자동 계· J· 전· J· 전· J· D· J· J· J· J· J· J· J· J· J· J· J· J· J·</b>                                                                                                    | D0007   | 주면세               | 총무부        | 원장/      | 2013        | 2013          | 주민세        | 0                 |
| · 소득세/주민세를 이관         · 원장/1         · 21312323         · 21312323         · 조 인사         · 조 인사         · 조 인 · 조 인 · 조 인 · 조 인 · 조 인 · 조 인 · 조 인 · 조 인 · 조 인 · 조 인 · | D0008   | 상조회빗              | 기획부        | 원장/      | 21          | 21            | 주민세        | 0                 |
| 기획부         원장/1금         A-2010-0001         김인사         주면세         이미           ·소득세/주민세를 공포금액을 실정 가능하도 문자         1억정현         주면세         0           개선되었고 미입력 시 자동 계산한 값이 적용 보다         10성진         주면세         0           기획부         홍우/         A-2010-0002         10성진         주면세         0           기획부         홍우/         A-2010-0002         10일사         주면세         0         0           기획부         환장/1급         20110008         홍길당         주면세         0         0         0           1<1 1                                                                                                    |         |                   | 총무부        | 원장/      | 213123123   | 213123123     | 주민세        | 0                 |
| · 소득세/주민세를 당도 급액을 실정 가능하도 <t< td=""><th></th><th></th><td>기획부</td><td>원장/1급</td><td>A-2010-0001</td><td>김인사</td><td>주면세</td><td>0</td></t<>                                                                                                    |         |                   | 기획부        | 원장/1급    | A-2010-0001 | 김인사           | 주면세        | 0                 |
| 기적부         용구가         10성진         주민세         00           기적부         용구가         이인사         주민세         30,000           기적부         용구가         A-2010-0002         이인사         주민세         00           1         원장기급         2011008         홍길당         주민세         00         00           1         1         2011008         홍길동03         주민세         00         00         00         00         00         00         00         00         00         00         00         00         00         00         00         00         00         00         00         00         00         00         00         00         00         00         00         00         00         00         00         00         00         00         00         00         00         00         00         00         00         00         00         00         00         00         00         00         00         00         00         00         00         00         00         00         00         00         00         00         00         00         00         00         00         00         00         00 <th></th> <th>소득세/주민세를</th> <th>이이로 근앤을</th> <th>석정 가능하도</th> <th>: <b>로</b></th> <th>박정현</th> <th>주면세</th> <th>0</th>                                                                             |         | 소득세/주민세를          | 이이로 근앤을    | 석정 가능하도  | : <b>로</b>  | 박정현           | 주면세        | 0                 |
| 개선되었고 미 입력 시 자동 계산한 값이 적용됩니다.         이성진         주민세         30,000           기획부         총무/         A-2010-0002         이인사         주민세         0.00           1<                                                                                                    |         |                   |            |          |             | 박정현           | 주면세        | 0                 |
| 기획부         ※부/         A+2010-0002         이인사         주면세         이           원장/1급         20110008         홍길덩         주면세         0           시         \$sdfs         홍길동03         주면세         0           1         1/1급         20110009         홍길동03         주면세         0           1         1/1급         20110019         홍길동03         주면세         0         0           1         1/1급         20110019         홍길동104         주면세         0         0           1         1         20110011         홍길동11 a·o         주면세         0         0           1         1         1         20110012         홍길동11 a·o         주면세         0         0           1         1         1         1         1         1         1         1         1         1         1         1         1         1         1         1         1         1         1         1         1         1         1         1         1         1         1         1         1         1         1         1         1         1         1         1         1         1         1         1         1                                                                                                    |         | 개선되었고 미 입         | 입력 시 자동 계신 | 산한 값이 적용 | 됩니다.        | 이성진           | 주면세        | 30,000            |
| 원장/1급         20110008         홍길당         지인              Sdfs         홍길당03         지인                Sdfs         홍길당03         지인 <td< th=""><th></th><th></th><th>기획부</th><th>종부/</th><th>A-2010-0002</th><th>이인사</th><th>주민세</th><th>0</th></td<>                                                                                                    |         |                   | 기획부        | 종부/      | A-2010-0002 | 이인사           | 주민세        | 0                 |
|                                                                                                    |         |                   |            | 원장/1급    | 20110008    | 홍긜덩           | 주면세        | 0                 |
| 사 1급         20110009         홍길동09         주민세         0           ····································                                                                                                    |         |                   |            | /        | sdfs        | 홍긜동03         | 주민세        | 0                 |
| ····································                                                                                                    |         |                   |            | /1급      | 20110009    | 홍긜동09         | 주민세        | 0                 |
| 사무국장/3급         20110012         홍길동12         주민세         0           신다         사무국장/3급         20110013         홍길동13         주민세         0           원장/1급         원장/1급         20110015         홍길동15         주민세         0                                                                                                    |         |                   |            | 총무/1급    | 20110011    | 홍길동11ㄹ o      | 주민세        | 0                 |
| 사무국장/3급         20110013         홍길동13         주민세         0           원장/1급         20110015         홍길동15         주민세         0                                                                                                    |         |                   |            | 과장/2급    | 20110012    | 홍긜동12         | 주민세        | 0                 |
| 원장/1급 20110015 홍길동15 주민세 0                                                                                                    |         |                   |            | 사무국장/3급  | 20110013    | 홍긜동13         | 주민세        | 0                 |
|                                                                                                    |         |                   |            | 원장/1급    | 20110015    | 홍긜동15         | 주면세        | 0                 |
| 합계 30,000                                                                                                    |         |                   |            |          | 합계          |               |            | 30,000            |

# 4. 후원금(품) 부문

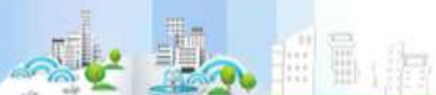

## 1. 후원금(품) 관리 개선사항 요약

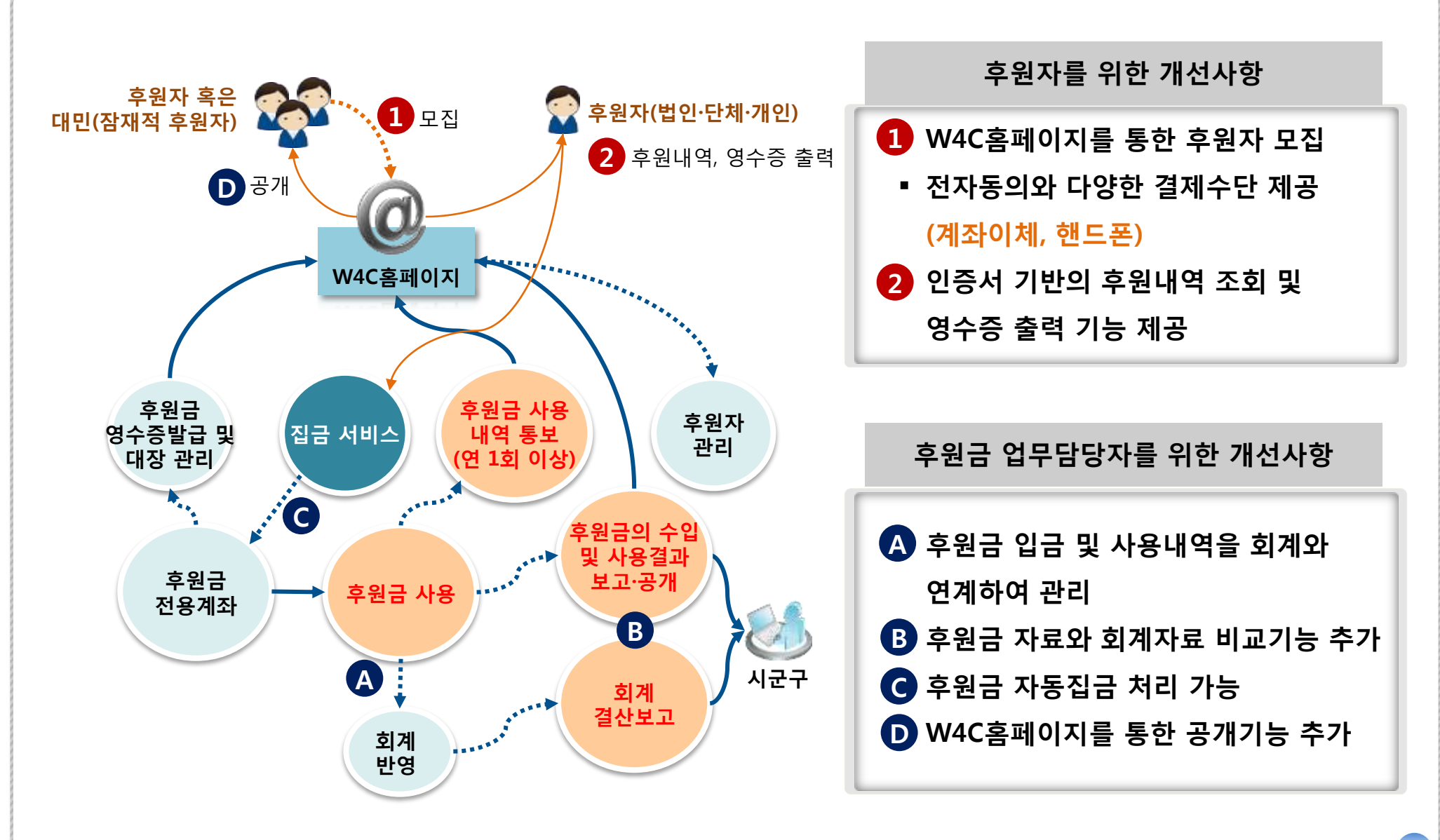

## 2. 후원금 집금 절차 -개선 전

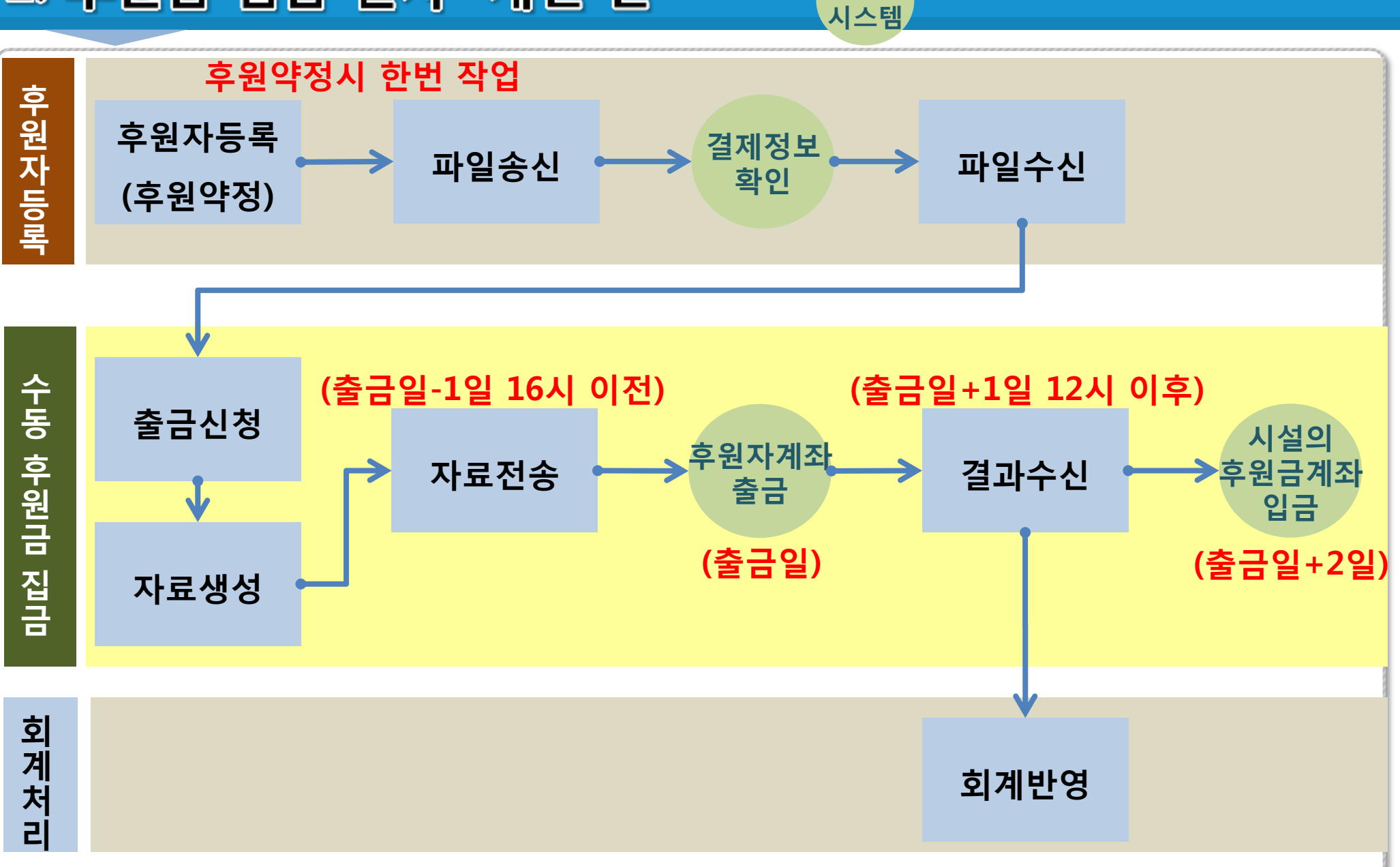

효성

## 2. 후원금 집금 절차 - 개선된 절차

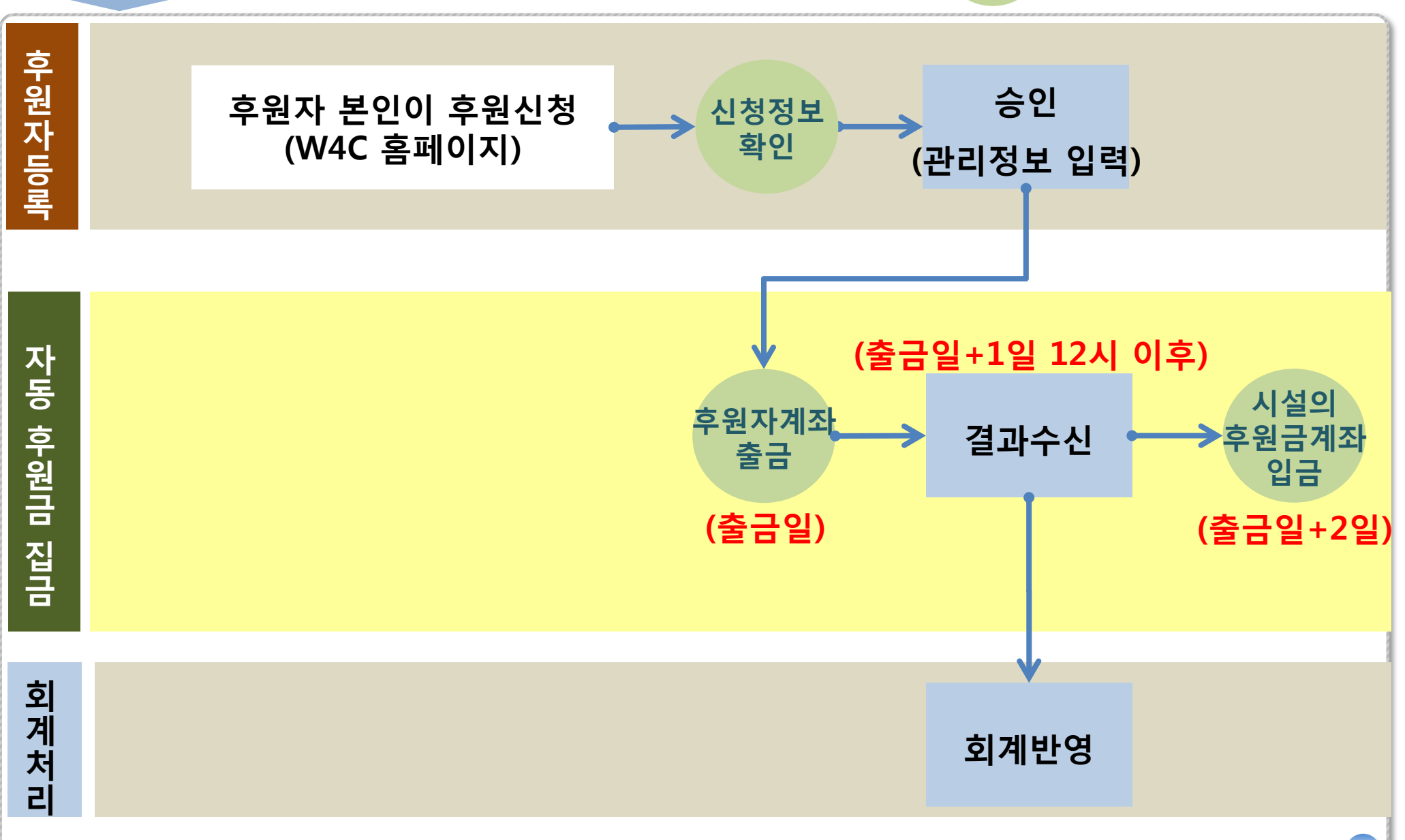

효성 시스템

## 3. 후원자 온라인 후원신청 처리 안내

## www.w4c.go.kr 홈페이지에서 후원신청 가능

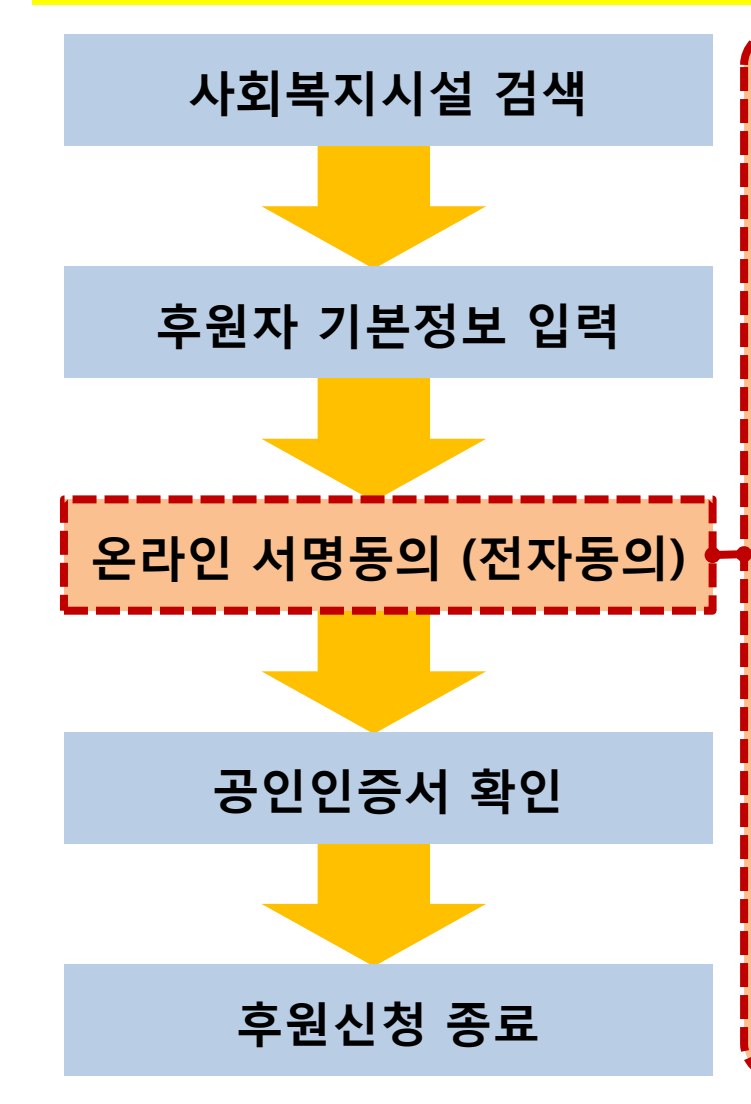

| 나동이체 서명동                                | 불의                                      |                 |                  |               |                    |
|-----------------------------------------|-----------------------------------------|-----------------|------------------|---------------|--------------------|
| 增额坚                                     |                                         |                 |                  |               |                    |
| 업용명                                     | 효경북지재단                                  | - 01            | 만약치              | 02            | 612-2236           |
| 통장기지대역                                  | 12\$933                                 |                 | 8388             | R 263         | 방테수토용              |
| · 제험보 : 개인은 주인                          | · 동독변호, 법인은 시업                          | 月등록번호           | e 1193           | D AN SE       |                    |
| 88                                      | -29                                     | 배공              | <b>8</b>         |               |                    |
| 测劲把意                                    |                                         | (2              | 30i 숏자!          | 2 입력 )        |                    |
| 주면/사업자변호                                |                                         | 110             |                  |               |                    |
| ssign를 통해 들었                            | 하시는 대용은 가장료                             | . 조정료 4         | #300 B19         | BUCH          |                    |
| 부자정보                                    |                                         |                 |                  |               |                    |
| 성명                                      | 오민국                                     | 연락자             | 1 102            | · 610         | - 0168             |
| 음광보 제공 등의                               | A                                       |                 |                  |               |                    |
| ! 신청과 관련하여<br>[방황배까지 해당<br>[방 병종] 외 규항) | 분인용 금융거라정보<br>수납기관에 체공하는<br>I GPE 등의합니다 | · 총국미체<br>것에 대하 | 등 신규 신<br>대 1금용실 | 향하는데<br>양가려 및 | 로 부터 해지<br>[ 비탈보장에 |
|                                         | an sagara (                             | AUCOU           | 148              |               |                    |
|                                         | DA CHRIST                               | 11210-001       | 1100             |               |                    |

결재방법(자동이체, 휴대폰)에 따른 서명동의 제공

| 갑제정보                                                 | A local to the second                                | -                            | 1.000                  |                      |                          |
|------------------------------------------------------|------------------------------------------------------|------------------------------|------------------------|----------------------|--------------------------|
| 880                                                  | 표양력지재단                                               |                              | 199<br>0.7             | 10                   | 02-512-2236              |
| 透现力从由当                                               | 王告室祭马                                                | _                            | RS                     | 66                   | 用管理公告被                   |
| 클제정보                                                 |                                                      |                              |                        |                      |                          |
| 특산사                                                  | [8 <b>¤⊡</b> ]                                       | 명의7                          | 948<br>194             |                      |                          |
| 各種丟想來                                                | 건백고                                                  | ł                            |                        |                      |                          |
| 주면동록변호                                               |                                                      | 1.4                          |                        |                      |                          |
| 납부자정보                                                |                                                      |                              |                        |                      |                          |
| 납부자명                                                 | 유민국                                                  | <u>9</u> 92                  | 102                    | 4                    | 510 - 0166               |
| 금융정보 제공 동의                                           | IA                                                   |                              |                        |                      |                          |
| 본 신청과 관광하0<br>신청발대까지 태당<br>관한 법률) 되 규정<br>[] 사비스 이용약 | · 변양은 공용거래정당<br>수납기관에 제공하는<br>에 따라 동의합니다<br>관에 동의합니다 | 2 8 급이체<br>2 위 대하여<br>시비스에 등 | 11 신유<br>31 (음원<br>(박관 | (전성)<br>(전성)<br>(전성) | 마는대로 부터 해지<br>위해 및 네필보왕에 |

# 5. 통합이력
# 1. 이력 개선사항 요약

| No | 현 재                                                      | 개선된 내용                                                                                                    |  |  |  |
|----|----------------------------------------------------------|----------------------------------------------------------------------------------------------------|--|--|--|
| 1  | 정기 시설평가에 필요한 일부 기능 부재                                    | 시설평가지표를 충족하는 이력시스템으로 개선<br>- 이력 메뉴 및 기능 추가/수정/재배치                                                                               |  |  |  |
| 2  | 현행 이력 업무 프로세스에 부합하지 않는 구성                                | 이력 업무 프로세스 재설계 및 표준화<br>- 이력 메뉴 및 기능 추가/수정/재배치                                                                                  |  |  |  |
| 3  | 다른 시설에서 퇴소/종결 처리되지않은<br>대상자가 입소/이용할 경우<br>시스템상으로 확인이 어려움 | 대상자 통합 관리로 타시설 미퇴소/미종결 대상자에 대하여<br>시스템상으로 확인 가능                                                                                 |  |  |  |
| 4  | 대상자 실명 여부 확인 불가                                          | 대상자 실명확인(성명, 주민등록번호) 기능 추가                                                                                                    |  |  |  |
| 5  | 입소 승인 중이거나 신상정보가 미확인된 대상자 정보에<br>대한 관리 불가                | 입소대기 기능 추가                                                                                                    |  |  |  |
| 6  | 개인정보 보호기능 강화                                             | 1) 민감정보 조회 및 출력시 뒷자리 마스킹처리<br>- 주민등록번호, 계좌번호, 카드번호<br>2) 지침 및 매뉴얼 서식에서 명시되지않은 주민등록번호는<br>생년월일 출력으로 대체                           |  |  |  |
| 7  | 평가지표/지침/매뉴얼과 상이한<br>서비스(프로그램) 분류체계 존재                    | 서비스(프로그램)분류체계 정비 및 개선                                                                                                    |  |  |  |
| 8  | 사례관리기능 미흡                                                | 지침 및 매뉴얼에서 제공하는 표준서식으로<br>사례관리 메뉴 추가 및 보강                                                                                       |  |  |  |
| 9  | 대상자중심이 아닌 서비스중심의 서비스관리체계                                 | 대상자 중심의 서비스 관리 체계 추가                                                                                                    |  |  |  |
| 10 | 실종 아동ㆍ장애인ㆍ노인 신고관련 입력항목 미흡<br>(생활시설 신고 의무 사항)             | <ol> <li>1) 대상자관리 &gt; 신상카드를 충족하는 항목으로 보완 및 추가</li> <li>- 아동생활시설, 장애인거주시설, 노인생활시설만 해당</li> <li>2) 경찰청과 실종아동전문기관으로 연계</li> </ol> |  |  |  |

# 1. 이력 개선사항 요약

| No | 현 재                                                 | 개선된 내용                                                                                                    |  |  |
|----|-----------------------------------------------------|----------------------------------------------------------------------------------------------------|--|--|
| 11 | 비밀보장이 필요한 문서별 권한 관리 안됨<br>(현재는 메뉴별로 권한 설정 가능)       | 비밀글(나만보기) 기능 제공<br>- 상담관리 메뉴                                                                                                    |  |  |
| 12 | 각종 문서 편의기능 미흡                                       | <ol> <li>엑셀 업로드 기능 추가         <ul> <li>출결 메뉴</li> </ul> </li> <li>엑셀 다운로드 기능 추가             <ul> <li>전체 메뉴</li> <li>문서 복사기능 추가                     <ul></ul></li></ul></li></ol> |  |  |
| 13 | 각종 수시 보고를 위한 현황 및 통계 기능 미흡                          | 1) 다양한 검색조건을 선택하여 조회할수 있는 기능 추가<br>2) 기존 현황 및 통계 기능 보강                                                                                                    |  |  |
| 14 | RFID(Radio-Frequency Identification) 카드 연동 기능<br>부재 | RFID(Radio-Frequency Identification) 카드 연동 기능 추가<br>- OpenAPI 제공                                                                                                    |  |  |
| 15 | 이용료관리와 이용료회계반영 업무가 분리되어있음                           | 이력 > 이용료회계반영기능 추가                                                                                                    |  |  |
| 16 | 이용료 미납금 관리 안됨                                       | 이용료 미납금 관리 기능 추가                                                                                                    |  |  |

#### 2. 대상자/서비스 이력 관리체계 통합

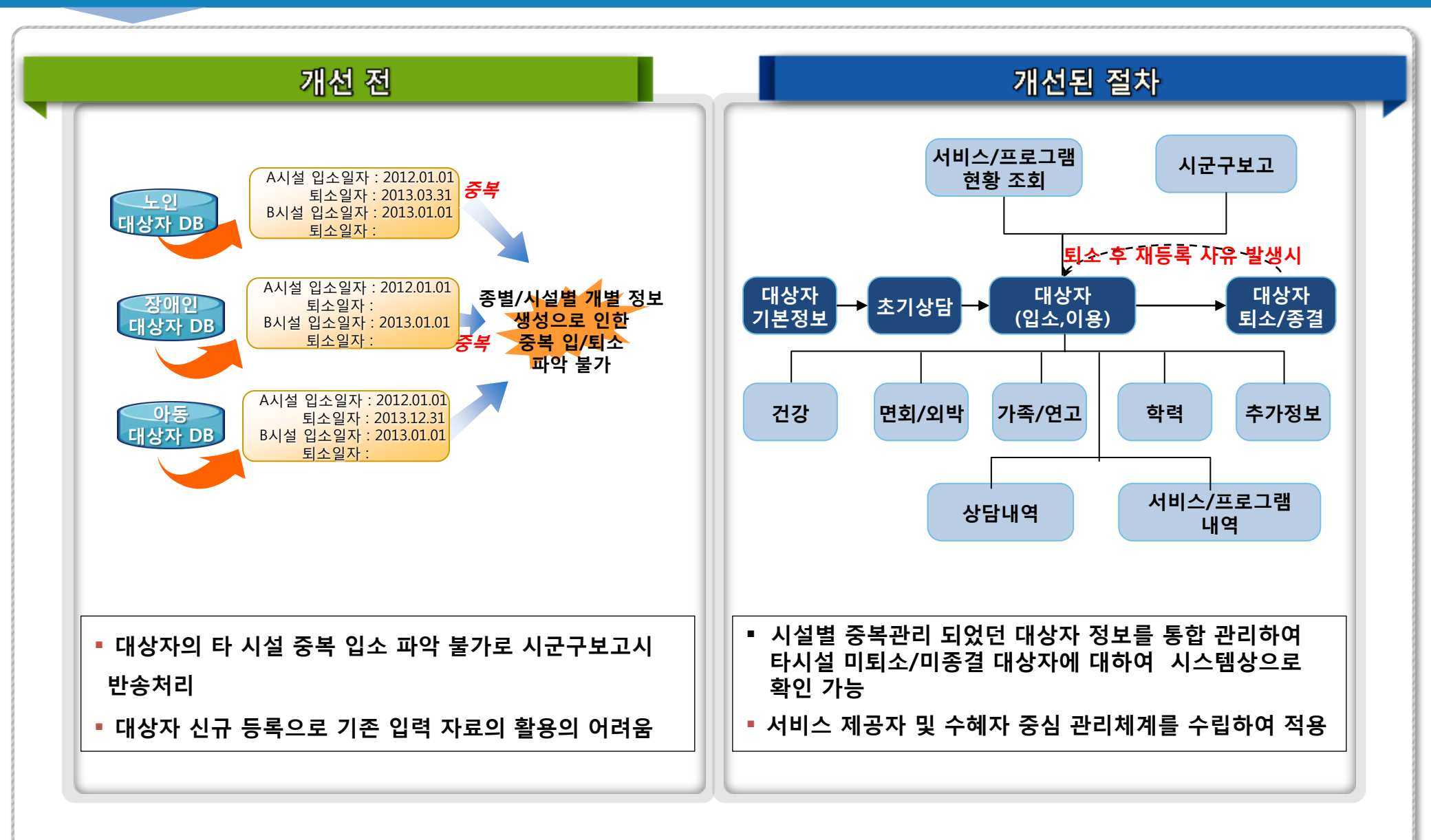

### 3. 시설평가지표를 고려한 기능 개선

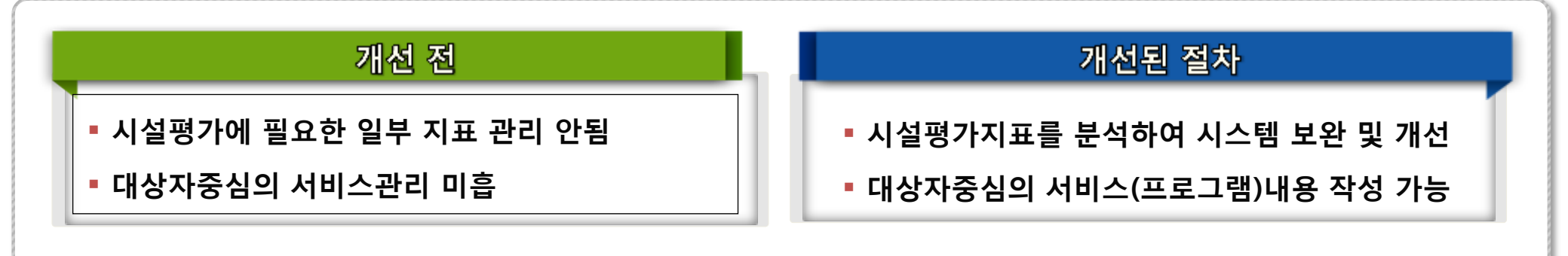

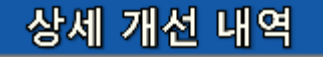

[노인생활/재가]

사정(평가)도구(낙상위험평가, 욕창위험평가, 인지기능검사,물리치료평가, 집중배설관찰기록),
 사례관리관련, 장기요양급여관련 등 각종 미비 서식 추가

[장애인거주]

- 장애인거주시설 서비스최저기준(사례관리) 관련, 각종 미비 서식 추가, 프로그램분류체계 보완 [지역아동]
  - 연간사업계획서, 사례관리(발달지원계획서 등) 관련, 각종 미비서식 추가, 프로그램분류체계 보완

[아동생활]

- 연간사업계획서, 교육/홍보관리 추가, 각종 미비서식 추가, 프로그램분류체계 보완

### 4. 시설종별 고도화 개선 현황

| 기 능                  | 노인/재가 | 아동생활        | 지역아동  | 장애인거주 | 비고                            |
|----------------------|-------|-------------|-------|-------|-------------------------------|
| 전자결재기능               | 신규    | 신규          | 신규    | 신규    |                               |
| 통합 대상자 관리            | 신규    | 신규          | 신규    | 신규    |                               |
| 서비스(프로그램)분류체계 정비     | 기준없음  | 기능강화        | 기능강화  | 기능강화  |                               |
| 사례관리                 | 기능 강화 | 표준 서식<br>없음 | 기능 강화 | 신규    | 아동공동생활가정은<br>일부적용<br>(매뉴얼 서식) |
| 사정 평가 도구(지표)         | 신규    | 기준없음        | 신규    | 기준없음  |                               |
| 이용료 회계반영 기능          | 기존재   | 신규          | 신규    | 신규    |                               |
| 메뉴별 엑셀 업로드 / 다운로드 기능 | 기능 강화 | 신규          | 기능 강화 | 신규    | 다운로드: 전체메뉴<br>업로드: 출결         |
| 문서 복사기능              | 기존재   | 기능 강화       | 기능 강화 | 기능 강화 | 서비스/상담/일지                     |
| 다중 첨부 파일 추가 기능       | 기능 강화 | 기능 강화       | 기능 강화 | 기능 강화 | 서비스/상담/일지                     |
| 다중 선택 출력 기능          | 기능 강화 | 신규          | 기능 강화 | 신규    |                               |
| 비밀글(나만보기) 기능         | 신규    | 신규          | 신규    | 신규    | 상담                            |
| 현황 및 통계기능 보강         | 기능 강화 | 기능 강화       | 기능 강화 | 기능 강화 |                               |
| 장기요양 급여제공기록지 연동      | 신규    | 해당 없음       | 해당 없음 | 해당 없음 |                               |